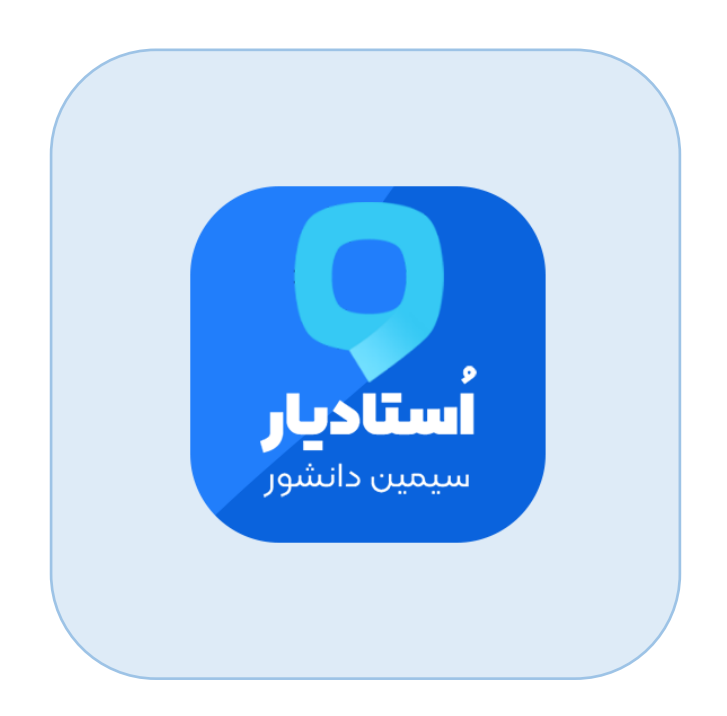

# به نام خداوند جان آفرین حکیم سخن در زبان آفرین

# فایل راهنما} قالب آموزشی استادیار وردپرس

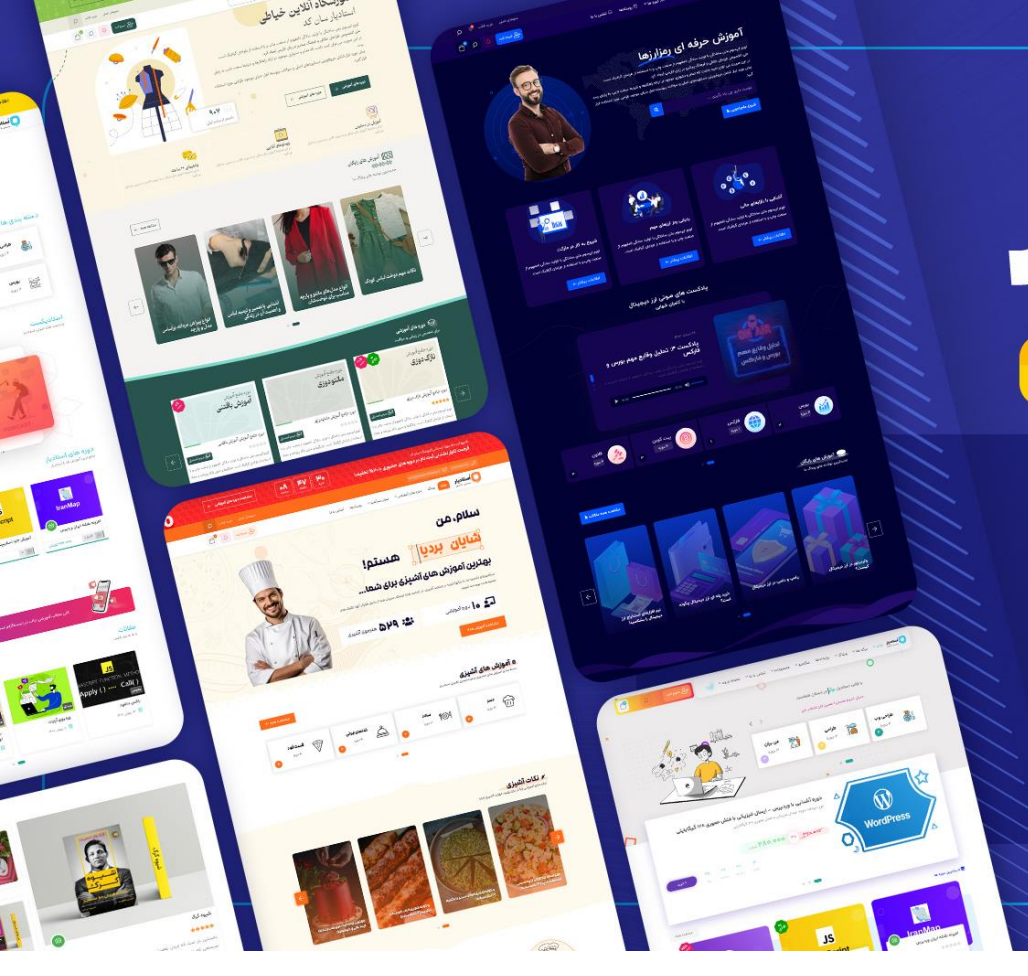

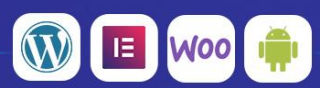

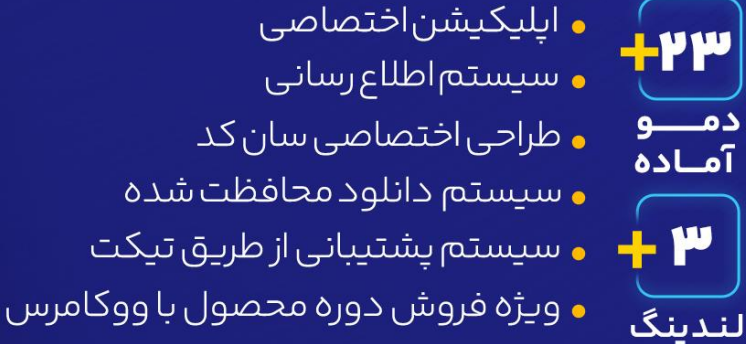

**پرفروش ترین** قالب آموز شی راست چین

<u>استادیار</u> سیمین دانشور

## سلام؛

از اینکه افتخار دادید، اعتماد کردید و محصول "قالب Studiare پوسته وردپرس سایت آموزشی استادیار" را خریداری کردید، صمیمانه سپاسگزاریم.

محصولی که پیش روی شماست حاصل تلاش تیم سان کد جهت ارائه خدماتی باکیفیت به مشتریان عزیز می باشد. امیدواریم بتوانیم رضایت شما را در ادامه راه نیز جلب کنیم.

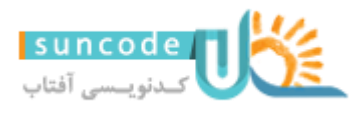

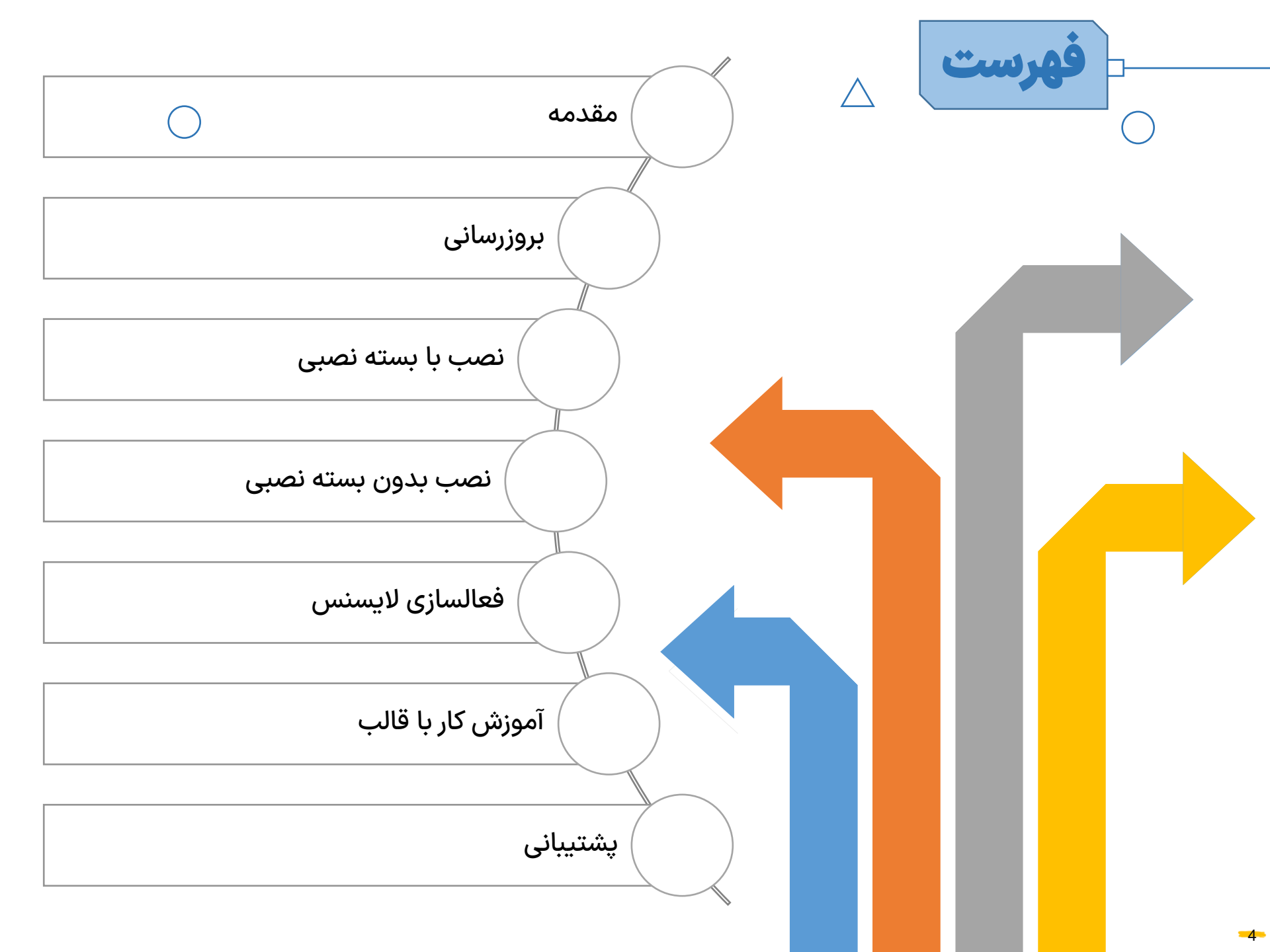

توجه: با توجه به وقت زیادی که صرف ایجاد آموزش ها و فایل راهنمای قالب شده است، فرض طراح بر این می باشد که خریدار محترم این فایل ها (توضیحات قالب در سایت راستچین + قوانین تیم سان کد در پروفایل + فایل موجود) را مطالعه نموده است. در صورت عدم آگاهی و عدم مطالعه و مشاهده فایل های آموزشی؛ عواقب ناشی از آن متوجه خریدار می باشد و تیم سان کد مسئولیتی در این زمینه ندارد.

توجه: قالب استادیار حداقل با نسخه 7.4 php کار می کند و نسخه های قبل php <u>پشتیبانی نمی شود.</u>

پیشنیازهای کار با قالب استادیار

 $\bigcap$ 

پیشنیازهای کاربا قالب استادیار

### محيط هاست و سرور

برای راه اندازی دموها یا استفاده از امکانات قالب استادیار پیشنهاد می شود از هاست هایی استفاده نمایید که برای وردپرس بهینه سازی شده باشد، معمولا شرکت ها، سرویس های مرتبط خود را با عناوینی همچون هاست وردپرس ، هاست ووکامرس و ... ارائه می دهند.

| حداقل مقدار مورد نیاز  | ویژگی                                       |
|------------------------|---------------------------------------------|
| 1024MB                 | فضای هاست                                   |
| 7.4 تا 8.1 (به جز 8.0) | نسخه PHP                                    |
| 256M                   | محدودیت حافظه PHPهاست<br>memory_limit       |
| 300                    | محدودیت زمانی PHPهاست<br>max_execution_time |
| 10000                  | حداکثر متغیرهای ورودی max_input_vars        |

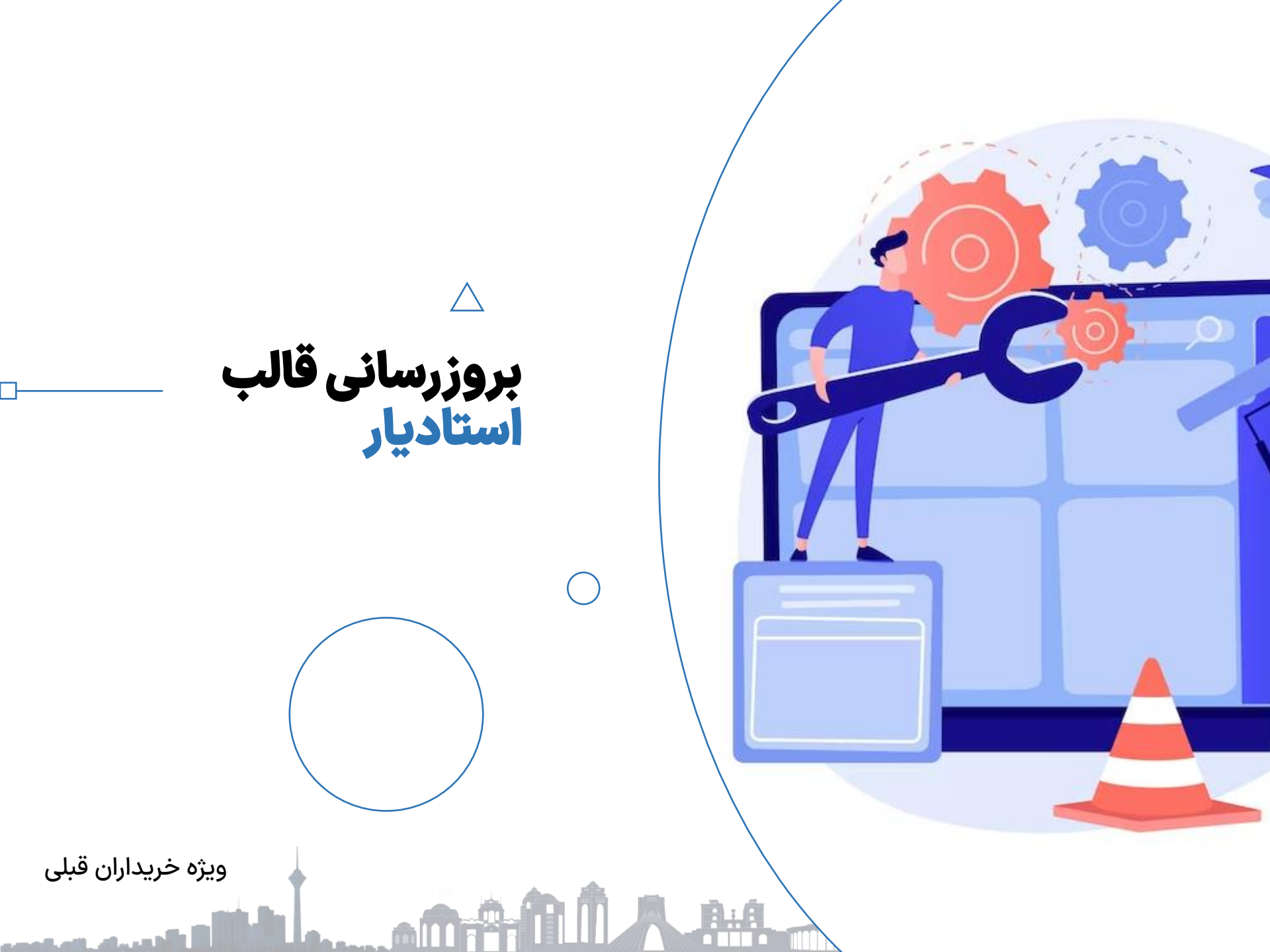

بروزرسانی خودکار قالب نسخه فعلى قالب: ١٣.٥

در این روش می توانید با نصب افزونه بروزرسان خودکار راستچین به صورت مداوم از آپدیت های

قالب مطلع شوید و بروزرسانی قالب را از پیشخوان وردپرس خود انجام دهید.

دقت داشته باشید پس از بروزرسانی خودکار قالب با این روش، از پیشخوان > پنل استادیار > نصب

افزونه ها، افزونه های مورد نیاز قالب را بروزرسانی بفرمایید.

<u>آموزش افزونه بروزرسان خودکار راستچین</u>

# بروزرسانی دستی قالب

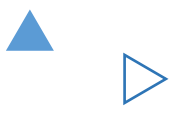

بروررسانی قالب شامل دو مرحله بروزرسانی قالب و افزونه های مکمل قالب می باشد.

قالب را می توانید از طریق پیشخوان وردپرس و هاست بروزرسانی نمایید.

۱-۱: ابتدا از **پیشخوان راستچین > محصولات خریداری شده > قالب استادیار > دانلود > فایل بروزرسان** را دانلود نمایید و جهت بروزرسانی قالب از **پیشخوان وردپرس> نمایش>پوسته ها> افزودن** آپلود کنید و پس از آپلود با یک پیام مواجه می شوید که باید گزینه *ج*ایگزین نسخه فعلی را انتخاب نمایید.

۲-۱: بروزرسانی قالب از طریق هاست: در فایل دانلودی شما از سایت راستچین در پوشه Theme فایل بروزرسان studiare.zip را در هاست خود در مسیر:

public\_html/wp-content/themes

آپلود نمایید.

سپس در مسیر گفته شده در هاست خود پوشه قدیمی studiare را حذف نمایید.

حالا فایلی را که به تازگی آپلود کردید روی هاست خود از حالت فشرده خارج کنید تا جایگزین نسخه قبلی قالب شود.

با این اوصاف قالب بروزرسانی شده است.

۲: سپس از **پیشخوان> پنل استادیار >نصب افزونه ها**، اقدام به بروزرسانی افزونه های جانبی قالب نمایید.

(توجه بروزرسانی افزونه ها از مسیر یاد شده الزامی می باشد.)

 $\triangleright$ مرحله ۱: برای بروزرسانی، از فایل دانلود شده در سایت راستچین (پیشخوان راستچین > محصولات خریداری شده > قالب استادیار > دانلود > فایل بروزرسان ) فایل قالب را در هاست در مسیر:

## wp-content/themes

|                                                                                                    |              |                         |                      | آیلود نمایید.              |               |
|----------------------------------------------------------------------------------------------------|--------------|-------------------------|----------------------|----------------------------|---------------|
| File Manager                                                                                                    |              | 2                       | earch All Your Files | ▼ for                      | Go 🔅 Settings |
| Collapse All File Manager Collapse All Collapse All Co |              |                         |                      |                            |               |
| public_html/ewebot/wp-conter Go                                                                                                    | A Home       | orward 🤁 Reload 🗹 Selec | t All 🔲 Unselect All | 🛱 View Trash 🛛 🛱 Empty Tra | sh            |
| Collapse All                                                                                                    | Name         | Size                    | Last Modified        | Туре                       | Permissions   |
| - 늘 🏠 ( )                                                                                                    | ewebot       | 4 KB                    | Today, 5:38 PM       | httpd/unix-directory       | 0755          |
| + .cagefs                                                                                                    | twentytwenty | 4 KB                    | Today, 7:42 PM       | httpd/unix-directory       | 0755          |
| <ul> <li>+ cpanel</li> <li>+ cphorde</li> <li>.htpasswds</li> <li>.spamassassin</li> <li>+ trash</li> <li>+ etc</li> <li>logs</li> <li>lscache</li> <li>+ mail</li> <li>+ public_ftp</li> <li>+ public_ftp</li> <li>+ ssl</li> <li>+ tmp</li> </ul>                                                                                                    | index.php    | 28 bytes                | Today, 5:38 PM       | application/x-httpd-php    | 0644          |

## مرحله ۲: نسخه قدیمی قالب را مطابق شکل زیر حذف نمایید.

| P File Manager                                     |                 |                       | S                  | Search All Your Files | ▼ for                   | Go 🌣 Settings |
|----------------------------------------------------|-----------------|-----------------------|--------------------|-----------------------|-------------------------|---------------|
| 🕇 File 🕇 Folder 🖞 Copy 🕀 Move 🤰                    | Upload 🕹 Downlo | ad 🗙 Delete 🏷 Restore | 🖺 Rename 🥒 Edit    | 😰 HTML Editor 🛛 👂 Pe  | rmissions 💿 View 🥜 Extr | act           |
| ✓ Compress                                         |                 |                       |                    |                       |                         |               |
| Public_html/ewebot/wp-conter         Go            | 😭 Home 🌖 Up C   | one Level             | d 🤁 Reload 🗹 Selec | tt All 🔲 Unselect All | Tiew Trash              | h             |
| Collapse All                                       | Name            |                       | Size               | Last Modified         | Туре                    | Permissions   |
| - 🐂 🏀 (                                            | ewebot          | 4 Maya                | 4 KB               | Today, 5:38 PM        | httpd/unix-directory    | 0755          |
| + 🔤 .cagefs                                        | twentytwenty    |                       | 4 KB               | Today, 7:42 PM        | httpd/unix-directory    | 0755          |
| <ul> <li>-cl.selector</li> <li>+ cpanel</li> </ul> | ewebot.zip      | Bename                | 15.81 MB           | Apr 14, 2020, 3:20 AM | package/x-generic       | 0644          |
| + 🔤 .cphorde                                       | index.php       | Change Permissions    | 28 bytes           | Today, 5:38 PM        | application/x-httpd-php | 0644          |
| htpasswds                                          |                 | × Delete              |                    |                       |                         |               |
| + itrash                                           |                 | ✓ Compress            |                    |                       |                         |               |
| + 🖿 etc                                            |                 | A Password Protect    |                    |                       |                         |               |
| logs                                               |                 | Leech Protect         |                    |                       |                         |               |
| + mail                                             |                 | Manage Indices        |                    |                       |                         |               |
| + in public_ftp                                    |                 | # manage marces       |                    |                       |                         |               |
| + 🔤 public_html                                    |                 |                       |                    |                       |                         |               |
| + 🔤 ssl                                            |                 |                       |                    |                       |                         |               |
| + 🔤 tmp                                            |                 |                       |                    |                       |                         |               |

# **مرحله ۳:** نسخه جدید را از حالت فشرده خارج نمایید تا جایگزین نسخه قبلی شود.

 $\triangleright$ 

| P File Manager                                                                                                    |                                                                                                    |                   | Search All Your Files  | ▼ for                       | Go 🌣 Settings |
|----------------------------------------------------------------------------------------------------|----------------------------------------------------------------------------------------------------|-------------------|------------------------|-----------------------------|---------------|
| <ul> <li>+ File + Folder <sup>(□</sup> Copy + Move <sup>1</sup>/<sub>2</sub></li> <li>✓ Compress</li> </ul>                                                                                                    | Upload 🛓 Download 🗱 Delete 🏷 Restore                                                                                                    | 🖺 Rename 🛛 🖋 Edit | 😰 HTML Editor 🛛 👂 Pe   | rmissions 🐵 View 🧨 Extr     | act           |
| public_html/ewebot/wp-conter G0                                                                                                    | ☆ Home J Up One Level ← Back → Forward                                                                                                    | d 🔁 Reload 🛛 Sele | ect All 🛛 Unselect All | 🛱 View Trash 🛛 🛱 Empty Tras | h             |
| Collapse All                                                                                                    | Name                                                                                                    | Size              | Last Modified          | Туре                        | Permissions   |
| - 🐂 🏀 (                                                                                                    | twentytwenty                                                                                                    | 4 KB              | Today, 7:42 PM         | httpd/unix-directory        | 0755          |
| + cagefs                                                                                                    | ewebot.zip                                                                                                    | 15.81 MB          | Apr 14, 2020, 3:20 AM  | package/x-generic           | 0644          |
| <ul> <li>.chselector</li> <li>.cpanel</li> <li>.cphorde</li> <li>.htpasswds</li> <li>.spamassassin</li> <li>.trash</li> <li>.trash</li> <li>.t</li></ul> | <ul> <li>index.php</li> <li>View</li> <li>Move</li> <li>Copy</li> <li>Rename</li> <li>Change Permissions</li> <li>Delete</li> <li>Extract</li> <li>Compress</li> </ul> | 28 bytes          | Today, 5:38 PM         | application/x-httpd-php     | 0644          |

## مرحله **۴:** فایل فشرده نسخه جدید را حذف نمایید.

| P File Manager                                                                                                    |                |                                                                                                    | S                  | Gearch All Your Files | ▼ for                   | Go 🗘 Settings |
|----------------------------------------------------------------------------------------------------|----------------|----------------------------------------------------------------------------------------------------|--------------------|-----------------------|-------------------------|---------------|
| ➡ File     ➡ Folder     □ Copy     ⊕ Move     1       ✓ Compress                                                                                                    | Upload 🏼 🛓 Dow | nload 🗱 Delete 🏷 Restore                                                                                                    | 🖺 Rename 🕜 Edit    | 🕼 HTML Editor 🛛 👂 Per | missions 🐵 View 🥜 Ext   | ract          |
| public_html/ewebot/wp-conter Go                                                                                                    | 🗥 Home 🐧 U     | p One Level 🗲 Back 🔿 Forwar                                                                                                    | d 🔁 Reload 🛛 Selec | ct All 🗌 Unselect All | Trash Empty Tras        | sh            |
| Collapse All                                                                                                    | Name           |                                                                                                    | Size               | Last Modified         | Туре                    | Permissions   |
| - 🗁 🏠                                                                                                    | ewebot         |                                                                                                    | 4 KB               | Apr 14, 2020, 2:29 AM | httpd/unix-directory    | 0755          |
| + cagefs                                                                                                    | twentytwenty   |                                                                                                    | 4 KB               | Today, 7:42 PM        | httpd/unix-directory    | 0755          |
| + cl.selector                                                                                                    | 🖁 ewebot.zip   |                                                                                                    | 15.81 MB           | Apr 14, 2020, 3:20 AM | package/x-generic       | 0644          |
| <ul> <li>+ cphorde</li> <li>.htpasswds</li> <li>.spamassassin</li> <li>+ .trash</li> <li>+ etc</li> <li>logs</li> <li>lscache</li> <li>+ mail</li> <li>+ public_ftp</li> <li>+ public_html</li> <li>+ ssl</li> <li>+ tmp</li> </ul> | index.php      | <ul> <li>Download</li> <li>View</li> <li>Move</li> <li>Copy</li> <li>Rename</li> <li>Change Permissions</li> <li>Delete</li> <li>Extract</li> <li>Compress</li> </ul> | 28 bytes           | Today, 5:38 PM        | application/x-httpd-php | 0644          |

 $\triangleright$ 

مرحله ۵: حالا به پیشخوان وردپرس مراجعه نمایید و با توجه به پیغام بروزرسانی های مورد نیاز، بروزرسانی ها را انجام دهید. توجه: اگر این پیغام را مشاهده نمی فرمایید به پیشخوان>پنل استادیار>نصب افزونه ها مراجعه نمایید.

| 🕥 骼 قالب ورديرس ايوبات       | 🕸 تنظيمات قالب 📮 2 🕂 تازه                                                                                                    |                                |                                                       |                | سـلام ايوبات 🧧 |
|------------------------------|----------------------------------------------------------------------------------------------------|--------------------------------|-------------------------------------------------------|----------------|----------------|
| 🐼 پیشخوان                    | پیشخوان                                                                                                    |                                |                                                       | تنظيمات صفحه 🔻 | راهنما 🔻       |
| <b>خانه</b><br>بەروزرسانىھا  | بنظر میرسه هنوز حمل و نقل (پست پیشتاز، سفارشی، پیک موتوری                                                                                            | .) فروشگاه رو پیکربندی نکردید؟ | <u>نصب افزونه حمل و نقل فارسی ووکامرس و پیکربندی.</u> |                | ٥              |
| 🖈 نوشتەھا<br>🖏 تىم           | افزونه های زیر نیازمند بروزرسانی می باشد: <i>اسلایدر روولوشن</i> و <i>اف</i><br><u>شروع به بروزرسانی افزونه ها</u> <mark>پنهان کردن این پیغام</mark> | ه اختصاصی قالب.                |                                                       |                | ۵              |
| 📔 نمونه کار ها               | دیتای ووکامرس بروز شد. از شما برای بروزرسانی به آخرین نگارش ،                                                                                        | سگزاریم!                       |                                                       | 3              | 😮 رد کردن      |
| <b>ر</b> سانه <b>9</b> 7     |                                                                                                    |                                |                                                       |                |                |
| 📕 برگەھا                     | نمای کلی المنتور                                                                                                    |                                | پیشنویس سریع                                          |                |                |
| 🛡 دیدگاهها 🙆<br>💟 فرم تماس   | المنتور ٧2.9.7                                                                                                    | ایجاد برگه جدید 🕇              | عنوان                                                 |                | [              |
| ومكامرين                     | به تازگی ویرایش شده                                                                                                    |                                | محتوا                                                 |                |                |
| محصولات (California) محصولات | خانه 03 🤌 دی 125م, 11:43 ق.ظ                                                                                                    |                                | چه چیزی در ذهن شماست؟                                 |                | 6              |
| پ<br>۱۹۹۰ ووکامرس فارسی      | سارا محمودی 🧳 دی 25ام, 12:07 پ.ظ                                                                                                    |                                |                                                       |                |                |
| Analytics                    | درباره ما 🖉 دی 125م, 2:02 ب.ظ                                                                                                    |                                |                                                       |                |                |
|                              | اخبار و به روز رسانی ها                                                                                                    |                                | ذخيره پيشنويس                                         |                |                |
| 🃰 المنتور                    | Elementor Meetups — March 2020 Highlights                                                                                                    |                                |                                                       |                |                |
| 🔂 🗂 ب ها                     | had to adapt our meetup planning to the COVID-19 pandemic                                                                                            | This last month                | اخبار و رویدادهای وردپرس                              |                |                |

# مرحله ۶: لیست افزونه ها را تیک بزنید و طبق تصویر زیر بروزرسانی را انجام دهید.

| •••                             | × +                       |                                |                                         |                             |                                             |              |                |
|---------------------------------|---------------------------|--------------------------------|-----------------------------------------|-----------------------------|---------------------------------------------|--------------|----------------|
| $\leftrightarrow \rightarrow G$ |                           |                                |                                         |                             |                                             |              | ☆ 😩 🗄          |
| تنظيمات قالب                    | پنل استادیار              |                                |                                         |                             |                                             | پنل استادیار | 🝘 پیشخوان      |
|                                 |                           |                                |                                         |                             |                                             | •            | 🔉 پنل استادیار |
| e                               | (?) مستنداد               |                                | سوالات متداول الزخورد                   | تازه چه خبر مرکز کمک        | استادیار <b>افزونه ها</b> وضعیت سیستم       | ينا          | پنل استادیار   |
| -                               |                           |                                | -,,,,,,,,,,,,,,,,,,,,,,,,,,,,,,,,,,,,,, | ,,,,                        |                                             | <u>-</u>     | همه مدرسان     |
|                                 |                           |                                |                                         |                             | ونه ها                                      | افز          | همه دانلود ها  |
| 1                               |                           |                                |                                         |                             | -                                           |              | همه سربرگ ها   |
|                                 | اطلاعات بيشتر             |                                |                                         | ی برای کار با قالب استادیار | 🛈 لیست افزونه های مورد نیاز و پیشنهادی      |              | همه مگامنو ها  |
|                                 |                           |                                |                                         |                             |                                             |              | اطلاعيه ها     |
|                                 |                           |                                |                                         | (2) ethelled et a (2) a rus |                                             |              | همه درس ها     |
|                                 |                           |                                |                                         |                             | هست (ه) ۱ برای تصب (ب) ۲ بروزرسانی های در . |              | نصب افزونه ها  |
|                                 |                           |                                | C                                       |                             |                                             |              | 📌 نوشتهها      |
|                                 | وصعيت                     | نسخه                           | بوع                                     | بع                          |                                             |              | <b>رم</b> انه  |
|                                 | نصب شده اما فعالسازی نشده | نسخه نصب شده: 6.7.20           | پیشنهادی                                | بع خارجی                    | ا <b>سلایدر رولوشن</b> من<br>فعالسازی       |              | 📕 برگەھا       |
|                                 |                           | حداقل نسخة مورد نياز: - 0.7.20 |                                         |                             |                                             |              | 🏴 دیدگاهها     |
|                                 | نصب نشده                  |                                | پیشنهادی                                | فزن وردپرس                  | افزونه جستجوی فیبو سرچ مح                   |              | سانتیکت        |
|                                 |                           |                                | and a first of the                      |                             | يصب                                         |              | 📌 نمونه کارها  |
|                                 | ىصب ىسدە                  |                                | پيستهادى                                | عزن وردپرس                  | نصب<br>نصب                                  |              | ووکامرس        |
|                                 | نصب نشده                  |                                | پیشنهادی                                | فزن وردپرس                  | مدیریت رویدادها                             |              | محصولات        |
|                                 |                           |                                |                                         |                             | نصب                                         |              |                |

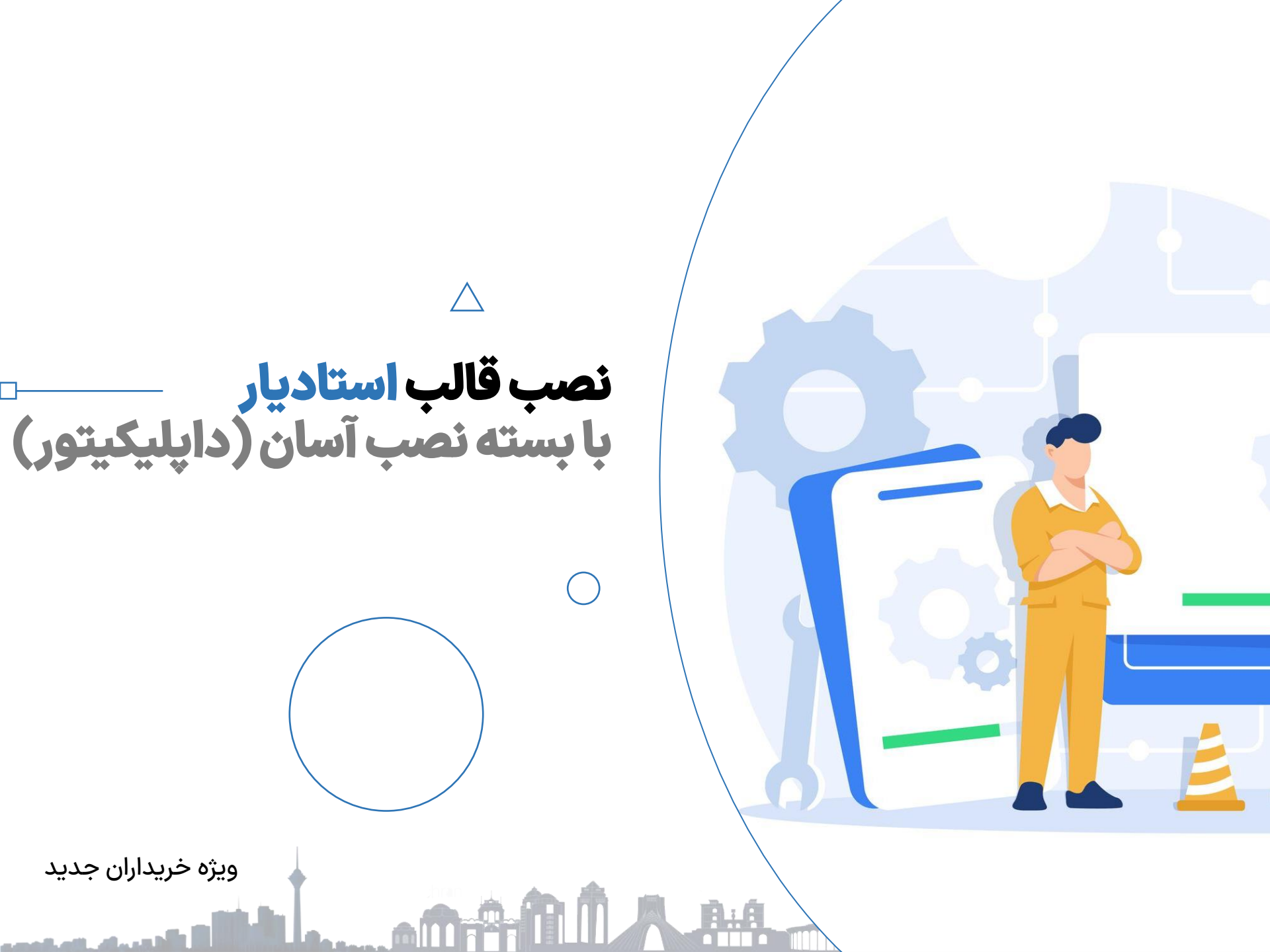

قالب به روش بسته نصبی

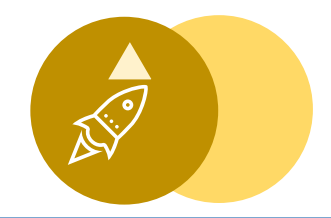

توجه: در حال حاضر قالب دارای یک دموی اصلی به نام آکادمی است که شامل ۱۸ صفحه اصلی در یک پکیج می باشد و

۶ دموی کسب و کار به صورت مجزا در ۶ پکیج مجزا قرار گرفته است.

برای دانلود سایر دموها، از پیشخوان راستچین>محصولات خریداری شده>قالب استادیار>دانلود، پکیج دموی دلخواه را دانلود نمایید.

https://studiaretheme.ir https://demo.studiaretheme.ir/recipe https://demo.studiaretheme.ir/trader https://demo.studiaretheme.ir/beauty-salon https://demo.studiaretheme.ir/gym https://demo.studiaretheme.ir/gym https://demo.studiaretheme.ir/tailor https://demo.studiaretheme.ir/language-academy https://demo.studiaretheme.ir/language-academy

توجه: در برخی نسخه ها به جای فایل zip از فایل با پسوند daf استفاده شده است که در عمل تفاوتی ندارد.

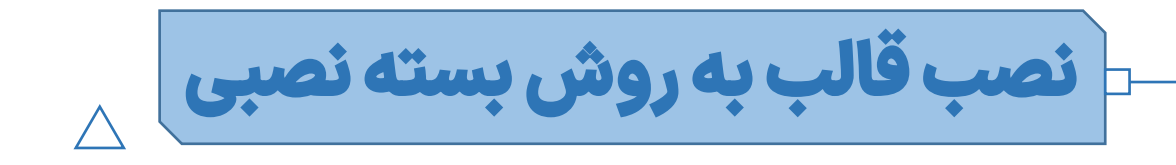

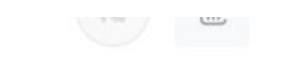

| ×      | دموها                     |
|--------|---------------------------|
| دانلود | دموی آموزش رمزارز         |
| دانلود | دموی آموزش خیاطی          |
| دانلود | دموی سالن زیبایی          |
| دانلود | دموی باشگاه ورزشی         |
| دانلود | دموی آکادمی (۱۸صفحه اصلی) |
| دانلود | دموی آشپزی                |
| دانلود | دموی آموزشگاه زبان        |

توجه: بسته های نصبی در مسیر پیشخوان راستچین > محصولات خریداری شده > قالب استادیار > دانلود > دموها، به صورت فوق قرار گرفته است که بسته نصبی دلخواه خود را می توانید دانلود و طبق آموزش زیر نصب نمایید.

ے نصب قالب بہ روش بستہ نصبی

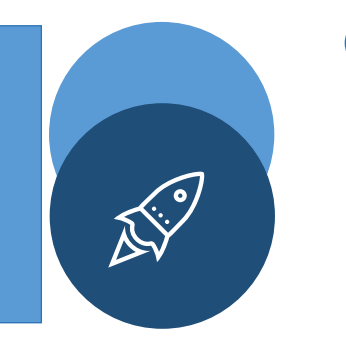

دقت کنید که بسته نصبی شامل وردپرس، افزونه ها، قالب و محتوای دمو و … می باشد. لذا نیازی به نصب وردپرس و … به صورت مجزا نمی باشد و با انجام گام به گام مراحل زیر می توانید سایتی مشابه دمو ایجاد کنید.

ابتدا از پیشخوان راستچین > محصولات خریداری شده > قالب استادیار > دانلود > دموها، دموی مورد نظر خود را دانلود نمایید.

فایل دانلودی را روی کامپیوتر خود از حالت فشرده خارج کنید.

داخل آن دو فایل بسته نصبی موجود است.

یک فایل با نام طولانی و پسوند zip یا daf و یک فایل installer.php آپلود نمایید.

حال دو فایل را در روت هاست خود آپلود نمایید. (وارد فایل منیجر هاست خود شوید و در پوشه public\_html آپلود را انجام دهید)

نکته: در برخی نسخه ها به جای فایل zip از فایل با پسوند daf استفاده شده است که در عمل تفاوتی ندارد.

ے نصب قالب بہ روش بستہ نصبی

| P File Manager                                        |                       | Sear                 | rch All Your Files 🗸 🗸 f | or                     | Go 🌣 Setting        |
|-------------------------------------------------------|-----------------------|----------------------|--------------------------|------------------------|---------------------|
|                                                       | 🗘 Upload 🛛 🛓 Download | X Delete D Restore   | 🖹 Rename 🛛 🖋 Edit        | 🕼 HTML Editor 💫 P      | ermissions          |
|                                                       |                       |                      |                          |                        |                     |
| + logs<br>lscache<br>+ mail<br>+ pavawp.ir            | Home Dup One L        | .evel ← Back → Forwa | ard 🤁 Reload 🛛 Sele      | ect All 🗌 Unselect All | <u> </u> View Trash |
| + public_ftp                                          | Name                  | Size                 | Last Modified            | Туре                   | Permissions         |
| public_html                                           | <b>⇄</b> public_ftp   | 4 KB                 | Nov 20, 2021, 2:48 PM    | publicftp              | 0750                |
| + 🖿 .well-known                                       | public_html           | 4 KB                 | Feb 19, 2022, 4:12 AM    | publichtml             | 0755                |
| <ul> <li>abstractsq</li> <li>administrator</li> </ul> | shop.payawp.ir        | 4 KB                 | Feb 19, 2022, 4:11 AM    | httpd/unix-directory   | 0755                |
| + 🖿 api                                               | ssl                   | 4 KB                 | Feb 11, 2022, 10:26 AM   | httpd/unix-directory   | 0755                |
| blogmap                                               | subdomain             | 4 KB                 | Feb 12, 2022, 11:26 AM   | httpd/unix-directory   | 0755                |
|                                                       | tmp                   | 4 KB                 | Feb 16, 2022, 8:15 AM    | httpd/unix-directory   | 0755                |
| + 🖿 components                                        | var                   | 4 KB                 | Feb 5, 2022, 8:59 AM     | httpd/unix-directory   | 0755                |

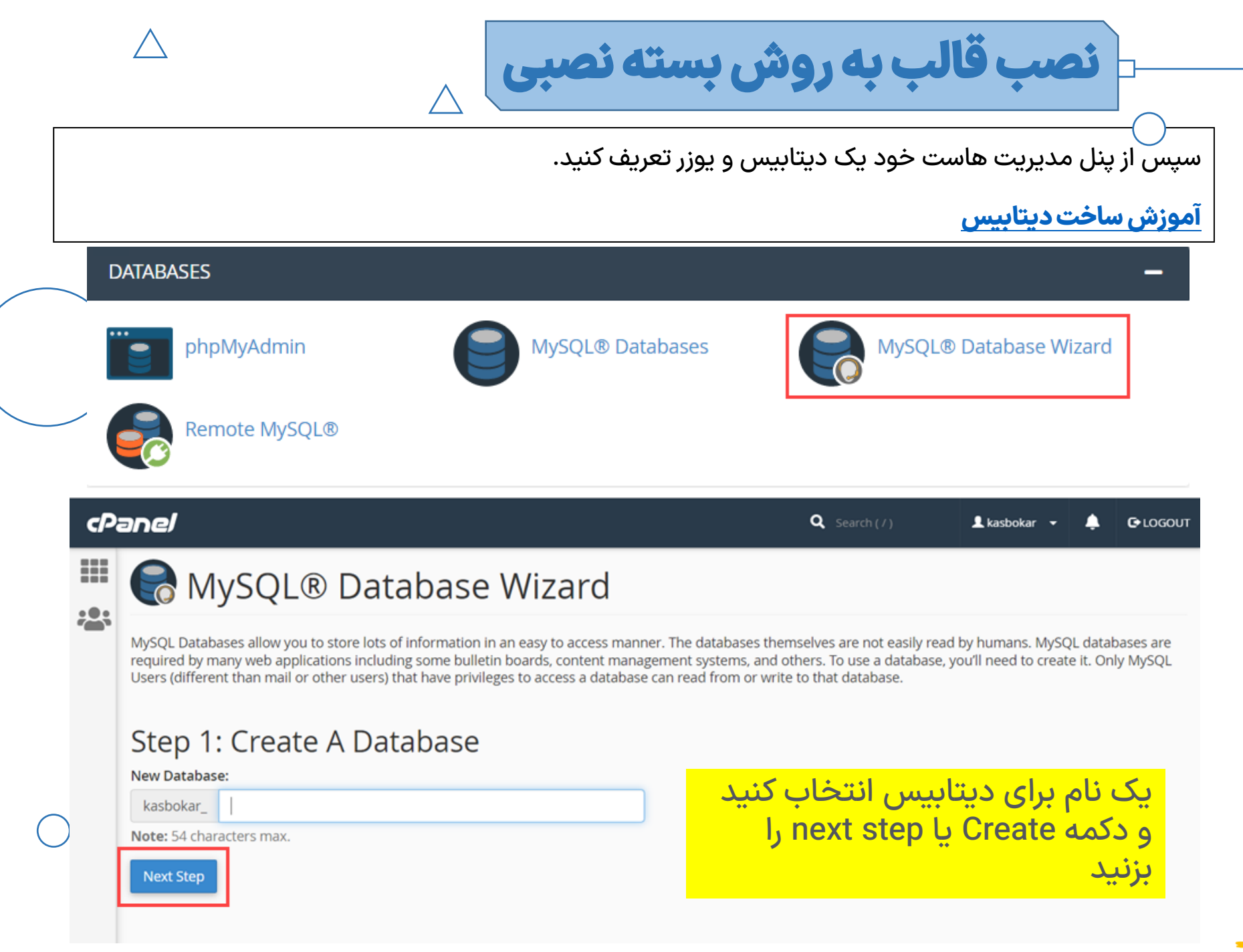

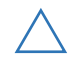

حال باید یک یوزر ایجاد کنید یک نام و پسورد انتخاب کنید و آن را ذخیره داشته باشید.

صب قالب به روش بسته نصبی

| 🛛 🕑 You h     | ave created a MariaDB/MySQL database named "kasbokar_myDB". |  |
|---------------|-------------------------------------------------------------|--|
| Step 2        | Create Database Users:                                      |  |
| kasbokar_     | MyAdminDB                                                   |  |
| Note: 38 char | acters max.                                                 |  |
| Password:     |                                                             |  |
| •••••         |                                                             |  |
| Password (Ag  | ain):                                                       |  |
|               |                                                             |  |
|               |                                                             |  |
| Strength 🕄    |                                                             |  |

حالا که کاربر را ایجاد کردید باید تمام دسترسیهای دیتابیس را به او دهید تیک تمام دسترسیها را بزنید و در آخر دکمه Make changes را بزنید.

نصب قالب به روش بسته نصبی

| cPa | anel                                                                            |                 |
|-----|---------------------------------------------------------------------------------|-----------------|
|     | R MySQL® Database Wizard                                                        |                 |
|     | You have successfully created a MySQL user named "kasbokar_nm".                 |                 |
|     | Step 3: Add user to the database.<br>User: kasbokar_nm<br>Database: kasbokar_nm |                 |
|     | Z ALL PRIVILEGES                                                                |                 |
|     | Z ALTER                                                                         | ✓ ALTER ROUTINE |
|     | ✓ CREATE                                                                        | CREATE ROUTINE  |
|     | CREATE TEMPORARY TABLES                                                         | CREATE VIEW     |
|     | ☑ DELETE                                                                        | ☑ DROP          |
|     | V EVENT                                                                         | Z EXECUTE       |
|     | ✓ INDEX                                                                         | V INSERT        |
|     | ✓ LOCK TABLES                                                                   | ✓ REFERENCES    |
|     | SELECT                                                                          | SHOW VIEW       |
|     | TRIGGER                                                                         | UPDATE          |
|     | MakelChanges Reset                                                              |                 |

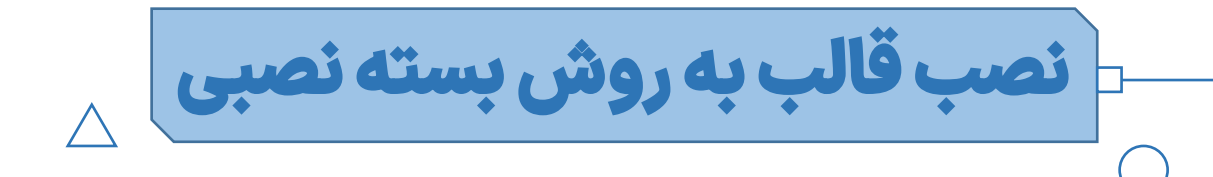

پس از آپلود فایل های بسته نصبی و ساخت دیتابیس آدرس سایت خود را در مرورگر وارد واردکنید و بعد از / به صورت زیر آدرس اینستالر را وارد کنید:

http://mysite.ir/installer.php

ویدئوی آموزش نصب قالب هم به شما کمک می کند:

https://www.aparat.com/v/HSCjs/

هاست شما باید حداقلی ها را برای اجرا داشته باشد. درصورتی که هاست شما مشکلی نداشته باشد صفحه ای بصورت زیر خواهید دید :

|       | یت انتخاب نمایید تا مراحل                             | Advance را از بالا سمت راس                                                                                                    | حله اول نصب گزینه d                         | توجه: در مر |
|-------|-------------------------------------------------------|----------------------------------------------------------------------------------------------------|---------------------------------------------|-------------|
|       |                                                       |                                                                                                    | یله ای شود.                                 | نصب ۴ مر<   |
| ••• • | × +                                                   |                                                                                                    |                                             |             |
| ← → G |                                                       |                                                                                                    |                                             | \$          |
|       | Suncode)                                              | نصب کننده قالب   نیم طراحی و کدنویسی سان کد                                                                                                    | version:4.5.7 &<br>Installer-log.txt   Hele |             |
|       | Step 1 of 2: De<br>This step will extract the archive | ployment<br>file, install & update the database.                                                                                                    | [Standard Install] Basic Advanced           |             |
|       | Overview                                              |                                                                                                    |                                             |             |
|       | Installation                                          | Package Details                                                                                                    |                                             |             |
|       | Install: Single S<br>This will perform the in         | ite<br>stallation of a single WordPress site.                                                                                                    |                                             |             |
|       | Install Type:                                         | Full install single site                                                                                                    |                                             |             |
|       | Setup                                                 |                                                                                                    |                                             |             |
|       | Database Connecti                                     | on                                                                                                    | Default CPanel                              |             |
|       | Action:                                               | Empty Database                                                                                                    | •                                           |             |
|       | Host:                                                 | localhost                                                                                                    |                                             |             |
|       | Database:                                             | new or existing database name                                                                                                    |                                             |             |
|       | User:                                                 | Warning: The selected 'Action' above will remove <u>all data</u> from this database!                                                                                                    |                                             |             |
|       | Password:                                             | valid database user password                                                                                                    | ۲                                           |             |
|       | Site Details                                          |                                                                                                    |                                             |             |
|       | New Site URL:                                         |                                                                                                    |                                             |             |
|       | New Path:                                             |                                                                                                    |                                             |             |
|       | Archive Action:                                       | Extract files over current files                                                                                                    |                                             |             |
|       |                                                       | Note: Files are extracted over existing files. After install, the destination folder<br>old site files and the files extracted from the archive.<br>This option is the most conservative option for those who want to make sure they d | vill contain a combination of the           |             |
|       | © Validation                                          |                                                                                                    |                                             |             |
|       |                                                       |                                                                                                    |                                             |             |

۱: در قسمت مربوطه نام دیتابیس و یوزر و رمز یوزر را وارد کنید. (دیتابیس و یوزر باید در هاست خود ایجاد کرده باشید. اگر آشنایی ندارید در مورد ساخت دیتابیس جستجو کنید، در این زمینه آموزش های فارسی زیادی موجود می باشد یا <mark>این آموزش</mark> را دنبال نمایید.) ۲و۳: قبل از رفتن به مرحله بعدی، دکمه تست دیتابیس (validate) را فشار دهید و مطئمن شوید دیتابیس به خوبی کار می کند. (صفحه بعد)

| tep 1 of 4: D                                | eployment<br>ve file contents.                                                                                                    | [Standard Install]<br>Basic Advanced                     |
|----------------------------------------------|----------------------------------------------------------------------------------------------------|----------------------------------------------------------|
| Overview                                     |                                                                                                    |                                                          |
| Installation                                 | Package Details                                                                                                    |                                                          |
| Install: Single S<br>This will perform the i | Site<br>nstallation of a single WordPress site.                                                                                                    |                                                          |
| Install Type:                                | Full install single site                                                                                                    |                                                          |
| Setup                                        |                                                                                                    |                                                          |
| Database Connect                             | tion                                                                                                    | Default CPanel                                           |
| Action:                                      | Empty Database                                                                                                    | •                                                        |
| Host:                                        | localhost                                                                                                    |                                                          |
| Database:                                    |                                                                                                    |                                                          |
|                                              | Warning: The selected 'Action' above will remove all data from this database                                                                                                    |                                                          |
| User:                                        |                                                                                                    |                                                          |
| Password:                                    | •••••                                                                                                    | ø                                                        |
| Site Details                                 |                                                                                                    |                                                          |
| New Site URL:                                |                                                                                                    | get                                                      |
| New Path:                                    |                                                                                                    |                                                          |
| Archive Action:                              | Extract files over current files                                                                                                    | •                                                        |
|                                              | Note: Files are extracted over existing files. After install, the destination folder w<br>old site files and the files extracted from the archive.<br>This option is the most conservative option for those who want to make sure they do | vill contain a combination of the not want to lose data. |
| Options                                      |                                                                                                    |                                                          |
| Validation                                   |                                                                                                    |                                                          |
|                                              |                                                                                                    |                                                          |

× +

#### ••• • • +

#### < → C

| نصب کننده قالب   تیم طراحی و کدنویسی سان کد <b>چ</b>                                                   | <u>version:4,5,7</u><br>Installer-log.txt   <u>He</u> li |
|----------------------------------------------------------------------------------------------------|----------------------------------------------------------|
| Step 1 of 4: Deployment                                                                                | [Standard Install]<br>Basic Advanced                     |
| ■ Overview                                                                                             |                                                          |
| Installation Package Details                                                                           |                                                          |
| Install: Single Site<br>This will perform the installation of a single WordPress site.                 |                                                          |
| Install Type:      Full install single site                                                            |                                                          |
| 🛙 Setup                                                                                                |                                                          |
| © Options                                                                                              |                                                          |
| © Validation                                                                                           | Pass                                                     |
| ✓ I have read and accept all <u>terms &amp; notices</u> <sup>™</sup> <sup>™</sup> required to continue |                                                          |
|                                                                                                    | Next ►                                                   |

\$ 2

28

29

| step 2 of 4: Install Da                                    | tabase<br><sup>re.</sup>             |            |        | [Standard In | ist |
|------------------------------------------------------------|--------------------------------------|------------|--------|--------------|-----|
| Tables Charset & Col                                       | lation                               |            |        |              |     |
| mport and Update                                           |                                      |            |        |              | 0   |
|                                                            |                                      | Toggle All |        |              | Î   |
| Original Name                                              | New Name                             |            | Import | Update       |     |
| <pre>wp_actionscheduler_actions Rows: 76 Size: 160KB</pre> | wp_actionscheduler_actions           |            |        |              |     |
| <pre>wp_actionscheduler_claims Rows: 0 Size: 32KB</pre>    | wp_actionscheduler_claims            |            |        |              |     |
| <pre>wp_actionscheduler_groups Rows: 3 Size: 32KB</pre>    | <pre>wp_actionscheduler_groups</pre> |            |        |              |     |
| wp_actionscheduler_logs<br>Rows: 226 Size: 80KB            | wp_actionscheduler_logs              |            |        |              |     |
| vp_commentmeta<br>Rows: 222 Size: 48KB                     | wp_commentmeta                       |            |        |              |     |
| vp_comments<br>Rows: 83 Size: 160KB                        | wp_comments                          |            |        |              |     |
| <pre>wp_duplicator_pro_entities Rows: 6 Size: 32KB</pre>   | wp_duplicator_pro_entities           |            |        |              |     |
| Original Name                                              | New Name                             |            | Import | Update       |     |

در این مرحله نیاز به تغییری نیست و روی دکمه Next کلیک کنید.

| is step will update the datab                                                                        | pdate Data<br>base and config files to match your new sites values.                                                                                                    | [Standard ]        |
|----------------------------------------------------------------------------------------------------|----------------------------------------------------------------------------------------------------|--------------------|
| Options                                                                                              |                                                                                                    |                    |
| Engine                                                                                               | Admin Account Plugins WP-Config File                                                                                                    |                    |
| Existing Admin Pa                                                                                    | ssword Reset                                                                                                    |                    |
| druco                                                                                                | Reset user password                                                                                                    | e                  |
| New Admin Accour                                                                                     | nt<br>This feature is optional. If the username already exists the account will NOT be o                                                                                                    | reated or updated. |
| New Admin Account<br>Create New User:<br>Username:                                                   | nt This feature is optional. If the username already exists the account will NOT be c (4 or more characters)                                                                                                    | reated or updated. |
| New Admin Accour<br>Create New User:<br>Username:<br>Password:                                       | nt This feature is optional. If the username already exists the account will NOT be of (4 or more characters) (6 or more characters)                                                                                        | reated or updated. |
| New Admin Accour<br>Create New User:<br>Username:<br>Password:<br>Email:                             | nt<br>This feature is optional. If the username already exists the account will NOT be of<br>(4 or more characters)<br>(6 or more characters)<br>(4 or more characters)                                                     | reated or updated. |
| New Admin Accour<br>Create New User:<br>Username:<br>Password:<br>Email:<br>Nickname:                | nt<br>This feature is optional. If the username already exists the account will NOT be of<br>(4 or more characters)<br>(6 or more characters)<br>(4 or more characters)<br>(4 or more characters)<br>(if username is empty) | reated or updated. |
| New Admin Accour<br>Create New User:<br>Username:<br>Password:<br>Email:<br>Nickname:<br>First Name: | nt This feature is optional. If the username already exists the account will NOT be of (4 or more characters) (6 or more characters) (4 or more characters) (if username is empty) (optional)                               | reated or updated. |

در این مرحله از تب Admin Account می توانید یک یوزر جدید تعریف کنید یا رمز کاربر پیشفرض قالب به نام studiare را تعیین کنید.

توجه: پیشنهاد می شود روش دوم یعنی تغییر یا ریست رمز کاربر پیشفرض را انجام دهید.

| Step 4 of 4:                                                                                    | Test Site                                                               |                                        | [Standard Ins |
|-------------------------------------------------------------------------------------------------|-------------------------------------------------------------------------|----------------------------------------|---------------|
| 🕅 Admin Login                                                                                   | Click the Admin Login button to login                                   | and finalize this install.             |               |
|                                                                                                 | 📕 🗹 Auto delete installer files after logir                             | n to secure site (recommended!)        |               |
| Install Result                                                                                  | neve been completely removed. Leaving insta                             | mer mes on uns server can lead to secu | (0) good      |
| Files status                                                                                    |                                                                         |                                        | (0) good      |
| Database migration                                                                              | status                                                                  |                                        | (0) good      |
| Search and replace r                                                                            | nigration status                                                        |                                        | (0) good      |
| Plugins                                                                                         |                                                                         |                                        | (0) good      |
|                                                                                                 | <b>eports</b><br>t-end or re-run the installer and go back to sl        | <u>eo 1</u> .                          |               |
| Review Migration R<br>Review this site's from<br>Please validate <u>wp-co</u>                   | nfig.php changes and .htaccess changes .                                |                                        |               |
| Review Migration R<br>Review this site's <u>from</u><br>Please validate <u>wp-co</u>            | nfig.php changes and <u>.htaccess changes</u> .<br>Data                 | base Report                            |               |
| Review Migration R<br>Review this site's from<br>Please validate <u>wp-co</u>                   | nfig.pho changes and <u>.htaccess changes</u> .<br>Data<br>Tables       | base Report<br>Rows                    | Cells         |
| Review Migration R<br>Review this site's <u>fron</u><br>Please validate <u>wp-co</u><br>Created | nfig.pho changes and <u>.htaccess changes</u> .<br>Data<br>Tables<br>64 | base Report<br>Rows<br>15349           | Cells<br>n/a  |

× +

حالا روی دکمه Admin Login کلیک کنید و تیک متن سمت راست را برندارید تا فایل های بسته نصبی حذف شود. (در این نسخه از افزونه داپلیکیتور گزینه حذف کننده در کنار دکمه Admin Login اضافه شده است. یعنی اینکه اگر فعال باشد با ورود شما به پیشخوان وردپرس فایل های نصب کننده به صورت خودکار حذف می گردد. اما اگر از نصب خود اطمینان ندارید می توانید این گزینه را غیرفعال کنید و پس از ورود به پیشخوان و اطمینان از نصب فایل ها را حذف نمایید.)

توجه: عدم حذف فایل های بسته نصبی می تواند بعدا برای شما مشکلاتی همچون هک سایت و پرشدن فضای هاست را به دنبال داشته باشد.

| ••• • • • × +                                                                                                    |                                                                                                    |
|----------------------------------------------------------------------------------------------------|----------------------------------------------------------------------------------------------------|
| $\leftrightarrow$ $\Rightarrow$ C                                                                                                    | ☆ 😩 :                                                                                                    |
| سلام مان کد 🛄 📃 🗧 🕫                                                                                                    | 🕅 省 قالب دراکو   Druco                                                                                                    |
| ابزارها                                                                                                    | 🍘 پیشخوان                                                                                                    |
| بنظر میرسه هنوز حمل و نقل (یست پیشتاز، سفارشی، پیک موتوری و) فروشگاه رو پیکربندی نکردید؟ <u>نصب افزونه حمل و نقل فارسی ویکلیرس و پیکربندی،</u>                                                                    | 🖈 نوشتهها                                                                                                    |
| برای شروع به کار Malichimp برای وردپرس، لطفا <u>کنید API خود را در برگه تنظیمات افزونه وارد کنید</u> .                                                                                                    | 🖆 نمونه دارها<br>📽 اعضای تیم                                                                                                    |
| ⊘ عمليات نصب اين سايت با موفقيت انجام شد!                                                                                                    | 66 بازخوردها<br>المگوها                                                                                                    |
| فایلهای تصب زیر در پوشه ذخیره می شوند<br>مرب                                                                                                    | وروند<br>10 رسانه                                                                                                    |
| - ۲۵رئن عصب<br>- ۲۵رئن مسیمتم نصن<br>- پوشه پرونده های اصلی                                                                                                    | ہی ر <u>۔</u><br>اجر پاورقی ھا                                                                                                    |
| پاکسازی نصب اجرا شدا                                                                                                    | 🔳 مگامنوها                                                                                                    |
| ا حذف شد -<br>ا > حذف شد -                                                                                                    | 📕 برگەھا                                                                                                    |
| الا حذف شد -<br>الا حذف شد -                                                                                                    | 🏴 دیدگاهها                                                                                                    |
| <ul> <li>حمد حافظه بنهای Demendent یا کسازی شده اند.</li> <li>حمد حافظه بنهای Audoptess default رئیش نده اند.</li> <li>حمد حافظه بنهای Vordpress permaining کسازی شده اند.</li> </ul>                             | هرم تماس فرم تماس محکم بین محکم بین محکم<br>محکم بین محکم بین محکم بین محکم بین محکم بین محکم بین محکم بین محکم بین محکم بین محکم بین محکم بین محکم بین محکم بین محکم بین محکم بین محکم بین محکم بین محکم بین محکم بین محکم بین محکم بین محکم بین محکم بین محکم بین محکم بین محکم بین محکم بین محکم بین محکم بین محکم بین محکم بین محکم بین محکم بین مح<br>بین محکم بین محکم بین محکم بین محکم بین محکم بین محکم بین محکم بین محکم بین محکم بین محکم بین محکم بین محکم بین محکم بین محکم بین محکم بین محکم بین محکم بین محکم بین محکم بحکم بین محکم بین محکم بین محکم بین محکم بین محکم بین محکم بی |
| 🗘 <b>نکته های امنیتی:</b> اگر با این کار پرونده های نصب با موفقیت حذف نمی شوند ، لازم است که آنها از طریق صفحه کنترل میزبان یا FTP به صورت دستی حذف                                                               | 🚍 محصولات                                                                                                    |
| شوند. لطفاً تمام پرونده های نصب را حذف کنید تا از بروز هرگونه مشکل امنیتی در این سایت جلوگیری کنید.<br>برای اطلاعات بیشتر ، لطفاً به پیوند پرسش و پاسخ مراجعه کنید <u>کدام پرونده ها پس از نصب باید حذف شوند؟</u> | <br>وی ووکامرس فارسی                                                                                                    |
| از پشتیبان داپلیکیتور کمک کنید: تیم داپلیکیتور سال ها کار کرده است تا جابجایی سایت وردپرس را به یک فرآیند بسیار آسان تر تبدیل کند.                                                                                | الا تجزیه و تحلیل                                                                                                    |
| ب <u>بررسی د سماره</u> پسیبانی خود را نسن دهید: اتر بیوانید ما هیچان راه خواهیم سد:                                                                                                    | 🜪 بازاریابی                                                                                                    |
|                                                                                                    | 📵 المنتور                                                                                                    |
| ا استفاده از المنتور را دوست دارید؟<br>با تصمیم به اهتراک کذای داده های غیر جساس رافته و دیافت ایمار بروزسانی های مارید یک عضو فوق العاده تبدیل شوند بیشتر بدانید.                                                | 🚰 قالب ها                                                                                                    |
|                                                                                                    | 🖈 نمایش                                                                                                    |
| المحمد : معد كواهم برد                                                                                                    | үітн у                                                                                                    |
|                                                                                                    | 🕍 افزونهها                                                                                                    |
| عمومي الذو ها بازيابي                                                                                                    | 👗 کاربران                                                                                                    |

با روش فوق سایت شما کاملا شبیه دمو شده است و اگر قصد دارید یکی از دموها را به عنوان صفحه اصلی انتخاب کنید از مسیر زیر اقدام کنید (در صورت نصبی دمویی که چند صفحه اصلی داشته باشد): پیشخوان>تنظیمات>خواندن> صفحه اصلی

<u>توجه: برای فعالسازی لایسنس به بخش مربوطه در این آموزش مراجعه نمایید.</u>

توجه: مشکلات مرسوم کاربران در ادامه آموزش موجود می باشد.

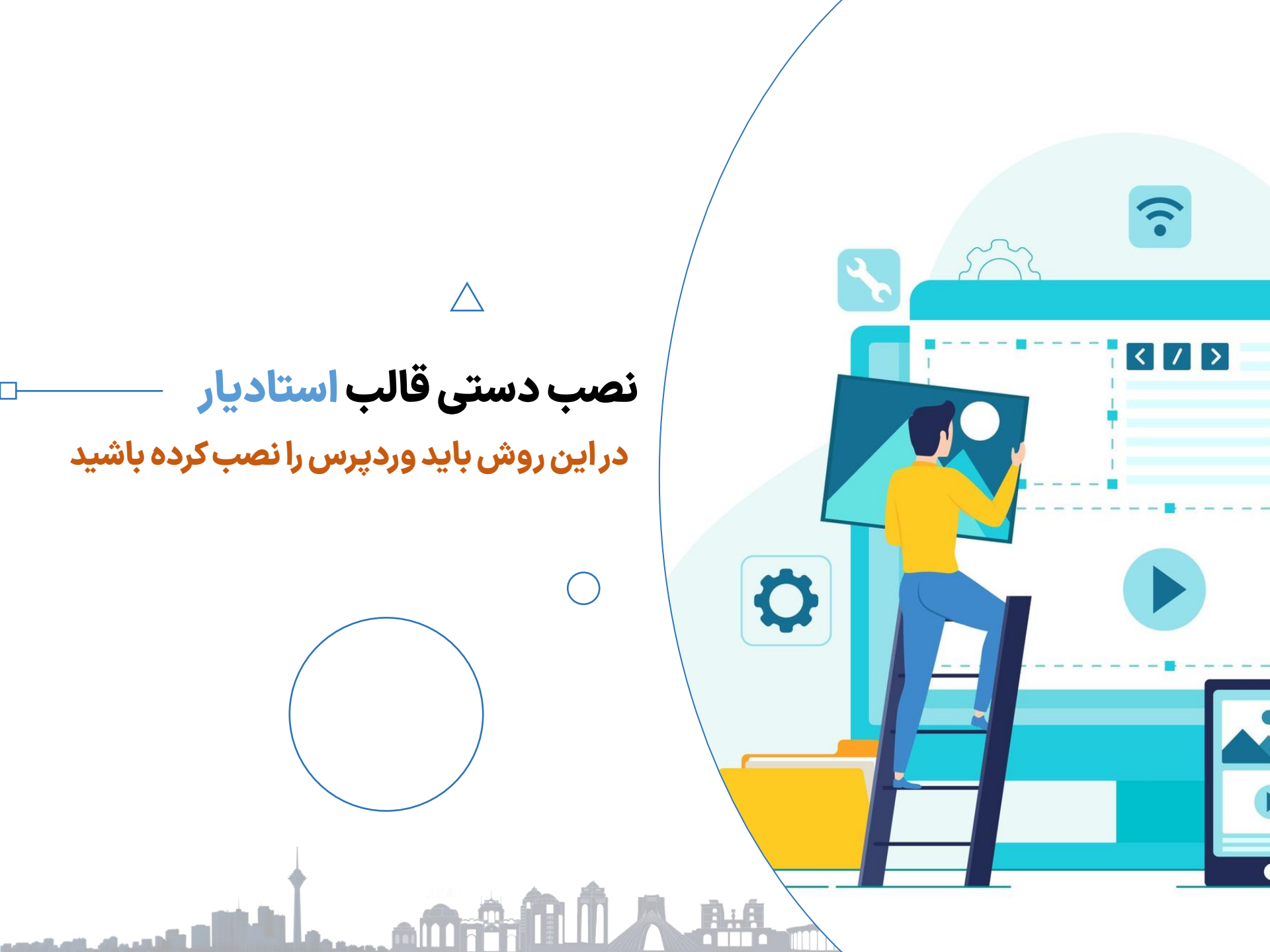

 $\triangle$ 

درخواست های نصب قالب

چنانچه هزینه نصب را پرداخت کرده اید از راه های پشتیبانی در انتهای همین فایل درخواست خود را ارسال نمایید.

توجه داشته باشید که برای درخواست نصب، اطلاعات ورود به هاست خود را ارسال کنید.

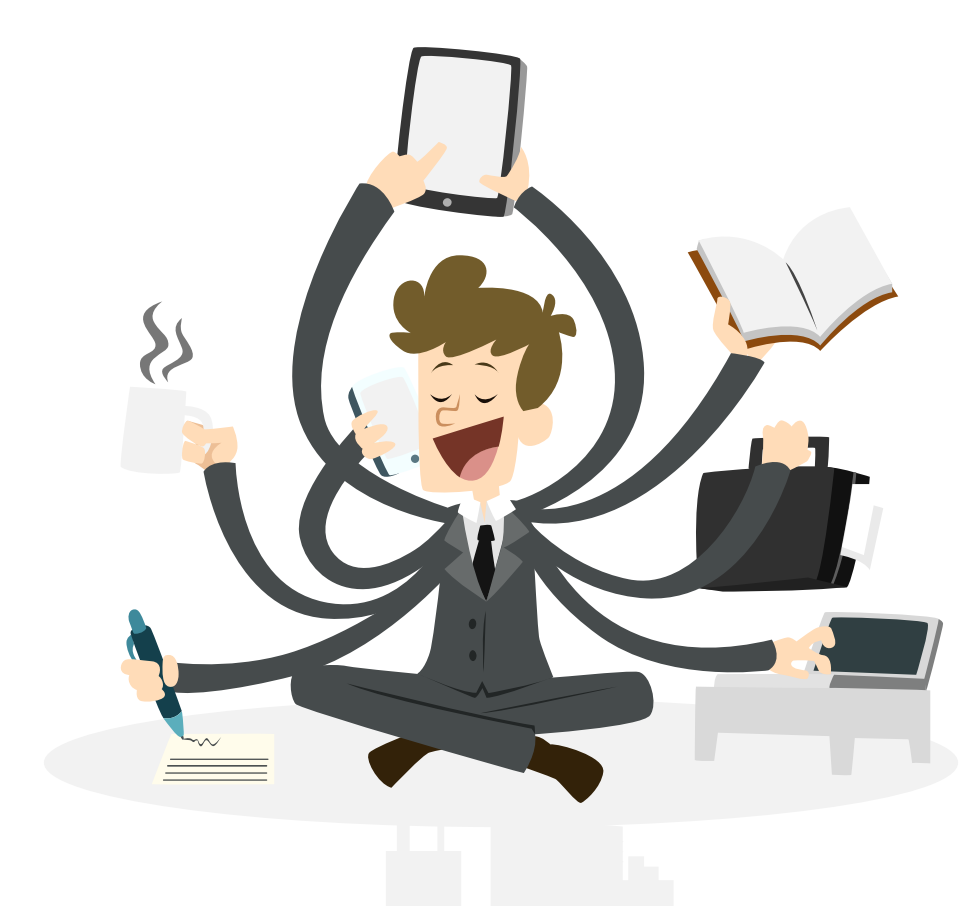

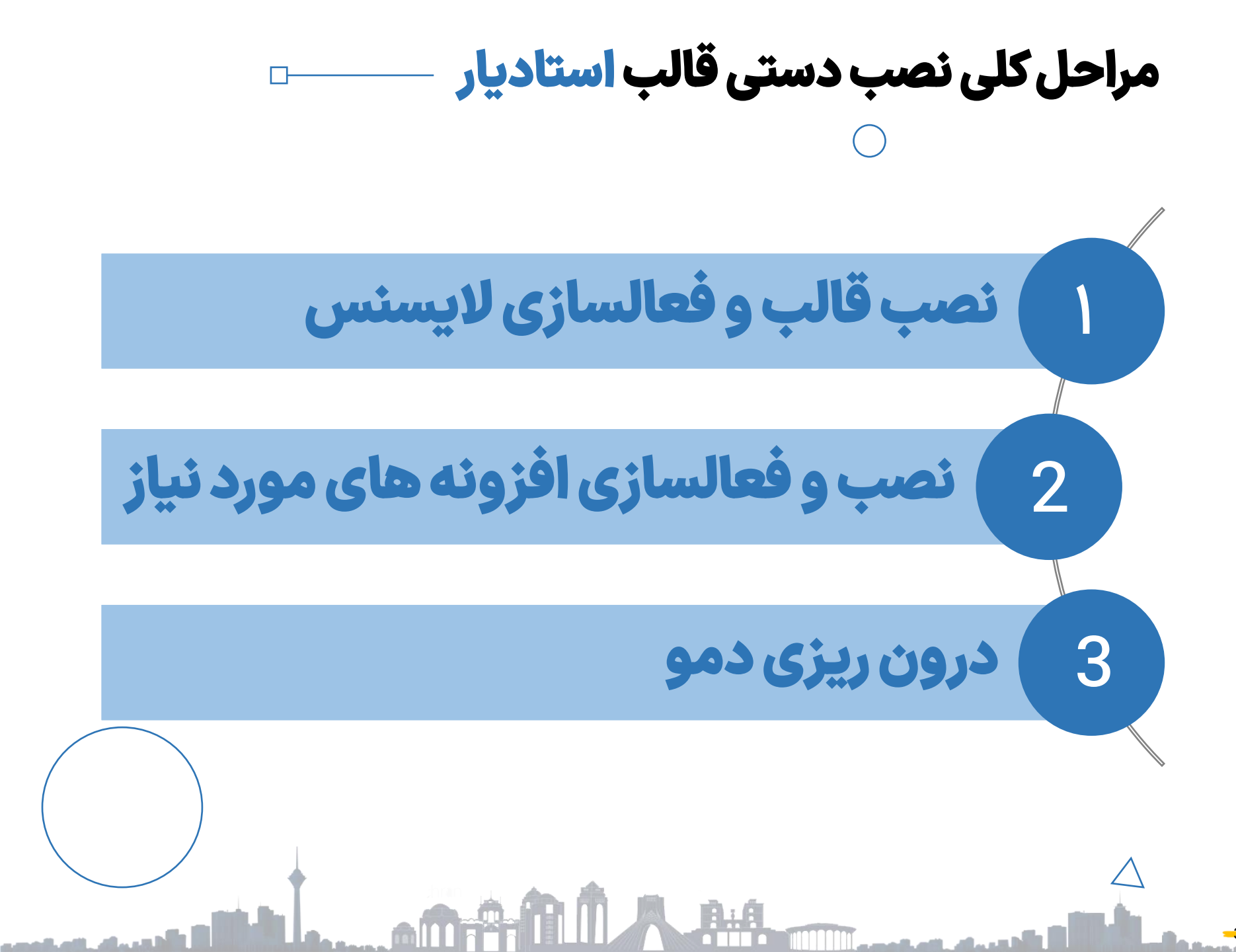

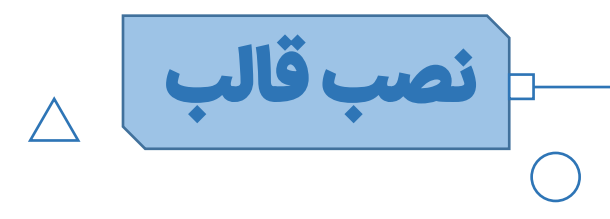

#### نکته مهم:

قالب استادیار دارای لایسنس از سایت راستچین می باشد. لایسنس قالب با توجه به نسخه php هاست شما اجرا می شود. نکات زیر را به دقت مطالعه نمایید.

#### نکته خیلی مهم:

قالب استادیار دارای لایسنس از سایت راستچین می باشد. لایسنس قالب با توجه به نسخه php هاست شما اجرا می شود. نکات زیر را به دقت مطالعه نمایید.

ابتدا نسخه php هاست خود را مشاهده کنید. اگر حداقل روی 7.4 تنظیم نبود، باید روی مقدار 7.4 یا بالاتر تنظیم کنید یا از پشتیبان هاست خود بخواهید که این کار را برای شما انجام دهد.

در فایل دانلودی شما از سایت راستچین در پوشه Theme فایل های مربوط به قالب موجود می باشد. دو فایل studiare.zip و studiare-child.zip موجود در پوشه Theme را در هاست خود در مسیر wp-content>themes آپلود و از حالت فشرده خارج کنید.

یا اینکه بصورت مستقیم از پیشخوان>نمایش>پوسته>افزودن پوسته تازه، آپلود کنید.

در صورتی که نیاز به کدنویسی ندارید، نصب studiare.zip به تنهایی کافی است و نیازی به نصب studiare-child.zip نیست.
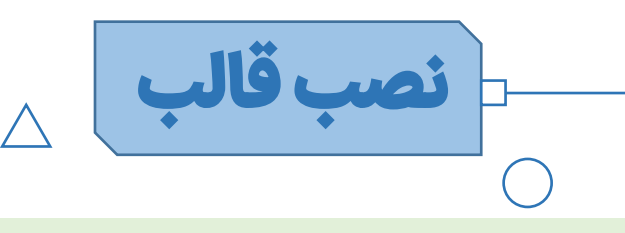

در نهایت از پیشخوان ، از منوی نمایش > پوسته ها > پوسته استادیار را فعال نمایید.

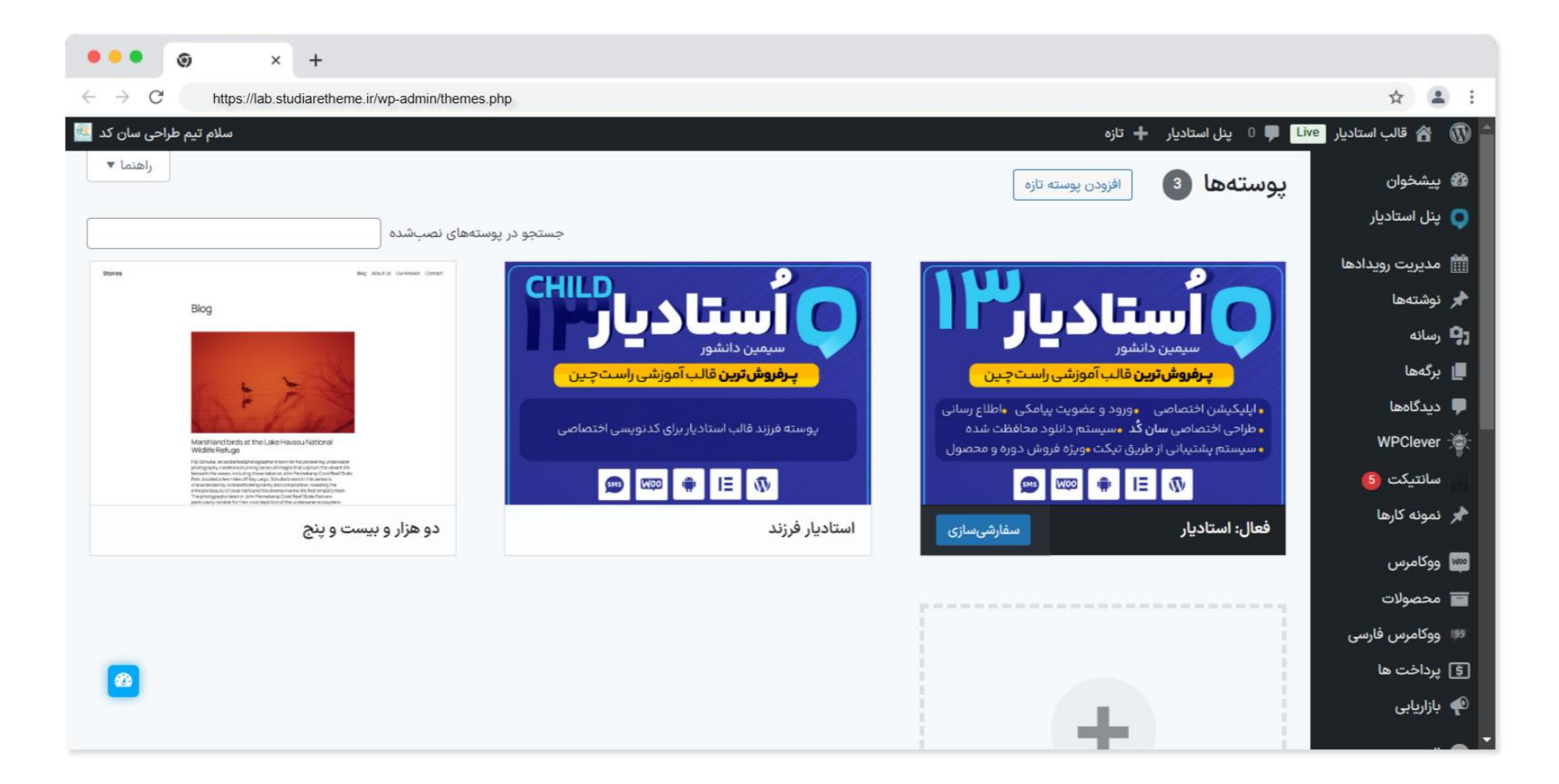

ايسنس قالب فعالس پس از اینکه قالب استادیار را نصب کردید، جهت دسترسی به تنظیمات قالب، باید لایسنس قالب را فعال نمایید که در سایت راستچین کامل توضیح داده شده است<mark>: از</mark> ابنجا بخوانيد

جهت فعال شدن لایسنس در سایت شما یک افزونه به نام "مدیریت لایسنس راستچین" به صورت خودکار در سایت شما نصب می

شود. در صورتی که با توجه به آموزش همچنان به تنظیمات قالب دسترسی ندارید و پیام زیر:

محصول قالب خریداری شده از راستچین غیرفعال می باشد. <u>آموزش فعال سازی محصول</u>

را مشاهده می کنید، از پیشخوان>تنظیمات>مدیریت لایسنس راستچین>اشکال زدایی، اقدام به اشکال زدایی نمایید.

نصب قالب و افزونه ها

این لایسنس فقط برای یک دامنه بطور همزمان فعال می شود و بعبارتی شما فقط می توانید بطور همزمان فقط بر روی یک دامنه از این قالب استفاده کنید.چنانچه قصد تغییر دامنه داشتید از لینکی که ذخیره کردید می توانید استفاده کنید، به این صورت که قبل از تغییر دامنه، در دامنه فعلی لینک را اجرا نموده تا لایسنس برای این دامنه غیرفعال شده و برای دامنه جدید در دسترس قرار گیرد.

فایل functions.php قالب کد شده می باشد و هر گونه تغییری در این کد باعث مخدوش شدن لایسنس می شود. در صورتی که نیاز به کدنویسی داشتید، در فایل custom\_functions.php یا نسخه child قالب، کدهای خود را وارد نمایید.

پس از نصب قالب و فعالسازی لایسنس قالب نوبت به نصب افزونه ها می رسد.

یک پیغام در صفحه اصلی پیشخوان شما برای نصب افزونه ها ظاهر شده است، روی دکمه "شروع به نصب افزونه ها"کلیک کنید یا:

از پیشخوان>نمایش>نصب افزونه ها، افزونه ها را نصب و سپس فعال نمایید.

افزونه های مورد نیاز  $\bigcirc$ 

| اولويت   | کاربرد                                                                                                    | نامک افزونه                     | نام افزونه                   | رديف |
|----------|----------------------------------------------------------------------------------------------------|---------------------------------|------------------------------|------|
| ضروری    | اجرا كننده تنظيمات قالب                                                                                                    | redux-framework                 | فریم ورک ریداکس              | 1    |
| ضروری    | اجرا کننده: تنظیمات قالب - سربرگ ساز - پاورقی ساز - نمایش فونت ها - نمونه کارها و                                                      | studiare-core                   | هسته استادیار                | 2    |
| ضروری    | مورد نیاز برای فروش دوره و محصول                                                                                                    | woocommerce                     | ووكامرس                      | 3    |
| ضروری    | صفحه ساز اصلی قالب                                                                                                    | elementor                       | المنتور                      | 4    |
| ضروری    | امکانات تکمیلی جهت استفاده از دموها                                                                                                    | elementor-pro                   | المنتور پرو                  | 5    |
| پیشنهادی | جستجوى ايجكس محصولات                                                                                                    | ajax-search-for-woocommerce     | فيبوسرچ                      | 6    |
| پیشنهادی | اسلایدر مورد استفاده در برخی دموها با این افزونه طراحی شده                                                                             | revslider                       | اسلايدر رولوشن               | 7    |
| پیشنهادی | برای ایجاد رویداد طبق دمو                                                                                                    | wp-events-manager               | رويدادها                     | 8    |
| پیشنهادی | برای شمسی سازی تاریخ و امکانات فروشگاهی متناسب با کشور ایران                                                                           | persian-woocommerce             | ووكامرس فارسى                | 9    |
| پیشنهادی | با استفاده از تنظیمات این افزونه می توانید وضعیت سفارشات محصولات دانلودی<br>خریداری شده را به صورت خودکار به حالت تکمیل شده تغییر دهید | autocomplete-woocommerce-orders | تایید خودکار سفارشات ووکامرس | 10   |
| پیشنهادی | برای نمایش کیف پول در دمو از این افزونه استفاده شده است                                                                                | woo-wallet                      | کيف پول                      | 11   |
| پیشنهادی | امکان افزودن لیست علاقمندی های محصولات                                                                                                 | woo-smart-wishlist              | علاقمندی های هوشمند          | 12   |
| پیشنهادی | امکان راه اندازی خبرنامه ایمیلی با میل چیمپ                                                                                            | mailchimp-for-wp                | میل چیمپ برای وردپرس         | 13   |
| 1        |                                                                                                    |                                 |                              |      |

# ■درون ریزی دموها

توجه: در صورتی که نصب را بصورت بسته نصبی انجام دادید نیازی به نصب قالب و افزونه ها و درون ریزی دموها نیست. پس از نصب به صورت بسته نصبی فقط کافی است لایسنس قالب را فعال نمایید.

پس از نصب قالب و افزونه ها از فعال بودن قالب و افزونه ها مطمئن شوید سپس اقدام به درون ریزی نمایید.

در فایل دانلودی شما از سایت راستچین در پوشه Demo تعدادی فایل وجود دارد که به این صورت باید درون ریزی شود.

- فایل Content.xml فایل محتوا (شامل برگه ها، نوشته ها، محصولات، نمونه کارها و ...) از پیشخوان>ابزارها>درون ریزی>Wordpress درون ریزی شود.
- فایل widgets.wie که فایل ابزارک های دمو می باشد باید به کمک یک افزونه مجزا درون ریزی شود. از پیشخوان>افزونه ها>افزودن، افزونه widget-importer-exporter را نصب و فعال نمایید. سپس از پیشخوان>ابزارها>درون ریز و برون بر ابزارک ها فایل را درون ریزی نمایید.
- و فایل theme-options.json که فایل تنظیمات قالب است از پیشخوان>تنظیمات قالب>درون ریزی/برون بری، درون ریزی شود. (فایل را با ویرایشگر متنی باز کنید و متن داخل فایل را کپی و در بخش درون ریزی پیست کنید.)
  - فایل های zip موجود در پوشه sliders باید از پیشخوان>Slider Revolution درون ریزی شود.

## درون ریزی دموها

درون ریزی برگه های ساخته شده با المنتور توجه: قبل از درون ریزی برگه های المنتوری، از پیشخوان>المنتور>تنظیمات>کلی>انواع نوشته ، گزینه های برگه ها، رویدادها، محصولات، مدرسان، سربرگ، پاورقی، مگامنو، اطلاعیه و نمونه کار را فعال کنید همچنین فونت ها رنگ های پیشفرض المنتور را غیرفعال نمایید.

در فایل دانلودی شما از سایت راستچین در پوشه Demo تعدادی فایل در پوشه Elementor-Templates وجود دارد که به این صورت باید درون ریزی شود.

- · ابتدا وارد پیشخوان>قالب ها>قالب های ذخیره شده شوید.
  - · سپس روی دکمه درون ریزی قالب کلیک کنید.
- و فایل مورد نظر با پسوند json که در پوشه Elementor-Templates هست را انتخاب و آپلود کنید.
- حالا یک برگه جدید ایجاد کنید و آن را با المنتور ویرایش کنید و قالب درون ریزی شده را از لیست قالب ها انتخاب
   کنید تا برگه جدید به فرمت دمو ساخته شود.
- · توجه داشته باشید اگر برگه دارای عنوان و مسیر سایت بود و فضای خالی بالای برگه وجود داشت باید از ویرایش برگه در قسمت تنظیمات برگه این موارد را غیرفعال کنید.

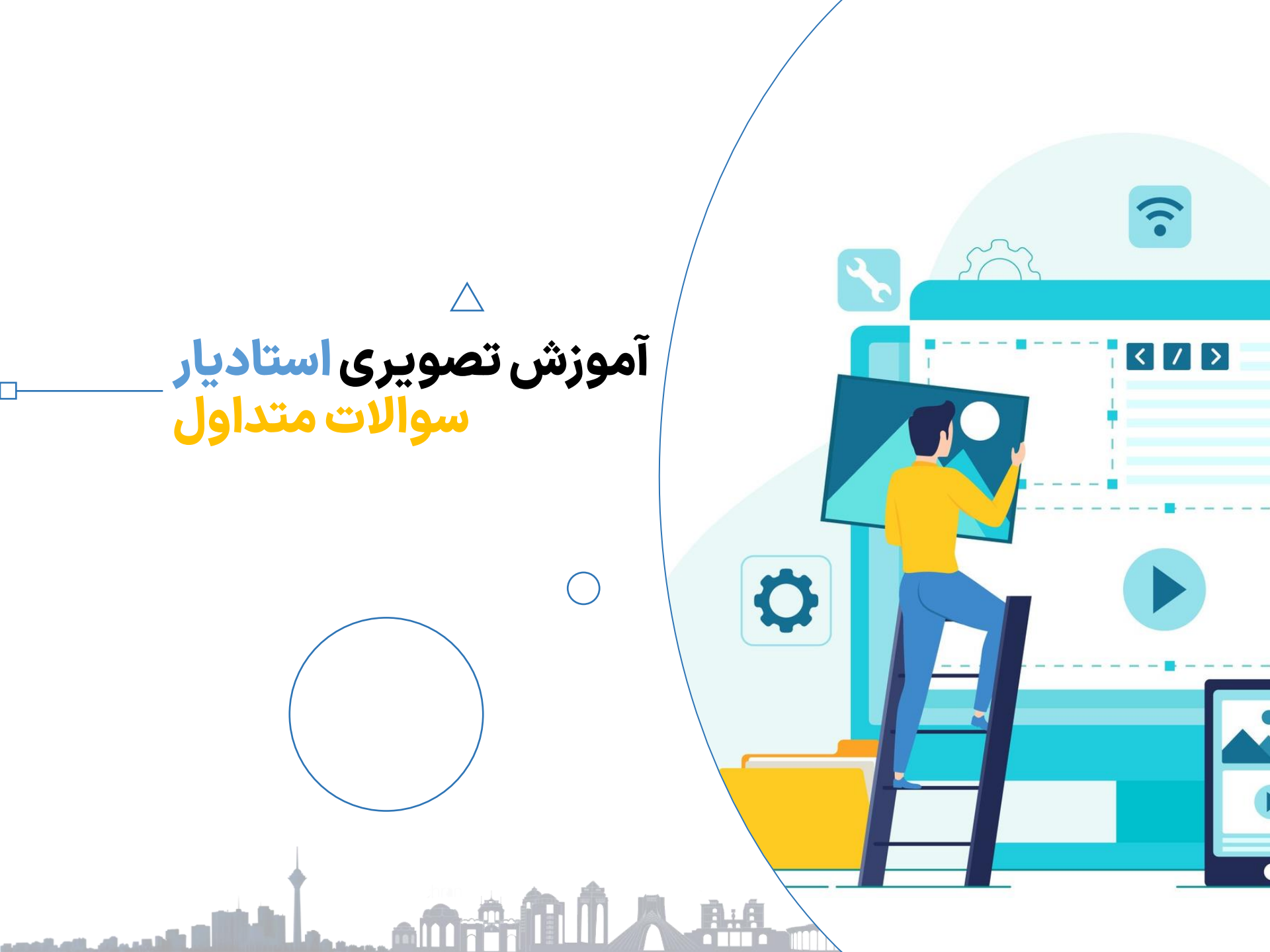

**راهنمای تصویری استفاده از قالب** 

با توجه به فارسی بودن قالب استادیار، در این بخش به مواردی که ممکن است کاربران به سرعت نتوانند به جواب برسند، مورد بررسی قرار گرفته شده است.

دقت داشته باشید که لازمه کار با قالب های آماده وردپرس، آشنایی اولیه با وردپرس و افزونه های معروف مثل المنتور، رولوشن اسلایدر، ووکامرس و ... می باشد.

آموزش تنظيمات قالب

- ۲. آموزش دسته بندی های محصولات و دوره ها
  - ۳. آموزش سربرگ و پاورقی (هدر و فوتر )
    - ۴. آموزش ناوبری موبایل
      - ۵. آموزش مگامنو

۶. آموزش ویرایش محصول و دوره
۷. پیشنهاد ویژه

- ۸. ورود وعضویت
- ۹. نوشته ها (باکس دانلود، پادکست ویدئویی و صوتی)

توجه: قالب دارای ویدئوی آموزشی می باشد.

برای دانلود کامل ویدئوها به صفحه زیر مراجعه نمایید:

https://www.rtl-theme.com/blog/studiare-tutorial/

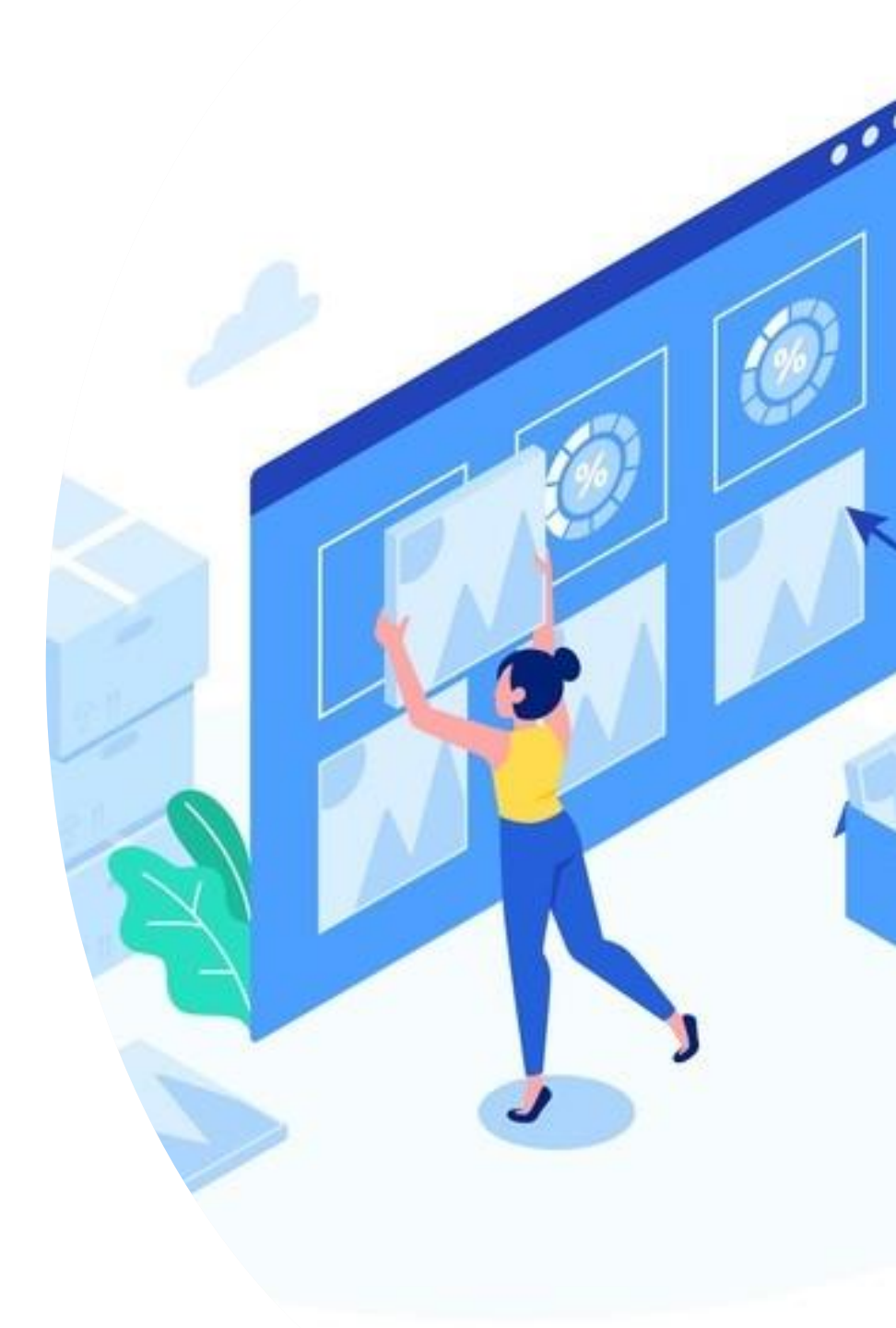

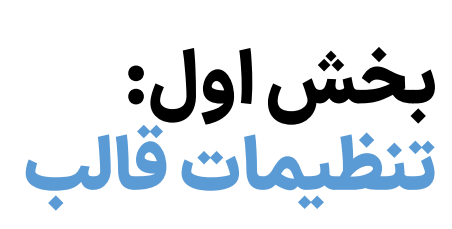

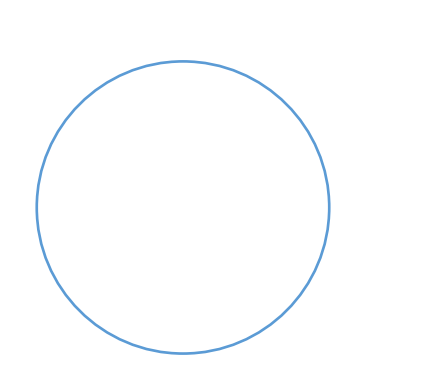

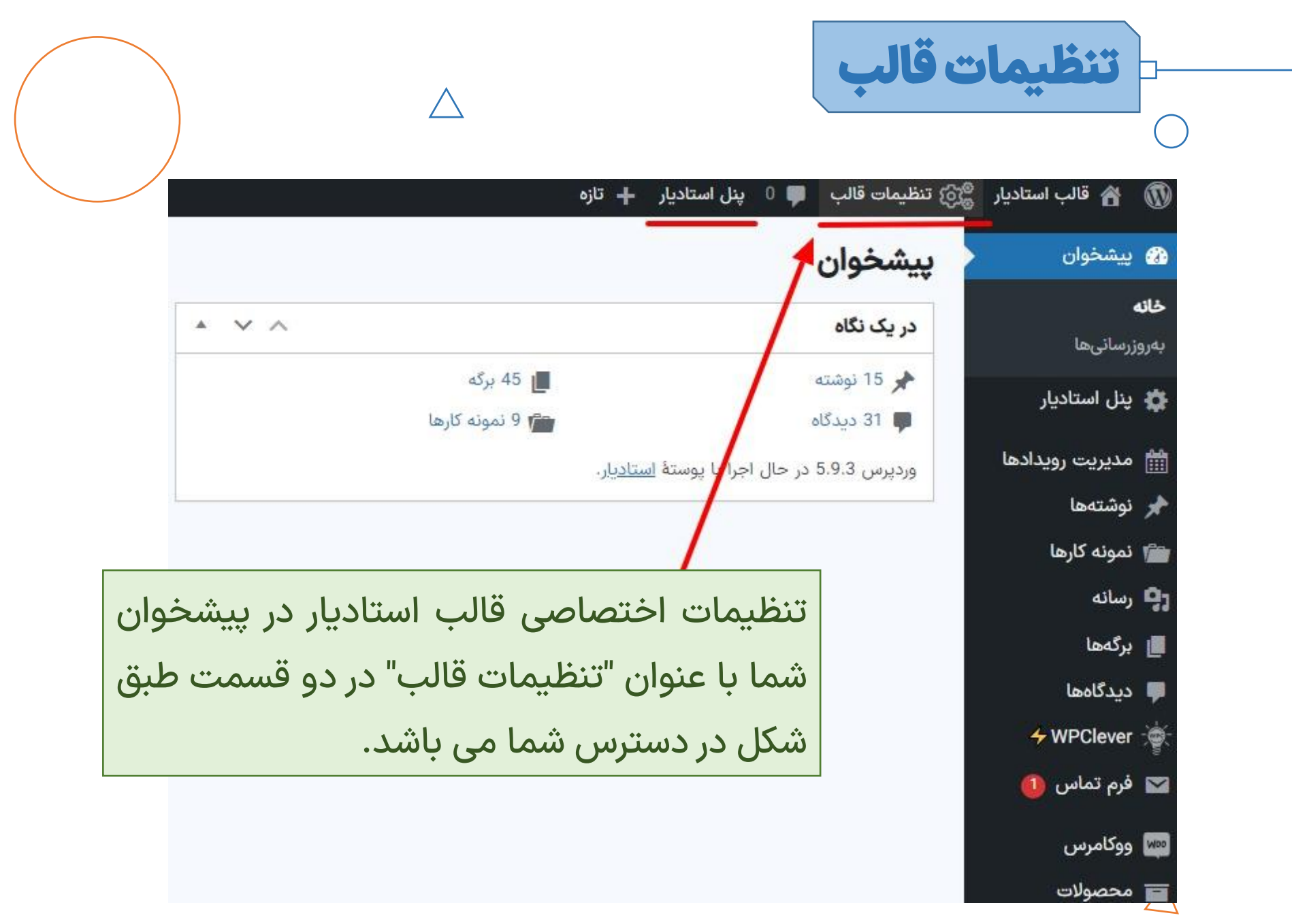

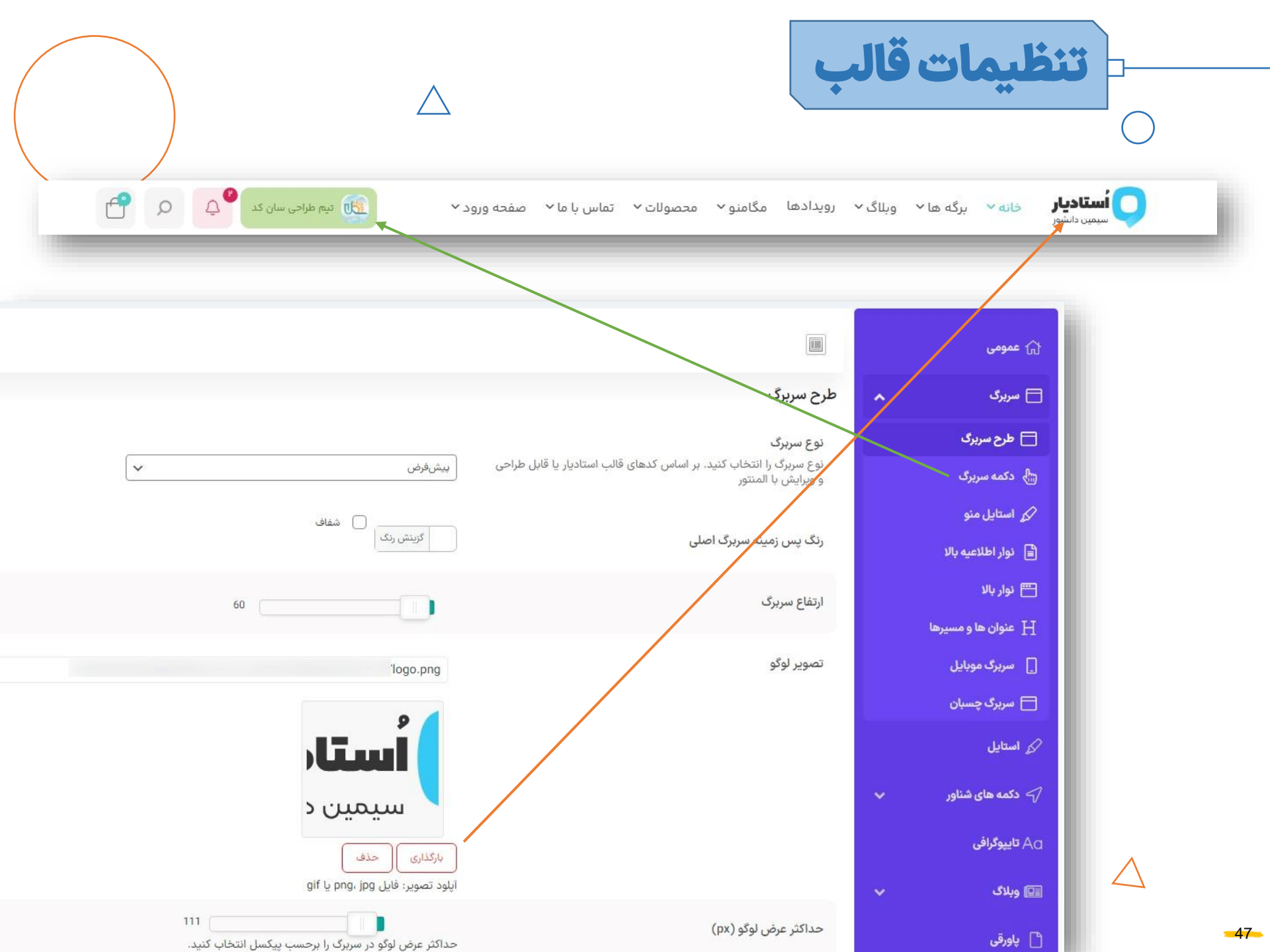

|                                                                                       |                        | ليمات قالب                                                                                      | تنظ                                 |
|---------------------------------------------------------------------------------------|------------------------|-------------------------------------------------------------------------------------------------|-------------------------------------|
| خرید قالب اخبار 🆓 📿 🗅 ۴۱۷٫۴۰۰ تومان                                                   |                        | info@studiare                                                                                   | Lir 🖸 ۱۳۳۴۵۶۷۸۹ 🖉                   |
|                                                                                       |                        |                                                                                                 | 🟠 عمومی                             |
|                                                                                       |                        | نوار بالا                                                                                       | 🗖 سریرګ 🧥                           |
| توجه: برای ویرایش منوی خرید قالب و اخبار، از                                          | روشن خاموش             | نوار پالا                                                                                       | 🗖 طرح سریری<br>ᠲ دکمه سردگ          |
| پیشخوان>نمایش>فهرست ها اقدام نمایید.                                                  | روشن                   | رنگ متن های نوار بالا                                                                           | کر استایل منو                       |
| برای غیرفعال کردن دکمه علاقمندی ها در کنار این                                        | گزینش رنگ              | رنگ پس زمینه                                                                                    | نوار اطلاعیه بالا نوار اطلاعیه بالا |
| منو از پیشحوان> Smart Wishlist < wpclever ><br>تنظیمات آیتم منوی فهرست علاقه مندی ها> | 0123456789             | شماره تماس                                                                                      | ی ویرب<br>H عنوان ها و مسیرها       |
| گزینه TOP Menu را غیرفعال نمایید.                                                     | روشن خاموش             | افزودن لینک به شماره تماس                                                                       | 📘 سربرگ موبایل<br>🗖 سربرگ چسبان     |
|                                                                                       | info@studiare.ir       | آدرس ایمیل                                                                                      | 🖉 استایل                            |
|                                                                                       | روشن خاموش             | افزودن لینک به ایمیل                                                                            | 🖓 دکمه های شناور 🗸                  |
|                                                                                       | روشن خاموش             | دكمه جستجو                                                                                      | 🗛 تايپوگرافی<br>💷 وبلاگ             |
|                                                                                       | روشن خاموش             | جستجوى ايجكس                                                                                    | 🖞 پاورقی                            |
|                                                                                       | روشن خاموش             | سبد خرید                                                                                        | 🖵 دوره ها و محصولات 🗸               |
|                                                                                       | داده <b>روشن</b> خاموش | <b>کیف پول ووکامرس</b><br>در صورت فعال بودن افزونه کیف پول woo wallet، کیف پول نمایش<br>می شود. | 🛱 رویدادها<br>ای ورود و پیشخوان 🗸   |

<mark>-48-</mark>

 $\wedge$ 

تم دشتيران

|                 | تنظي                                        | مات قالب                               |                                                  |
|-----------------|---------------------------------------------|----------------------------------------|--------------------------------------------------|
| Q               | <b>اُستادیار</b> خانه ۲ برگ<br>سیمیں دانشور | ه ها ۷ وبلاگ ۷ رویدادها تماس با ما ۷   | دید اللہ مگامنو ۲ محصولات ۲ صفحہ ورود ۲          |
| وبلا<br>قالب ال | اگ<br>ستادیار > اخبار > تبلیغات > دانش      | آموزان و انجمن کسب و کار               |                                                  |
|                 | ل مومى                                      |                                        | بازگردانی پیش فرض بخش 🛛 بازگردانی پیش فرض همه    |
|                 | 🗖 سربرګ 🔺                                   | عنوان ها و مسیرها                      |                                                  |
|                 | 🗖 طرح سريرگ                                 | نمایش عنوان ها و مسیرها                | روشن خاموش                                       |
|                 | 🗄 دکمه سربرگ                                | - 10 - 42 -                            |                                                  |
|                 | 父 استایل منو                                | عنوان                                  | روشن خاموش                                       |
|                 | 📄 نوار اطلاعیه بالا<br>اندار رالا           | مسیرهای سایت                           | روشن خاموش                                       |
|                 | ے توار چر<br>H عنوان ها و مسیرها            | پس زمینه                               | شفاف<br>کرینش رنگ                                |
|                 | سانیک ممانا ،                               |                                        | تکرا، سامینه<br>تکرا، سرازمینه<br>تکرا، سرازمینه |
|                 | 🗖 سربرگ چسیان                               |                                        | موقعیت پس زمینه 🗸                                |
|                 | 🖉 استایل                                    |                                        | هیچ فایلی انتخاب نشده                            |
|                 | 🗸 دکمه های شناور 🗸                          |                                        | ېارگذارى                                         |
|                 | Aq تايپوگرافی                               | فضا<br>فضای خالی یا پدینگ عنوان صفحات. | ✓ px ← چپ ♦ 30 ♦ (است ♦ 40)                      |
|                 | 🗊 وبلاگ 🗸                                   | رنگ متن عنوان صفحه                     | کزینش رنگ                                        |
| -49             | 🖞 پاورقی                                    |                                        |                                                  |
|                 |                                             |                                        |                                                  |

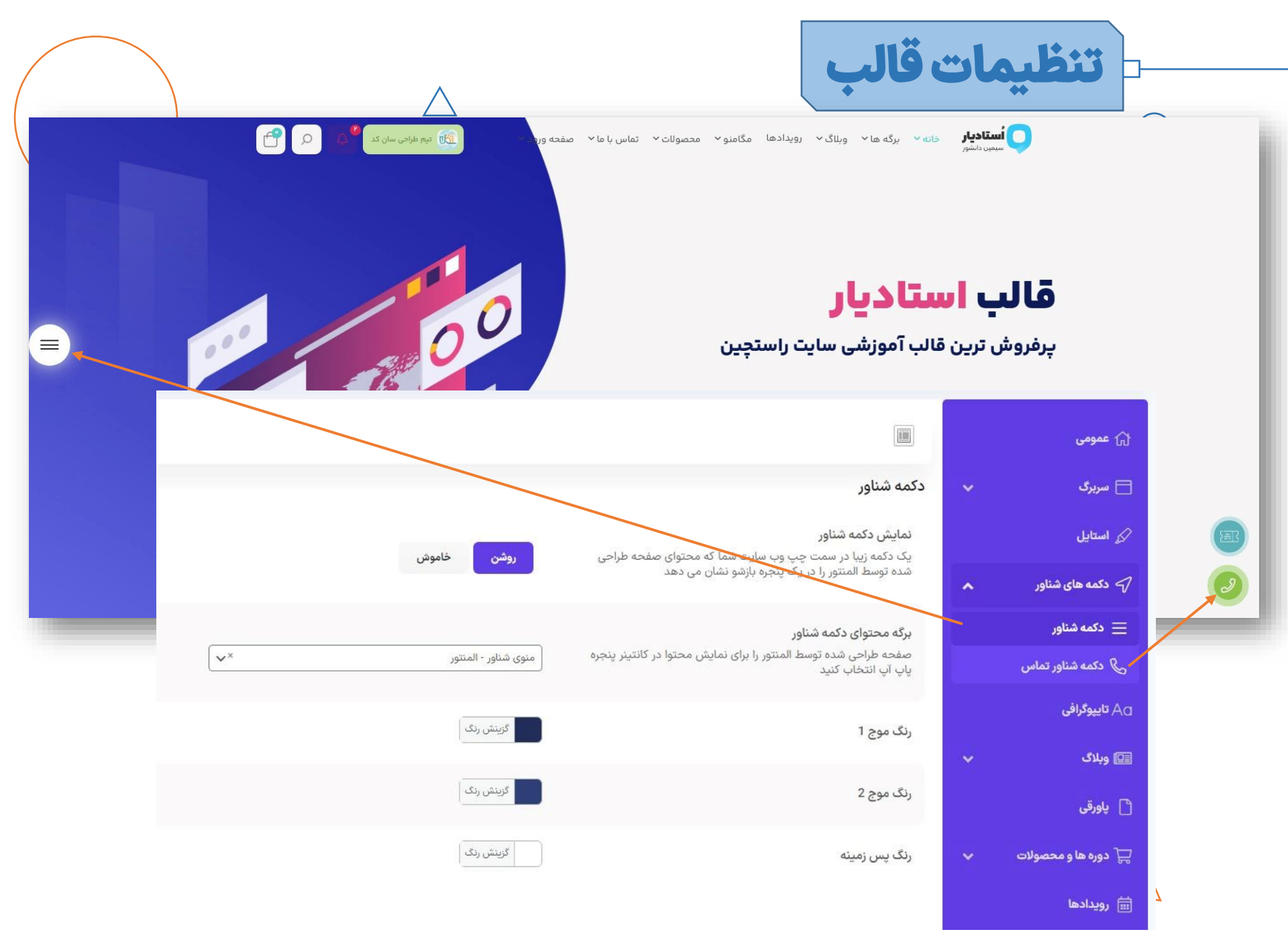

|                                        | $\bigtriangleup$                                                                 |                                                                         | ليمات قالب                                                       |                                                                                                    |
|----------------------------------------|----------------------------------------------------------------------------------|-------------------------------------------------------------------------|------------------------------------------------------------------|----------------------------------------------------------------------------------------------------|
|                                        | بخش 🔵 بازگردانی بیش فرض همه 🤇 ذخیره تغییرات                                      | بازگردانی پیش فرض                                                       | III                                                              | لَ عمومی                                                                                             |
|                                        |                                                                                  |                                                                         | پاورقى                                                           | 🗎 سربرگ 👻                                                                                            |
|                                        |                                                                                  | روشن خاموش                                                              | نمایش برگه قبل از یاورقی                                         | ل سبک                                                                                                |
|                                        |                                                                                  |                                                                         |                                                                  | 🖓 دکمه های شناور 🗸                                                                                   |
|                                        |                                                                                  | ناحیه قبل از پاورقی (موج) - الم × 🗸                                     | برگه محتوای قبل از پاورقی                                        | Aa تايپوگرافي                                                                                        |
| حساب کاربری                            |                                                                                  | uteral and a                                                            | 8 da - 2 da 1                                                    | ا وبلدی 🗸                                                                                            |
|                                        |                                                                                  |                                                                         | تمايس پورجي                                                      | 🖞 پاورقی                                                                                             |
|                                        |                                                                                  |                                                                         |                                                                  |                                                                                                    |
| =)                                     | خبرنامه                                                                          | دسترسی سریع                                                             |                                                                  | 🥿 studiare                                                                                           |
| د و در مورد شرکت ما مطلع<br>قبل پاورقی | <sub>ت</sub> چیزی را از دست ندهید، ثبت نام کنید<br>می توانید محتوای یک برگه را ف | <sup>تماس یا ما</sup> جداول قیم<br>صاصی اضافه شده و د<br>ر) نمایش دهید. | ، کندم نیا یای ماییتینی<br>) بخش بصورت اخن<br>نیفرض (غیرالمنتوری | ما موضوع Studiare ما را نامگذار<br>علامت های تجاری سادر<br>آنها درک می شود.<br>© تهران، خیابان آزادی |
| 0                                      |                                                                                  |                                                                         |                                                                  | •۲۱۱۲۳۴۵۶۷۸۹                                                                                         |

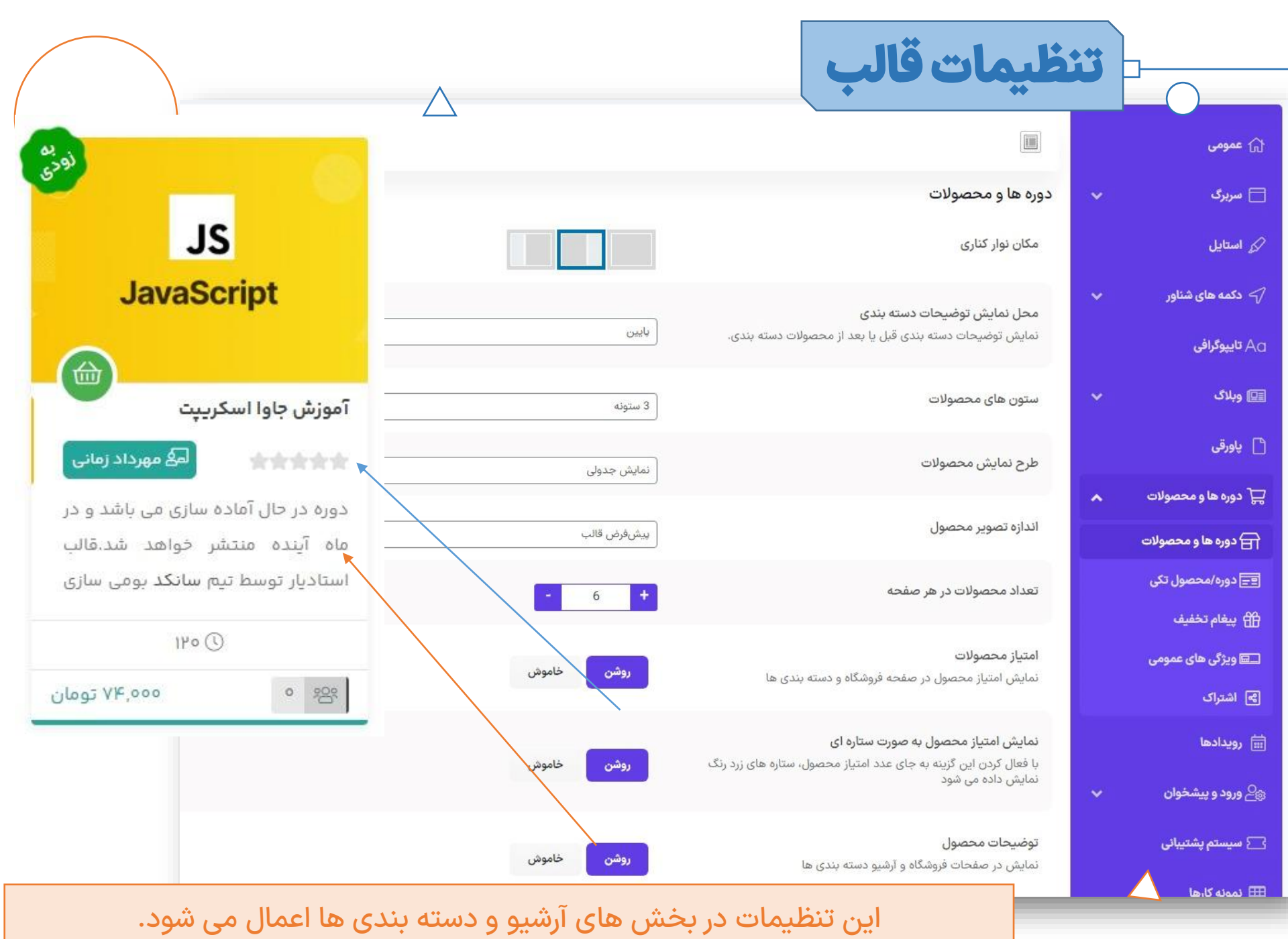

|                       | $\bigtriangleup$                         | نظيمات قالب                                       |                                                          |
|-----------------------|------------------------------------------|---------------------------------------------------|----------------------------------------------------------|
|                       |                                          |                                                   | බ عمومی                                                  |
|                       |                                          | دوره/محصول تکی                                    | 🗖 سربرگ 🗸                                                |
|                       | لرح x 3 ک                                | طرح محصول/دوره تکی                                | 🔗 استایل                                                 |
|                       | روشن خاموش                               | نمایش دکمه حالت تمام صفحه                         | 🖓 دکمه های شناور 🗸                                       |
| حساب کاربری           | سايدبار راست سايديار چپ                  | مکان نوار کناری                                   | Aa تايپوگرافی<br>سے وبلاگ 🗸                              |
| ۲۵۰ ۵۹۵ دانشجو        | <b>روشن</b><br>با طرح شماره 1 کار می کند | نمایش اطلاعات در بالای محصول تکی                  | 🖞 پاورقی                                                 |
| اتھا زبان: فارسی 🗺    | روشن خاموش                               | نمایش متای محصول                                  | 🛒 دوره ها و محصولات 🔺                                    |
| ۵:۰۶:۴۵ ()            |                                          | نمایش تعداد دانشجویان/خریداران                    | دوره ها و محصولات ۲۰۰۰ ۲۰۰۰ ۲۰۰۰ ۲۰۰۰ ۲۰۰۰ ۲۰۰۰ ۲۰۰۰ ۲۰۰ |
| اللا غيرحضوري         | روشن خاموش                               | در صفحه محصول/دوره تکی                            | 📑 دورا شخصون می<br>🖽 پیغام تخفیف                         |
| اا مبحث 🗄             | روشن خاموش                               | نمایش "مشاهده بیشتر" در موبایل                    | 🗔 ویژگی های عمومی                                        |
| 🗄 ۲۷ چلسه             | کرینش ردگ                                | پس زمینه پیشنهاد شگفت انگیز                       | ی اشتراک 🖨                                               |
| ال، سطح مطالعه: متوسط |                                          |                                                   | _                                                        |
| PDF فایل 🖽            | ب خریداری نمایید. یعنی: ۱۴۹٬۵۰۰ تومان    | با کد تخفیف suncode این محصول را با ۵۰ درصد تخفیه | Ĥ                                                        |
| 🐻 ۸۵۰ مگابایت         |                                          |                                                   |                                                          |
| 🙊 گواهی پایان دوره    |                                          | ین دوره چه آموزش داده می شود؟                     | در اب                                                    |

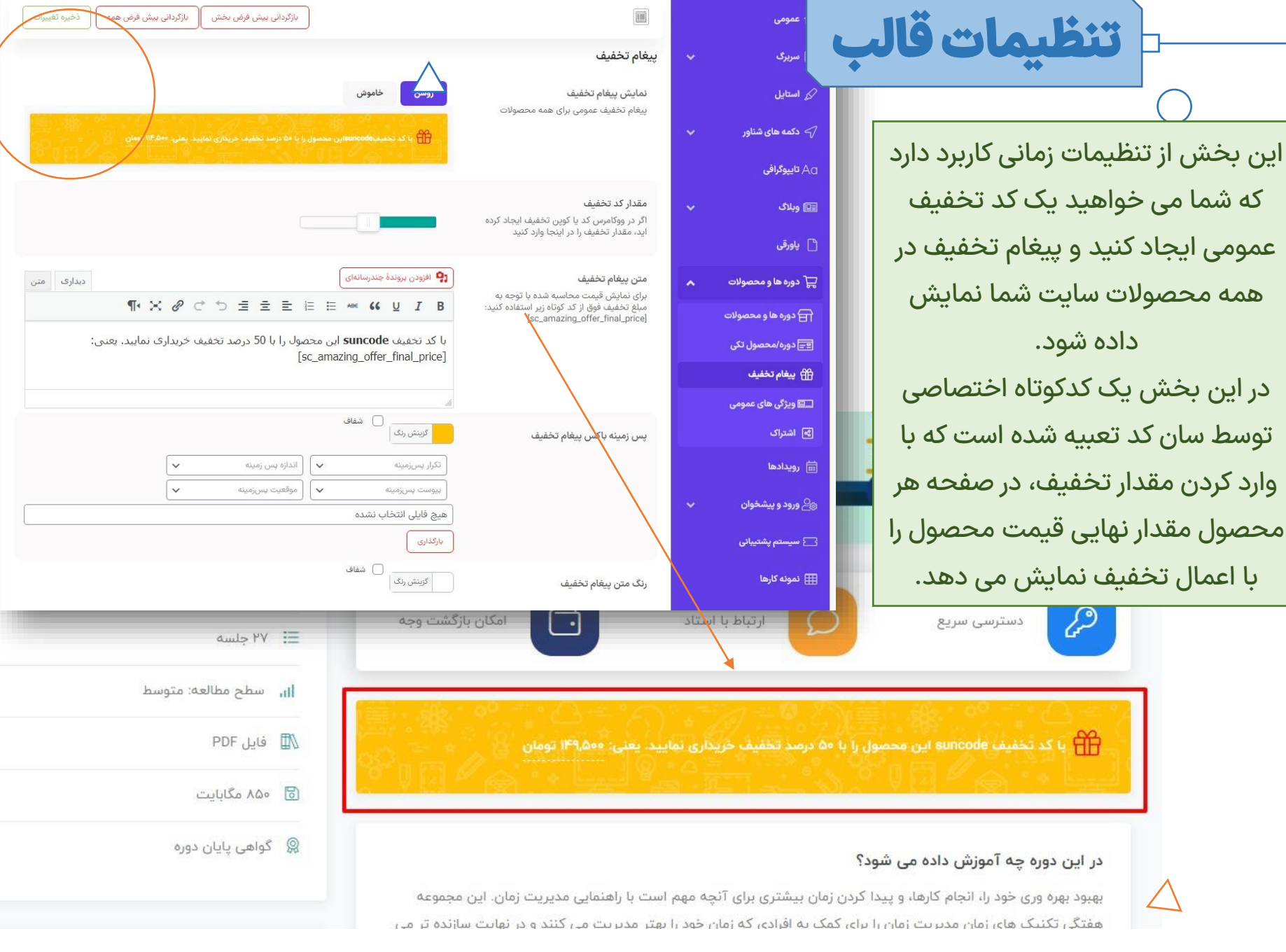

| بازگردانی بیش فرض بخش 🤇 بازگردانی بیش فرض همه |                     |                                                                                             |              | ි නෙනෙ කි                               |                                                    |                                                |
|-----------------------------------------------|---------------------|---------------------------------------------------------------------------------------------|--------------|-----------------------------------------|----------------------------------------------------|------------------------------------------------|
|                                               |                     | یژگی های عمومی                                                                              | ·9 ~         | 🗖 سربرگ                                 |                                                    | $\square$                                      |
|                                               |                     | نمایش ویژگی های عمومی                                                                       |              | 🖉 استایل                                |                                                    |                                                |
| امکان بازگشت وجه                              | ارتباط با استاد     | دسترسی سریع                                                                                 | ~            | 🧹 دکمه های شناور                        |                                                    |                                                |
| -                                             |                     |                                                                                             |              | A تايپوگرافی                            | <ul> <li>وبلاگ</li> <li>رویدادها مگامنو</li> </ul> | <b>استادیار</b> خانه ۲ برگه ها<br>سیمین دانشور |
|                                               |                     | نمایش ویژگی های عمومی                                                                       | ~            | 💷 وبلاک                                 |                                                    |                                                |
|                                               | روشن خاموش          | نمایش ویژگی های عمومی در پایین تصویر<br>محصول                                               |              | 🕒 پاورقی                                | ه بندی<br>پ                                        | مدرس 🔁 دست<br>سینا شهابی 🦰 بورس                |
|                                               |                     | برگه ویژگی های عمومی                                                                        | ^            | 🖵 دوره ها و محصولات                     |                                                    |                                                |
| ✓×                                            | اطلاعات عمومى محصول | محتوای صفحه انتخاب شده در پایین تصویر<br>هر محصول نمایش داده می شود.                        |              | 금 دوره ها و محصولات<br>🖃 دوره/محصول تکی |                                                    |                                                |
|                                               |                     | نادید گرفتن دسته بندی ها                                                                    |              | 🟦 پيغام تخفيف                           |                                                    |                                                |
|                                               | (چىنچ) ×            | محوای صفحه انتخاب شده در پایین هر<br>تصویر محصول در این دسته بندی ها نمایش<br>داده نمی شود. |              | 🖃 ویژگی های عمومی                       |                                                    |                                                |
|                                               |                     |                                                                                             | $\backslash$ | استراک 🛁                                |                                                    |                                                |
|                                               |                     |                                                                                             |              | ⊞ <b>رویدادها</b><br>م⊖ممدمین شخطیه     | Angular                                            |                                                |
|                                               |                     |                                                                                             |              | نیے ورود و پیستوں<br>⊡ سیستہ پشتیبادی   | ingulai                                            |                                                |
|                                               |                     |                                                                                             |              |                                         |                                                    |                                                |
|                                               |                     | <b>ا</b> ۱۱, سطح مطالعه: متوسط                                                              |              |                                         |                                                    |                                                |
|                                               |                     | 🗟 ۸۵۰ مگابایت                                                                               |              |                                         |                                                    |                                                |
|                                               |                     | 🧟 گواهی پایان دوره                                                                          | شت وجه       | امکان بازگنا                            | ارتباط با استاد                                    | دسترسی سریع                                    |
|                                               |                     | 😓 ۲۵ فایل                                                                                   |              |                                         |                                                    | -                                              |
|                                               |                     | 🔲 ۱۵ تمرین                                                                                  |              |                                         |                                                    |                                                |

نمایش دهید. همانطور که مشخص است این ویژگی را می توانید برای دسته بندی های دلخواه غیرفعال نمایید.

| البربر<br>البربر<br>البر |                               | $\bigtriangleup$                                                                                                    |                                        | بالق                                                  | تنظيمات                                                                                                    |
|----------------------------------------------------------------------------------------------------|-------------------------------|----------------------------------------------------------------------------------------------------|----------------------------------------|-------------------------------------------------------|----------------------------------------------------------------------------------------------------|
| ی عملکرد محید<br>نش اشتراک گذاری<br>این ایرین ایرین ایرین<br>ایرین ایرین ایرین<br>ایرین ایرین ایرین<br>ایرین ایرین ایرین<br>ایرین ایرین<br>ایرین دوره وبه آموزش داده می ود<br>ایرین دوره وبه آموزش داده می ود<br>ایرین دیرین مواد و می دد<br>ایرین دوره و مدف یا و با ایرین<br>ایرین دوره و مدف یا و با ایرین<br>ایرین دوره و مدف ایرا ایرین<br>ایرین دوره و مدف ایرا ایرین<br>ایرین دوره و مدف ایرا ایرین<br>ایرین دوره و مدف ایرا ایرین<br>ایرین دوره و مدف ایرا ایرین<br>ایرا ایرا ایرین<br>ایرا ایرا ایرین<br>ایرا ایرا ایرین<br>ایرا ایرا ایرین<br>ایرا ایرا ایرین<br>ایرا ایرا ایرین<br>ایرا ایرا ایرین<br>ایرا ایرا ایرین<br>ایرا ایرا ایرین<br>ایرا ایرا ایرین<br>ایرا ایرا ایرا ایرین<br>ایرا ایرا ایرا ایرا ایرا ایرا ایرا ایرا                                                                                                    |                               | اشتراک                                                                                                    | مصولات م                               | ی وبلای<br>) پاورقی<br>پ دوره ها و مع                 |                                                                                                    |
| عند ما البين المعلى ال<br>عند دهيد.<br>العام البين المعلى ال<br>العام البين المعلى المعلى ال<br>العام البين المعلى ال<br>العام البين المعلى ال<br>العام البين المعلى المعلى المع                                                                                                    | فعال غيرفعال                  | اشتراک گذاری محصول                                                                                                    | ىحصولات<br>بول تكى                     | ि دوره ها و ه<br>⊡ دوره/محص                           | ی عملکرد صحیح<br>غش اشتراک گذاری                                                                                         |
| میر دهید.<br>(مرید ده می شود)<br>موند فراهم می کند. کارشناس مدیریت زمان، دیم<br>مونت فراهم می کند. کارشناس مدیریت زمان، دیم<br>مونت فراهم می کند. کارشناس مدیریت زمان، دیم<br>مونت فراهم می کند. کارشناس مدیریت زمان، دیم<br>مونت فراهم می کند. کارشناس مدیریت زمان، دیم<br>مونت فراهم می کند. کارشناس مدیریت زمان، دیم<br>مونت فراهم می کند. کارشناس مدیریت زمان، دیم<br>مونت فراهم می کند. کارشناس مدیریت زمان، دیم<br>مونت فراهم می کند. کارشناس مدیریت زمان، دیم<br>مونت فراهم می کند. کارشناس مدیریت زمان، دیم<br>مونت فراهم می کند. کارشناس مدیریت زمان، دیم<br>مونت فراهم می کند. کارشناس مدیریت زمان، دیم<br>مونت فراهم می کند. کارشناس مدیریت زمان، دیم<br>مونت فراهم می کند. کارشناس مدیریت زمان، دیم<br>مونت فراهم کند.<br>مونت فراهم می کند. کارشناس مدیریت زمان، دیم<br>مونت فراهم کند.<br>مونت فراهم کند کارم دیم<br>مونت فراهم کند.<br>مونت فراهم کند.<br>مونت                                                                                                    | اهو،                          | <b>ایمیل وب سایت</b><br>فقط ایمیل با دامنه سایت باید در این قسمت قرار گیرد. ایمیل های یا<br>گوگل و غیره کار نمی کنند. | یف<br>, عمومی                          | یغام تخفر 🌐<br>🖃 ویژگی های                            | تما این ایمیل را                                                                                                    |
| م این دوره چه آموزش داده می شود.<br>بهبود بهره وری خود را، انجام کارها، و پیدا کردن رم<br>شفتگی تکنیک های زمان مدیریت زمان را برای کنه<br>شفتگی تکنیک های زمان مدیریت زمان را برای کنه<br>منتوع زیادی روبرو است. برای یادگیری همه چنز<br>منتوع زیادی روبرو است. برای یادگیری همه چنز<br>منتوع زیادی روبرو است. برای یادگیری همه چنز<br>منتوع زیادی روبرو است. برای یادگیری همه چنز<br>منتوع زیادی روبرو است. برای یادگیری همه چنز<br>منتوع زیادی روبرو است. برای یادگیری همه چنز<br>منتوع زیادی روبرو است. برای یادگیری همه چنز<br>منتوع زیادی روبرو است. برای یادگیری همه چنز<br>منتوع زیادی روبرو است. برای یادگیری همه چنز<br>منتوع زیادی روبرو است. برای یادگیر و برای می کند.<br>منتوع زیادی روبرو است. برای یادگیری همه چنز<br>منتوع زیادی روبرو است. برای یادگیر و برای می کند.<br>منتوع زیادی روبرو است. برای یادگیر و برای می کند.<br>منتوع زیادی روبرو است. برای یادگیر و برای می کند.<br>منتوع زیادی روبرو است. برای یادگیر و برای می کند.<br>منتوع زیادی روبرو است. برای یادگیر و برای می کند.<br>منتوع زیادی روبرو است. برای یادگیر و برای می کند.<br>منتوع زیادی روبرو است. برای یادگیر و برای می کند.<br>منتوع زیادی روبرو است. برای یادگیر و برای می کند.<br>منتوع زیادی روبرو است. برای یادگیر و برای می کند.<br>منتوع زیادی روبرو است. برای یادگیر و برای می کند.<br>منتوع زیادی روبرو است.<br>منتوع زیادی روبرو است.<br>منتوع زیادی روبرو است.<br>منتوع زیادی روبرو است.<br>منتوع زیادی روبرو است.<br>منتوع زیادی روبرو است.<br>منتوع زیادی روبرو است.<br>منتوع زیادی روبرو است.<br>منتوع زیادی روبرو است.<br>منتوع زیادی روبرو است.<br>منتوع زیادی روبرو است.<br>منتوع زیادی روبرو است.<br>منتوع زیادی روبرو است.<br>منتوع زیادی روبرو است.<br>منتوع زیاد روبرو است.<br>منتوع زیاد روبرو روبرو است.<br>منتوع زیاد روبرو روبرو                                                                                                    |                               |                                                                                                    |                                        | ) اشتراک 🗮                                            | ییر دهید.                                                                                                    |
| به به تکنیک های زمان مدیریت زمان را برای کمک<br>شوند. فراهم می کند. کارشناس مدیریت زمان را برای کمک<br>کاهش وقفه ها، ایجاد یک طرز تفکر بهره وری و<br>اهداف آموزش<br>• لورم ایپسوم متن ساختگی با تولید سادگی<br>• اورم ایپسوم متن ساختگی با تولید سادگی<br>• از طراحان گرافیک است.<br>• و بارگرها و متون بلکه روزنامه و مجله در ستون<br>• و سطرآنچنان که لازم است.<br>• و سطرآنچنان که لازم است.                                                                                                    | ی گواهی پایان دوره<br>🗙       | نیکه های اجتماعی                                                                                                    | <del>ن</del> وان 🗸<br>شتراک گذاری در ا | هی ورود و پیش<br>ر شود؟<br>بیدا کردن زمین ا           | در این دوره چه آموزش داده می<br>بهبود بهره وری خود را، انجام کارها، و                                                    |
| کهش وقفه ها، ایجاد یک "طرز تفکر بهره وری" و<br>اهداف آموزش<br>• لورم ایپسوم متن ساختگی با تولید سادگی<br>• نامفهوم از صنعت چاپ و با استفاده<br>• از طراحان گرافیک است.<br>• چاپگرها و متون بلکه روزنامه و مجله در ستون<br>• و سطرآنچنان که لازم است.                                                                                                    | ۲ دیدگاه 🖤 ۶۸ بازدید          | 0944                                                                                                    | رسال به ایمیل                          | بان را برای کمک<br>ریت زمان، دیو /<br>ری همه چیز از ر | هفتگی تکنیک های زمان مدیریت زم<br>شوند، فراهم می کند. کارشناس مدیر<br>متنوع زیادی روبرو است. برای یادگیر                 |
| <ul> <li>لورم ایپسوم متن ساختگی با تولید سادگی</li> <li>لمان اینسوم از صنعت چاپ و با استفاده</li> <li>از طراحان گرافیک است.</li> <li>چاپگرها و متون بلکه روزنامه و مجله در ستون</li> <li>چاپگرها و متون بلکه روزنامه و مجله در ستون</li> <li>و سطرآنچنان که لازم است.</li> <li>و سطرآنچنان که لازم است.</li> </ul>                                                                                                    |                               |                                                                                                    | ارسال                                  | ر بهره وری" و ب                                       | کاهش وقفه ها، ایجاد یک "طرز تفک<br><b>اهداف آموزش</b>                                                                    |
| <ul> <li>چاپگرها و متون بلکه روزنامه و مجله در ستون</li> <li>چاپگرها و متون بلکه روزنامه و مجله در ستون</li> <li>و سطرآنچنان که لازم است.</li> <li>و سطرآنچنان که لازم است.</li> </ul>                                                                                                    | b http:                       | //studiare.sunthemes.ir/?p=77                                                                                         |                                        | بد سادگی<br>اده                                       | <ul> <li>لورم ایپسوم متن ساختگی با تولی</li> <li>نامفهوم از صنعت چاپ و با استف</li> <li>از طراحان گرافیک است.</li> </ul> |
|                                                                                                    | 箇 تاریخ انتشار: ۲۱ خرداد ۱۳۹۷ | درها و متون بلکه روزنامه و مجله در ستون<br>طرآنچنان که لازم است.                                                      | • چاپ<br>• و س                         | جله در ستون                                           | <ul> <li>چاپگرها و متون بلکه روزنامه و م</li> <li>و سطرآنچنان که لازم است.</li> </ul>                                    |

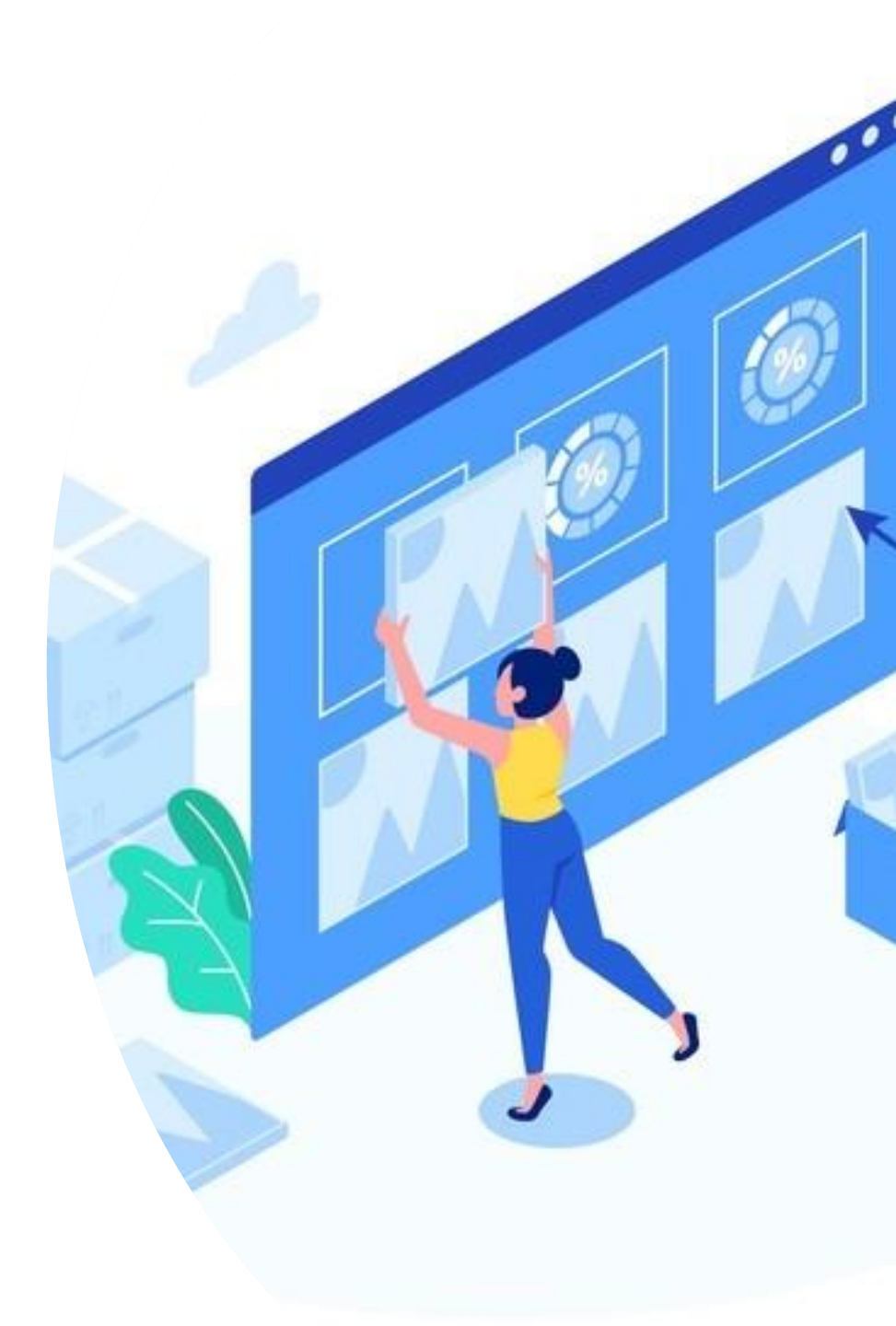

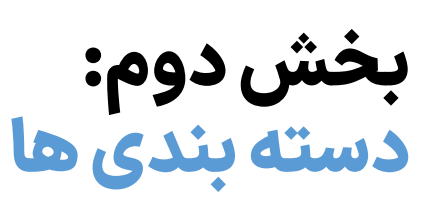

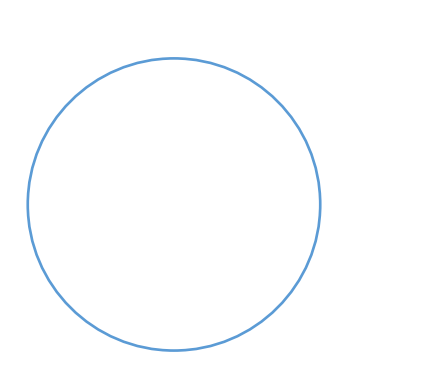

| گزینش رنگ                                                                                           |                                      |
|----------------------------------------------------------------------------------------------------|--------------------------------------|
| این رنگ برای مشخص کردن دسته کندی در سایت استفاده خواهد شد.                                          |                                      |
| l'*** + 9                                                                                           | برای هر دسته بندی محصول می ایکن شاخص |
|                                                                                                    | سه ویژگی اختصاصی قابل                |
| o 🍡                                                                                                 | تغییر است:                           |
|                                                                                                    | رنگ، آیکن، تصویر بندانگشتی           |
| آپلود/افزودن تصویر کی پاک کردن تصویر<br>این آیکن برای مشخص کردن دسته بندی در سایت استفاده خواهد شد. | که از                                |
|                                                                                                    | پیشخوان>محصولات>دسته                 |
|                                                                                                    | بندی ها می توانید ویرایش             |
| آپلود/افزودن تصویر پاک کردن تصویر                                                                   | تصویر بندانگشتی<br>نمایید.           |
|                                                                                                    |                                      |
|                                                                                                    | کے آموزش بورس                        |
| بعنوان مثال یکی از کاربردهای انتخاب                                                                 |                                      |
| رنگ و آیکن در این بخش می باشد.                                                                      |                                      |
| 🖡 📰 🚛 همچنین در المان های نمایش دسته                                                                | <b>دسته بندی ها</b> جدیدترین دوره ها |
| بندی المنتور هم این تصاویر و رنگ                                                                    | • آموزش يورس                         |
| نمایش داده می شود.                                                                                  |                                      |
|                                                                                                    | o طراحی وب                           |

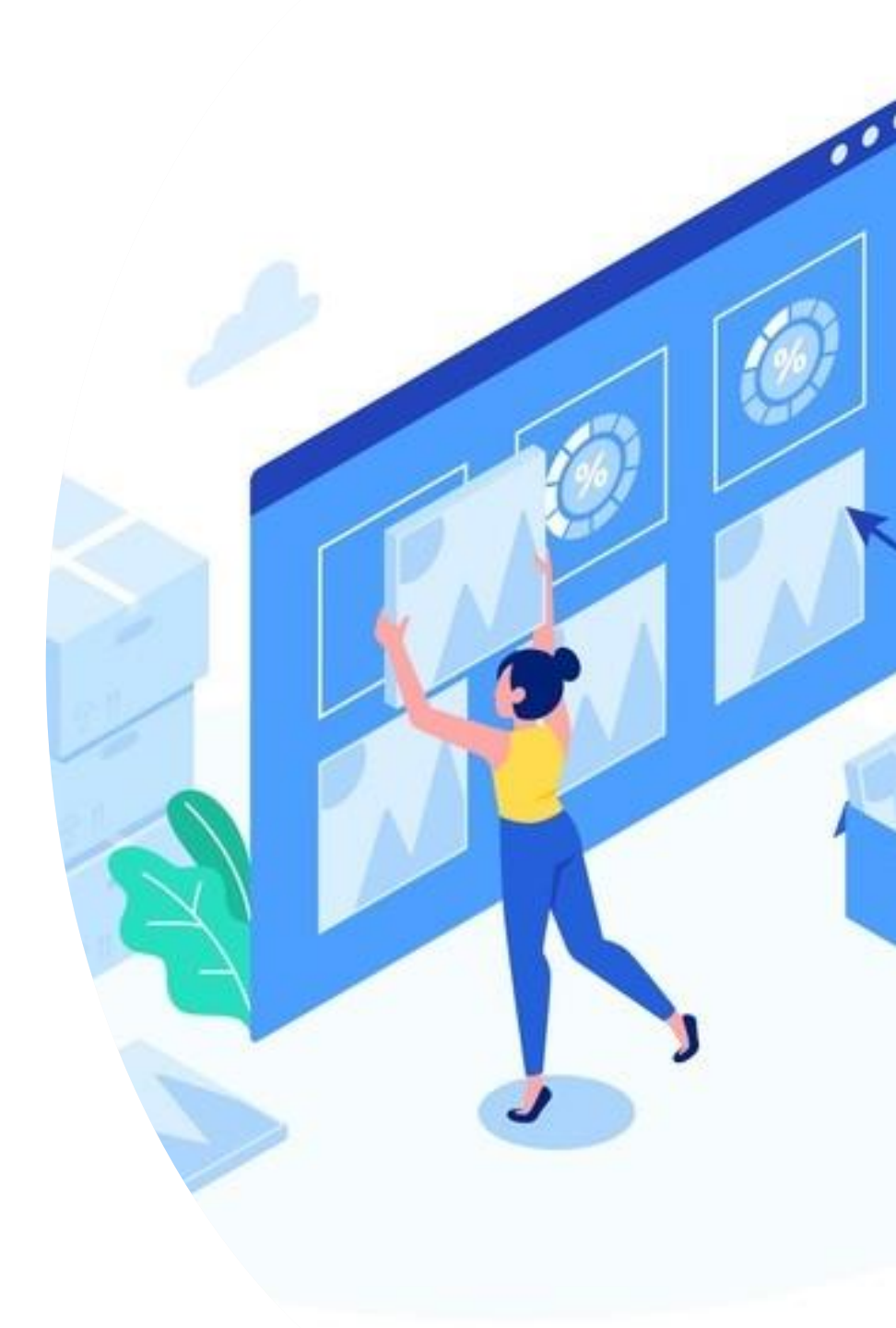

بخش سوم: سربرگ و پاورقی ها

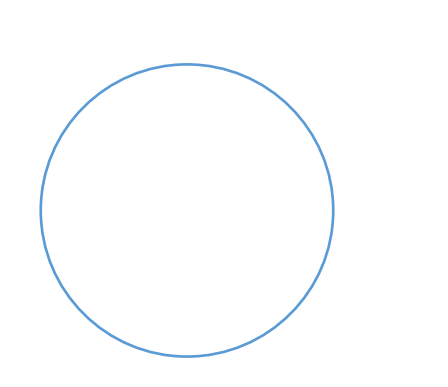

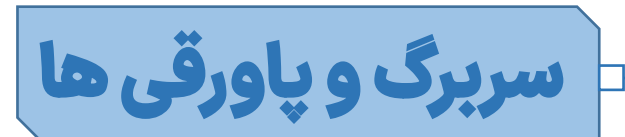

قالب در بی دو نوع سربرگ و پاورقی می باشد: ۱- سربرگ و پاورقی از کدهای قالب و قابلیت مدیریت از تنظیمات و ابزارک ها

۲: سربرگ و پاورقی المنتوری، قابل طراحی و ویرایش از پیشخوان>پنل استادیار

این پاورقی، پاورقی یا فوتر پیشفرض قالب است که با المنتور طراحی نشده است و محتوای آن از پیشخوان ← نمایش ← ابزارک ها ← پاورقی قابل ویرایش است

خبرنامه

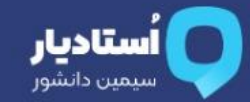

ما قالب استادیار را با نام استاد سیمین دانشور مزین کردیم، زیرا برند ها رشد می کنند و توانایی آنها درک می شود. توجه: این بخش از پیشخوان ← نمایش ← ابزارک ها ← پاورقی قابل ویرایش است. توجه: نوع پاورقی کل سایت (نوع موجود یا المنتوری) از

تنظيمات قالب>پاورقی قابل انتخاب است.

| يع | سر | ىي | رس |  |
|----|----|----|----|--|
|    |    |    |    |  |

| دوره ه | حانه  |
|--------|-------|
| تماس ا | اخبار |
|        |       |

تهران، خیابان آزادی، خیابان بهبودی، ساختمان ۱۰۱

ا ما

۰۲۱۱۲۳۴۵۶۷۸۹

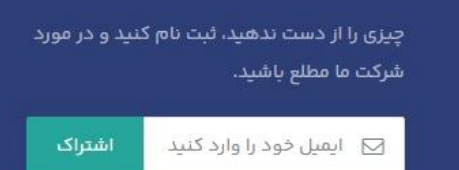

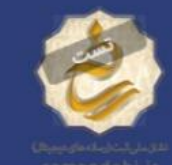

نمادها

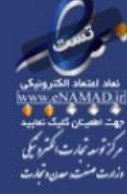

میں دانشور – طراحی سان کد (۱۴۰۴ ۵) اوبار مان کد (۱۴۰۴ ۵)

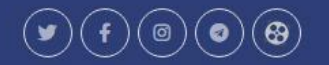

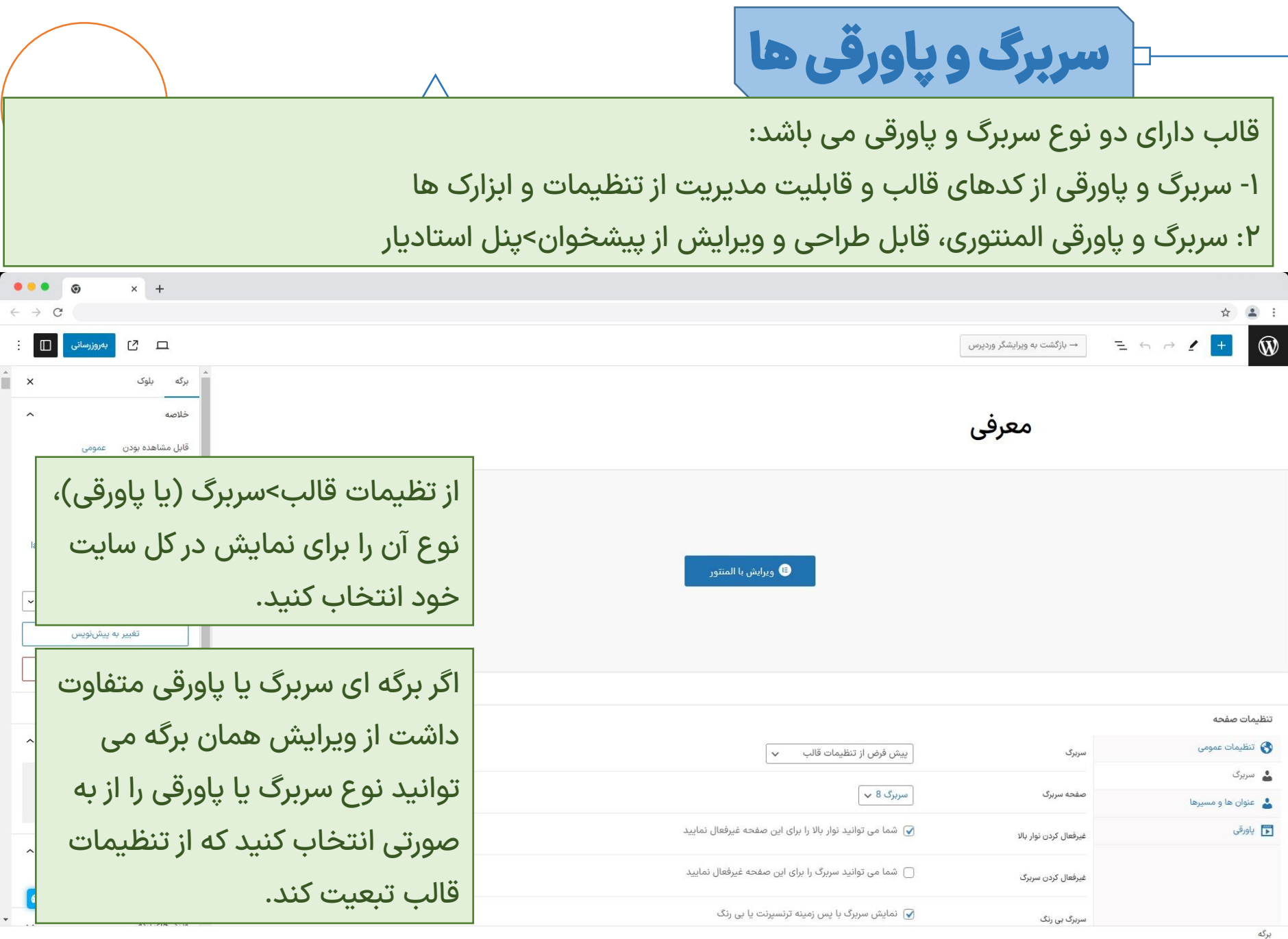

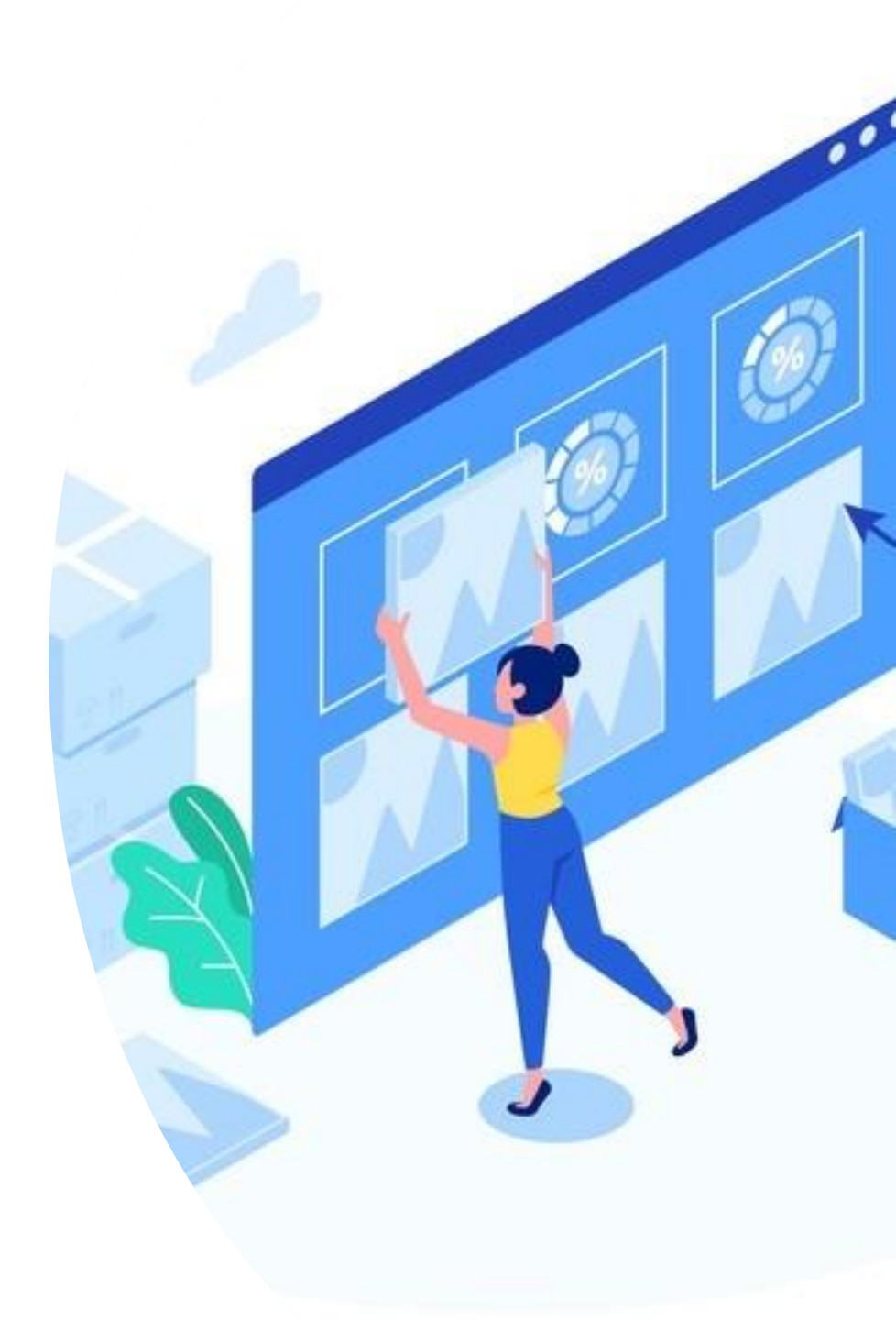

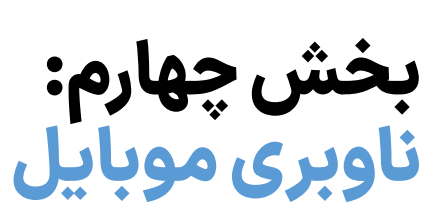

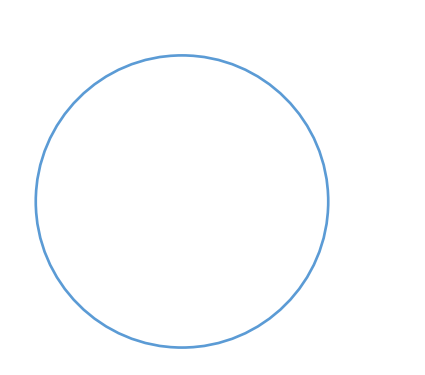

|                                         | $\wedge$                              |                                                                                                    | ×                                                                                                    | ناوبری موبایل                     | <b></b>      |
|-----------------------------------------|---------------------------------------|----------------------------------------------------------------------------------------------------|----------------------------------------------------------------------------------------------------|-----------------------------------|--------------|
| بازگردانی پیش فرض بخش ریست همه کنیرات   |                                       | (m                                                                                                    | )<br>^                                                                                                    | адаа (д<br>5)ум 🗉 📄 🔶 🔶 📌 🎱 🖉 📆 🖗 | استادیار     |
|                                         |                                       | <b>وبار پایین</b><br>لیماتی برای ناوبری پایین موبایل.                                                                    | رح سربرگ <b>ناو</b><br>مه سربرگ تنظ                                                                                                    |                                   | سیمین دانشور |
|                                         | فعال غيرفعال                          | <b>نمایش ناوبار پایین موبایل</b><br>نمایش یک ناوبری در پایین موبایل                                                      | نتایل مئو<br>ار اطلاعیه بالا<br>ار بالا                                                                                                    |                                   |              |
| يا ×                                    | اطلاعات دکمه بیشتر در ناوبری پایین مو | محتوای دکمه بیشتر<br>محتوای برگه ای که انتخاب می کنید در بخش<br>"بیشتر" در منوی ناوبری پایین موبایل نمایش<br>داده می شود | وان ها و مسیرها<br>ربرگ موبایل<br>ربرگ چسیان<br>ل                                                                                                    |                                   |              |
| enable                                  | d disabled                            | آیتم های ناوبار پایین موبایل <mark>جدید</mark><br>نحوه نمایش طرح بندی در نوار ناوبار پایین                               | های شنایز<br>گرافی                                                                                                    |                                   | T            |
| دکمه بیشتر<br>حساب کاربری               |                                       | موبایل را سازماندهی کنید                                                                                                 | u contra contra c | 9.9k D                            |              |
| سبد خرید                                |                                       |                                                                                                    | دها                                                                                                    |                                   |              |
| خانه                                    |                                       |                                                                                                    | و پیستون<br>تم پشتیبانی                                                                                                    |                                   | ai Asstain   |
| بازگشت به بالا                          | آیتم ها را بکشید و رها کنید           |                                                                                                    | ، مارط<br>های اجتماعی<br>مرحد د                                                                                                    | ن اختصاصی 😞 میه                   | المار        |
| ضویت ووکامرس، این گزینه را خالی بگذارید | برای اتصال خودکار به صفحه ورود و ع    | لینک حساب کاربری جدید                                                                                                    | ی سعارسی<br>فته<br>اریزی / برون بری                                                                                                    |                                   | <u>ش</u> :   |

دوتنظیم موجود در تصویر بالا برای فعال کردن نوار پایین می باشد. در بخش نوار پایین یک آیتم با عنوان "بیشتر" موجود است که می توانید از پیشخوان>برگه ها، یک برگه با المنتور برای آن طراحی کنید و سپس در تنظیم محتوای دکمه بیشتر این برگه را برای نمایش انتخاب نمایید.

در جدول آیتم های ناوبری موبایل، با کشیدن و رها کردن می توانید ترتیب آیتم ها را در موبایل تغییر دهید. همچنین آیتم هایی که نیاز ندارید به ستون disabled یا غیرفعال بکشید و رها کنید. لینک حساب کاربری به صورت پیشفرض روی صفحه حساب كاربرى ووكامرس تنظيم شده است ولی اگر از افزونه های حساب کاربری یا لینک دیگری استفادہ می کنید می توانید به صورت دستی وارد کنید.

.

,前

ڪ ور

111 ن

⊕ پی

ی در

ناوبری موبایل

| $\wedge$                                                                                                    | $\wedge$                              |                                     |                   |          |               |
|----------------------------------------------------------------------------------------------------|---------------------------------------|-------------------------------------|-------------------|----------|---------------|
|                                                                                                    |                                       |                                     |                   | -        |               |
| *                                                                                                    |                                       |                                     | < +               | 9 ×      | → c           |
|                                                                                                    |                                       |                                     |                   |          | $\searrow$    |
| (B)                                                                                                    |                                       | بازگردانی و                         | انی پیش فرض بخش ر | ريست همه | دخيره تغييرات |
|                                                                                                    |                                       |                                     |                   |          |               |
|                                                                                                    |                                       |                                     |                   |          |               |
| سرېت د سطيماني براي ناوبري پديين موبايل.<br>د مذه                                                               |                                       |                                     |                   |          |               |
| یا ہے۔<br>الاعمہ بالا                                                                                           |                                       |                                     |                   |          |               |
| فعال<br>د نمایش یک ناوبری در پایین موبایل                                                                       | فعال غيرفعال                          |                                     |                   |          |               |
| ها و مسیرها                                                                                                    |                                       |                                     |                   |          |               |
| موبایل محتوای دکمه بیشتر                                                                                        |                                       |                                     |                   |          |               |
| جسیان<br>اجسیان                                                                                                 | اطلاعات دکمه بیشتر در ناوبری پایین مو | ین موبا ×                           |                   |          |               |
| ۲ بیشتر <sup>۰</sup> در منوی ناوبری پایین موبایل نمایش<br>داده می شود                                           |                                       |                                     |                   |          |               |
| ې شناور 🗸 🗸                                                                                                    |                                       |                                     |                   |          |               |
| ایتم های ناوبار پایین موبایل <mark>جدید</mark> abled                                                            | disabled                              | enabled                             |                   |          |               |
| نحوه نمایش طرح بندی در نوار ناوبار پایین                                                                        |                                       |                                     |                   |          |               |
| موبایل را سازماندهی کنید                                                                                        |                                       | ,                                   |                   |          |               |
| محصولات 🗸                                                                                                    |                                       | حساب کاربری                         |                   |          |               |
|                                                                                                    |                                       | سبد خرید                            |                   |          |               |
| شغوان 🗸                                                                                                    |                                       | جستجو                               |                   |          |               |
| متيانى                                                                                                    |                                       | خانه                                |                   |          |               |
| Le la contra de la contra de la contra de la contra de la contra de la contra de la contra de la contra de la c |                                       | 18                                  |                   |          |               |
| ر اجتماعی                                                                                                    |                                       | باردشت به بلا                       |                   |          |               |
| آیتم ها را بک<br>قارشی                                                                                          | آیتم ها را بکشید و رها کنید           |                                     |                   |          |               |
| لینک حساب کاربری چدید                                                                                           |                                       |                                     |                   |          |               |
| برای انصر<br>ی) برون بری                                                                                        | برای اتصال خودتار به صفحه ورود و ء    | د و عضویت وودامرس، این دزینه را حاب | خالی بندارید      |          |               |
|                                                                                                    |                                       |                                     |                   |          |               |

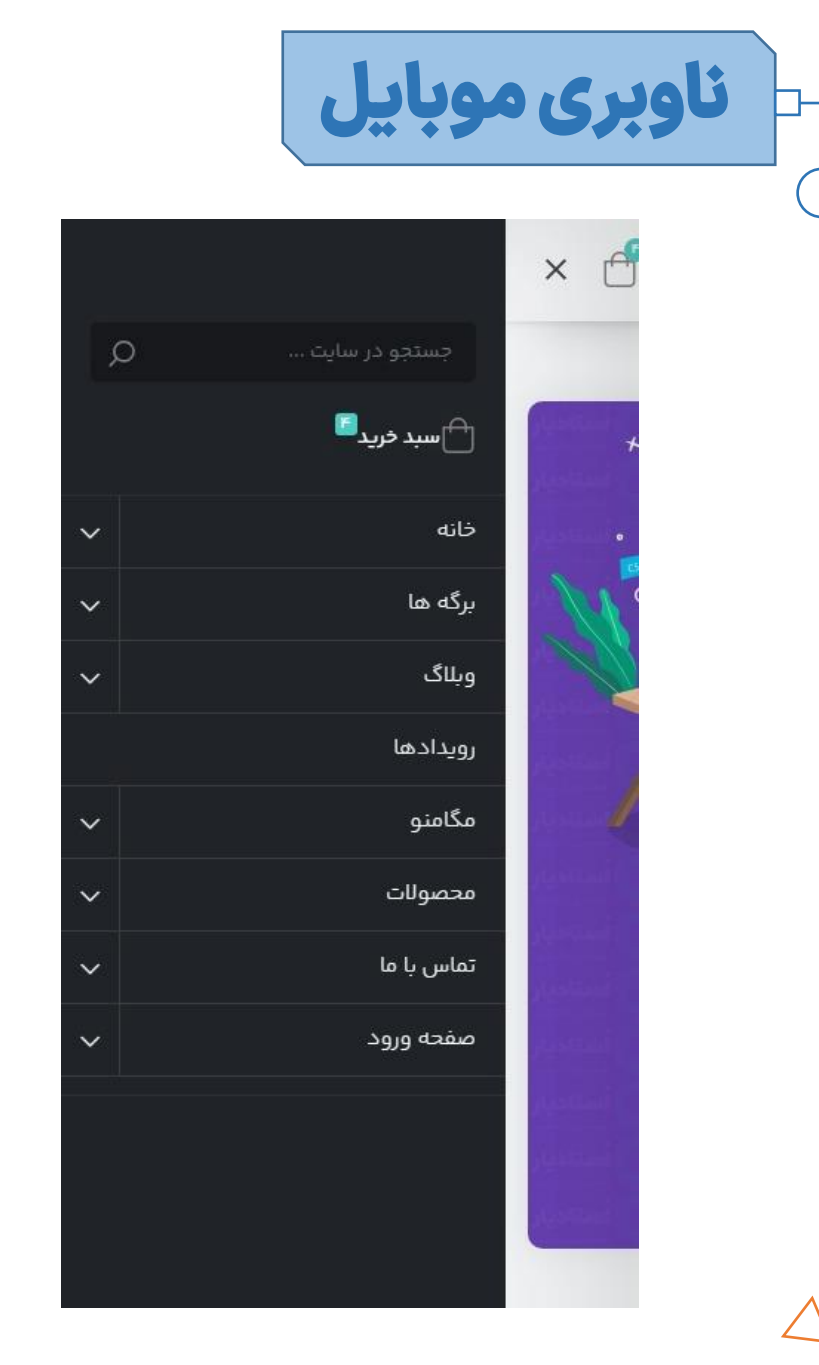

برای نمایش منو در سربرگ موبایل، باید از پیشخوان>نمایش> فهرست ها، یک منو یا فهرست را در جایگاه موبایل فعال کرده باشید.

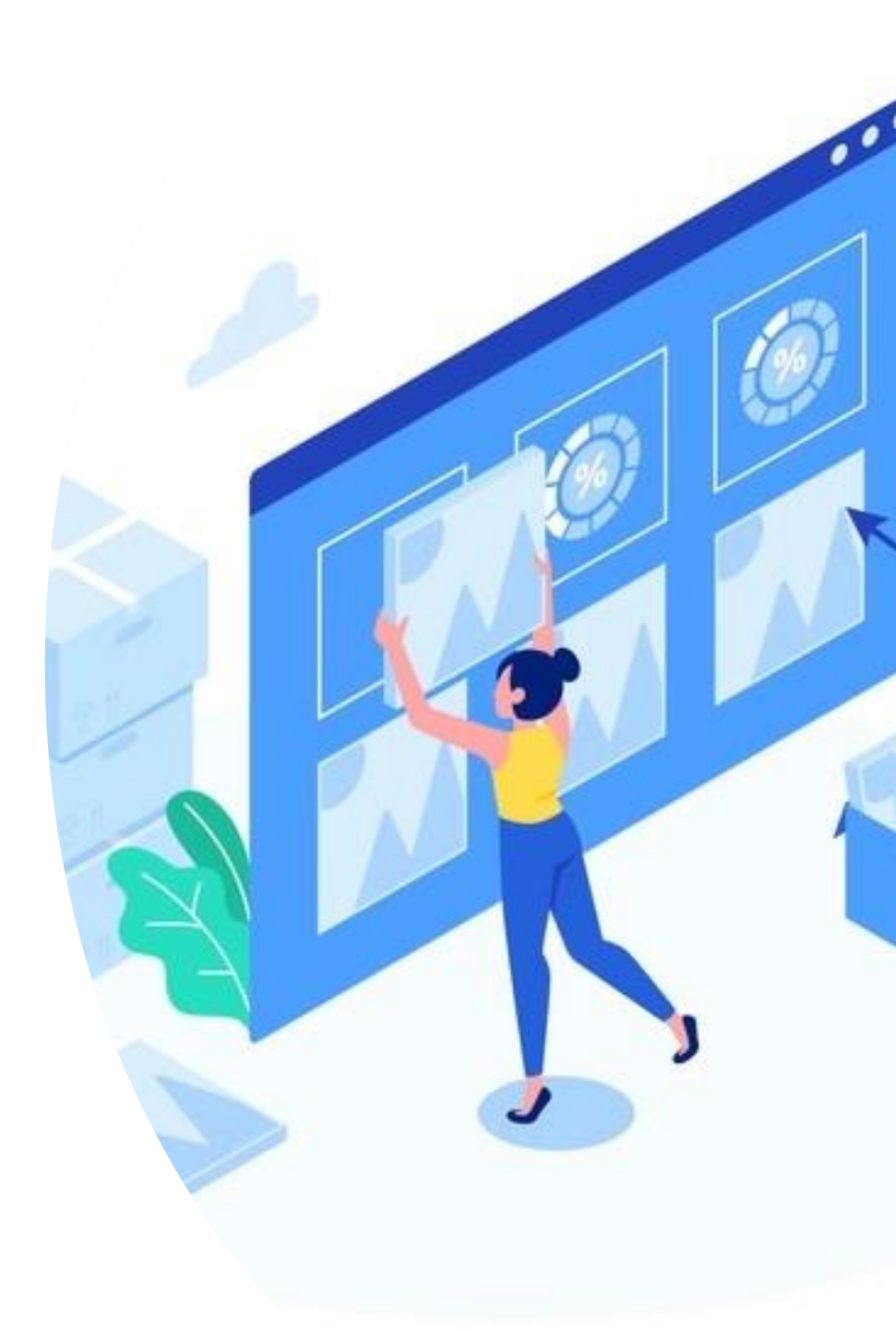

بخش پنجم: مگامنو

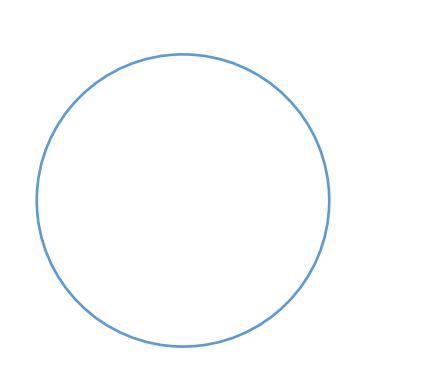

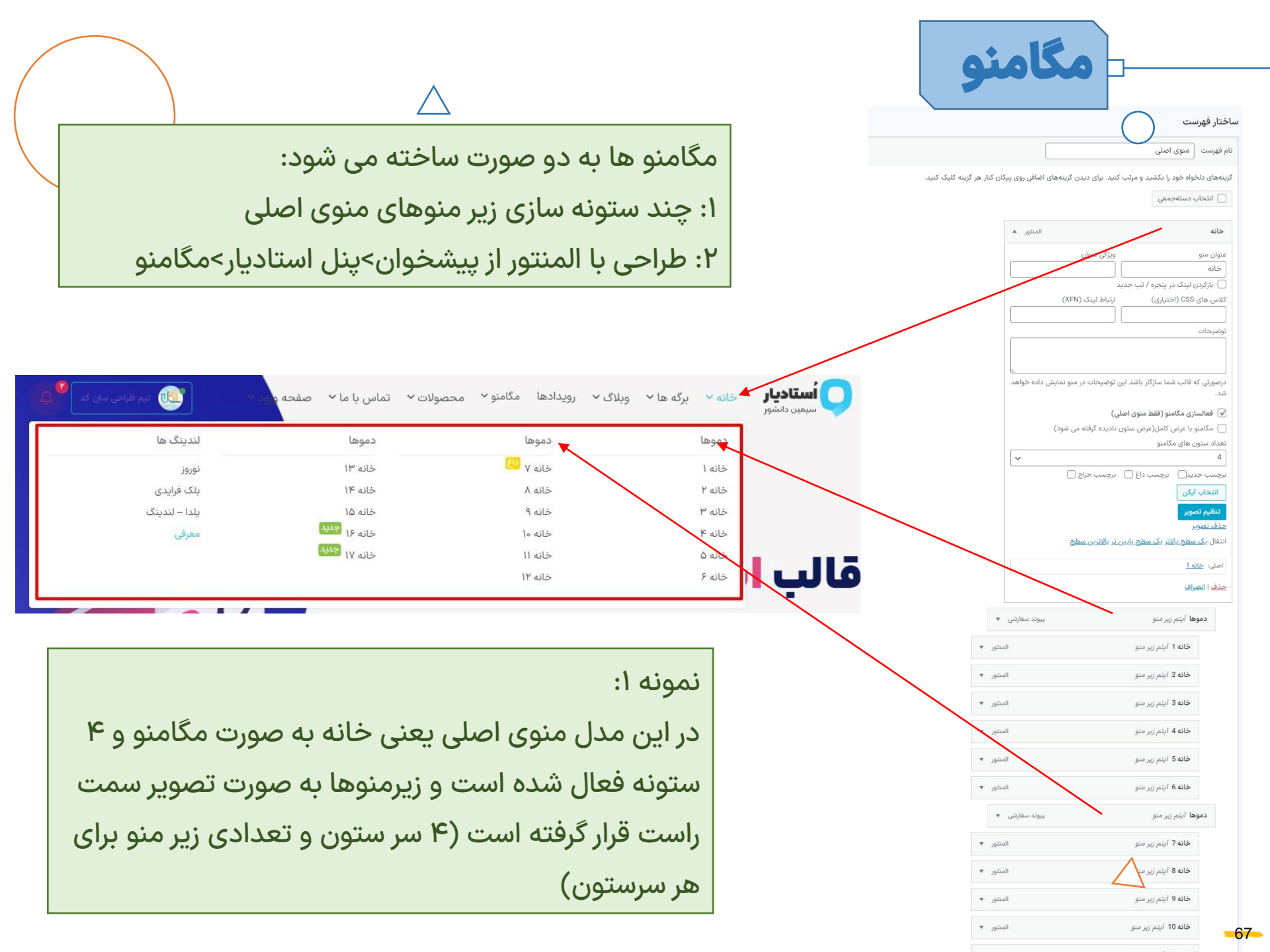

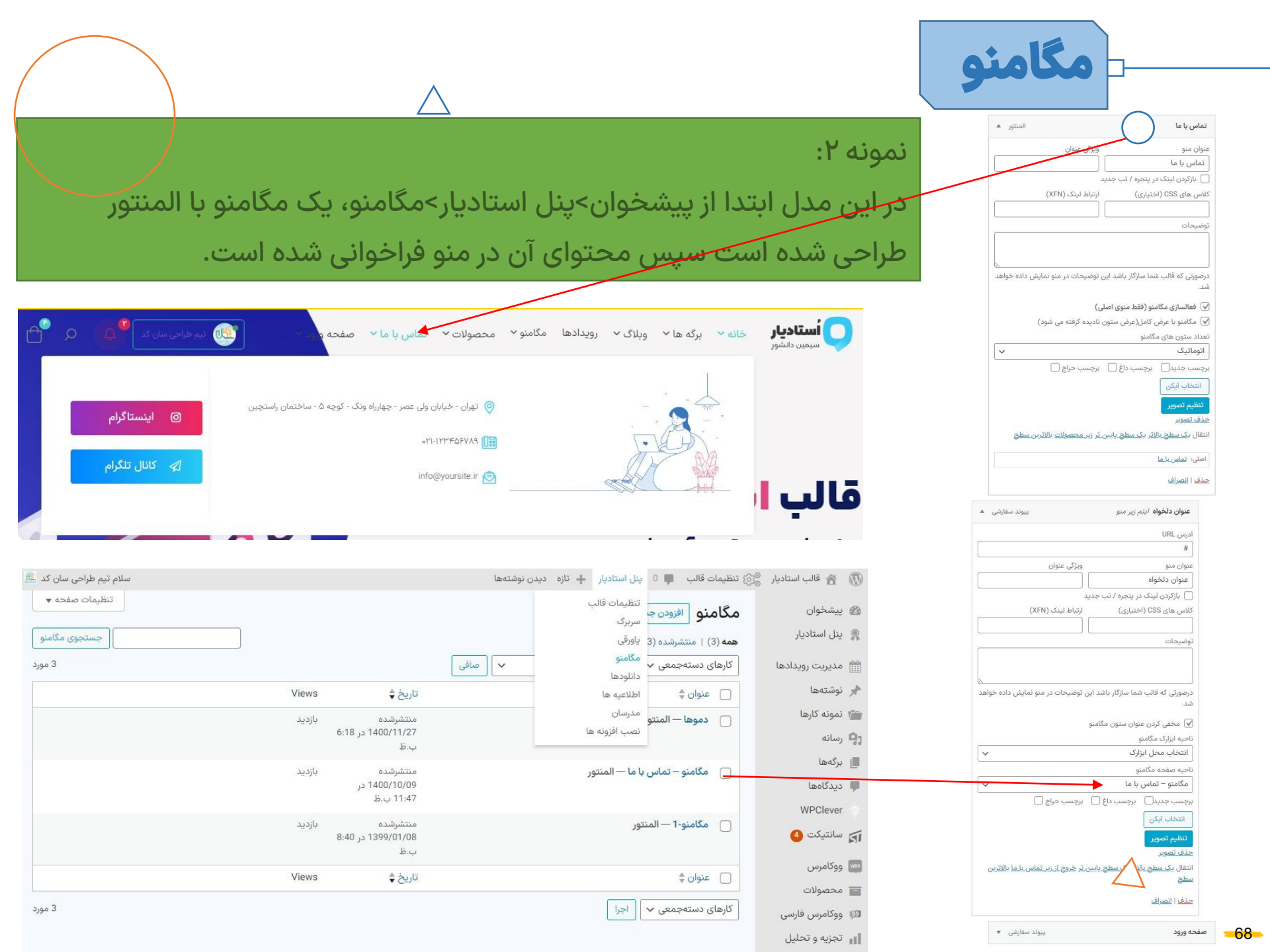

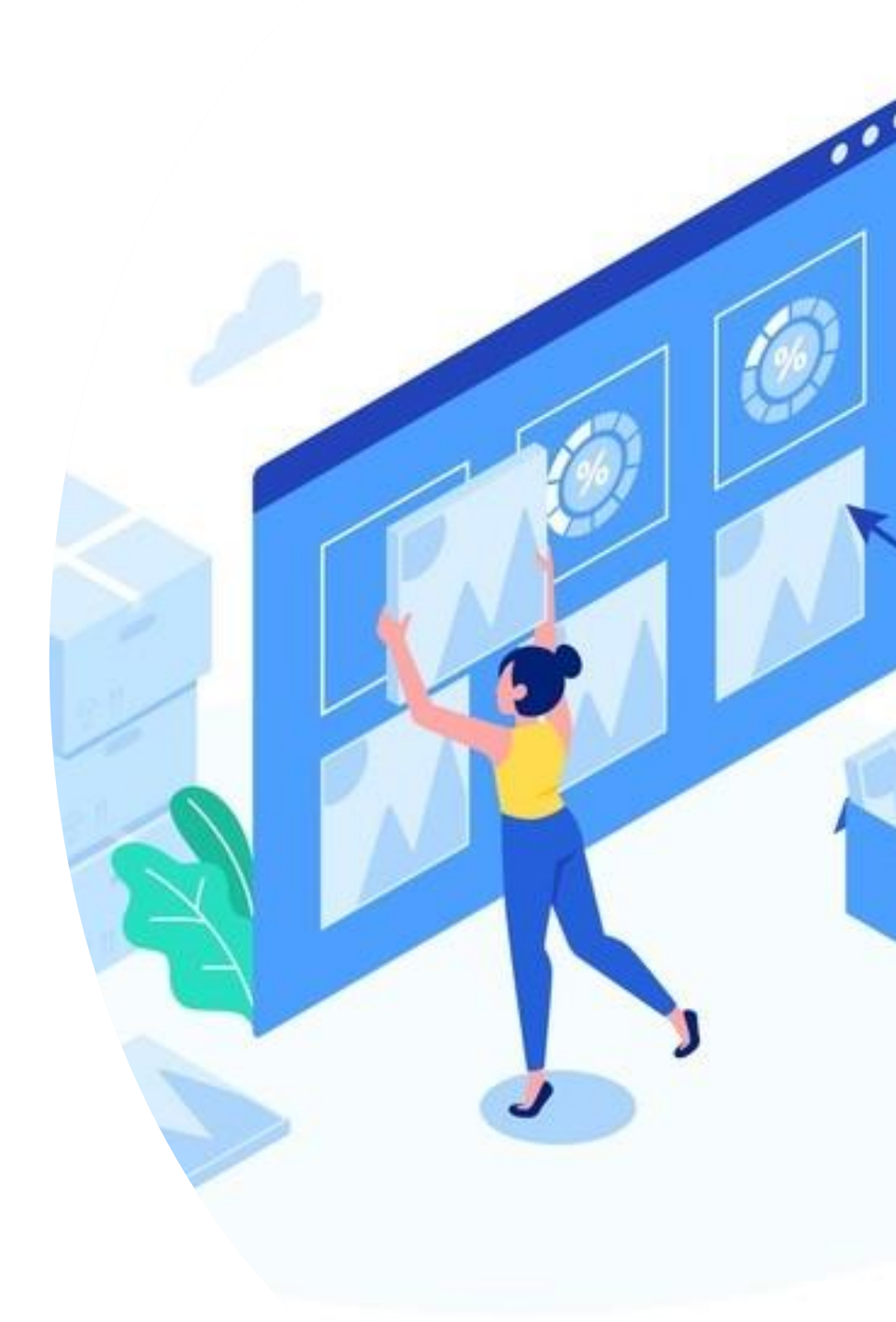

### بخش ششم: محصول و دوره

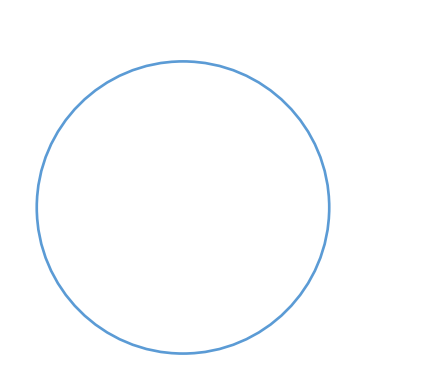

| ورہ | <b>محصول و دو</b>                                                  |
|-----|--------------------------------------------------------------------|
|     | هر دوره یا محصول از پیشخوان>                                       |
|     | محصـولات تعریـف مـی سـود و آر<br>ویرایش دوره مـی توانیـد تنظیمـات  |
|     | آن را انجام دهید که موارد مهـم آن<br>در این تصویر قابل مشاهده است. |

 $\triangle$ 

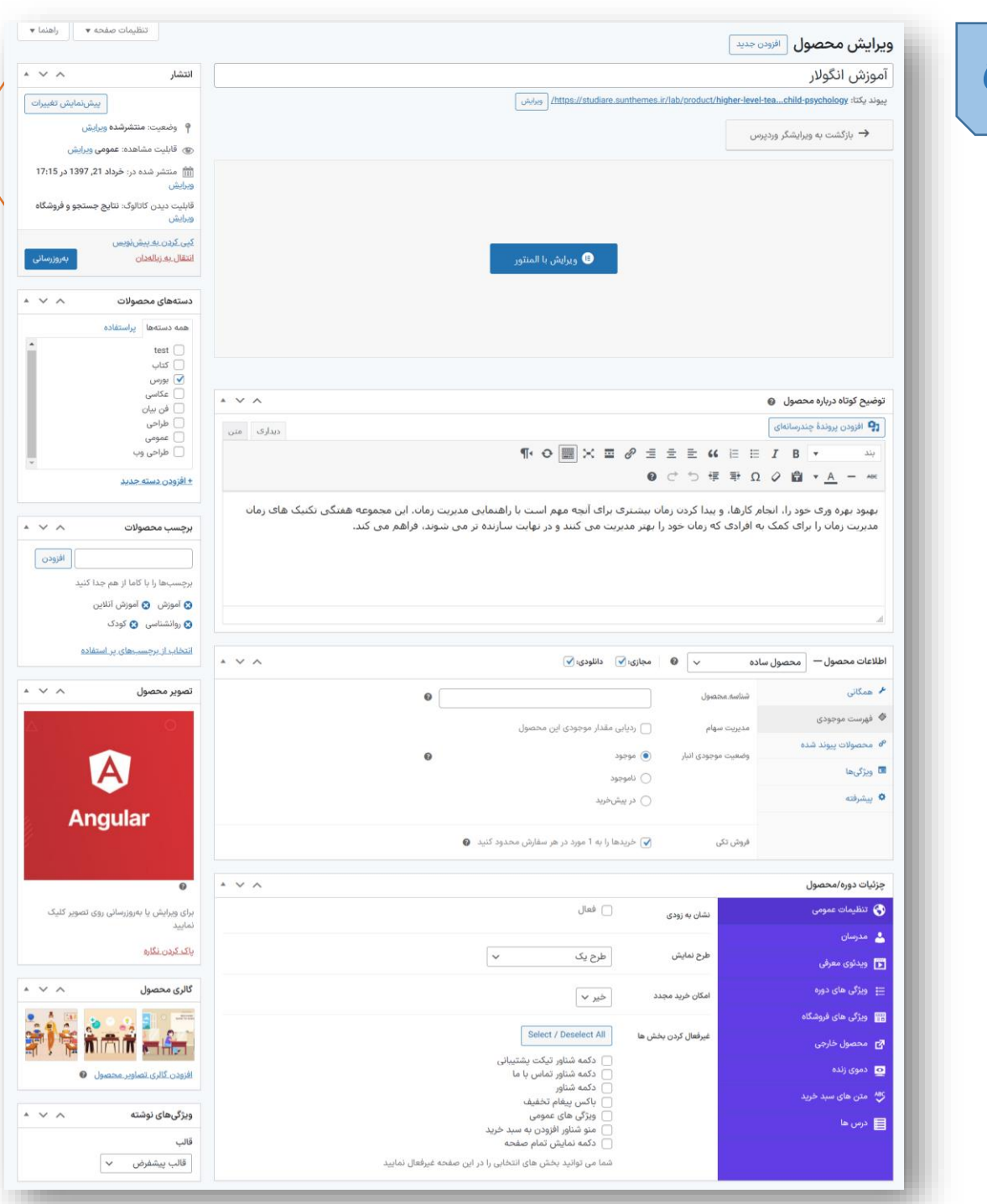

محصول و دوره

#### برای دوره های آموزشی تنظیمات بخش اطلاعات محصول را به این صورت انجام دهید.

| سلام تیم طراحی سان کد 🔤                  |       | ش محصول                                        | پنل استادیار 🕂 تازہ نمای | المركزي تنظيمات قالب 📮 0 | 🐧 省 قالب استادیار | ^ ا |
|------------------------------------------|-------|------------------------------------------------|--------------------------|--------------------------|-------------------|-----|
| ○ F <sup>2</sup>                         |       |                                                |                          | وبرایش محصول             | ند و بررسیها 🞱    | ü   |
| فعالیت پایان راه اندازی                  |       |                                                |                          |                          | 🏾 ووکامرس فارسی   | 99  |
| 😒 آموزش آنلاین 😮 سان کد 😮 طراحی          |       |                                                |                          |                          | بازاریابی         | 0   |
| <u>انتخاب از برچسبهای پر استفاده</u>     | * × ^ | 🗸 🎯 مجازی: 🖌 دانلودی: 🖌                        | محصول ساده               | اطلاعات محصول —          | المنتور           | Ð   |
| تصوير محصول 🔨 🔺 🔺                        | 0     |                                                | شناسه محصول              | 🖋 همگانی                 | 🚪 قالب ها         |     |
|                                          |       |                                                |                          | 🗇 فهرست موجودی           | 🗂 کیف پول         | ē   |
|                                          |       | 🔵 ردیابی مقدار موجودی این محصول                | مديريت سهام              | View milleroor of        | 🖌 نمایش           | >   |
|                                          |       | ۰ موجود                                        | وضعيت موجودى انبار       | شده                      | 🐼 تنظيمات قالب    | 00  |
|                                          |       | 🔵 ناموجود                                      |                          | 亘 ویژگیها                | 🗴 افزونهها        | 8   |
| $\sim$                                   |       | 🔵 در پیشخرید                                   |                          | متقدقته                  | کاربران           |     |
| Gatsby                                   |       |                                                |                          |                          | 🌡 ابزارها         | ۶   |
|                                          |       | 🖌 خریدها را به 1 مورد در هر سفارش محدود کنید 🜒 | فروش تکی                 |                          | 🛽 تنظیمات 🙎       | 9   |
|                                          |       |                                                |                          |                          | MC4WP             |     |
| 0                                        | ▲ V ∧ |                                                |                          | چزئیات دورہ/محصول        | Duplicator Pro 🦸  | 4   |
| برای ویرایش یا بهروزرسانی روی تصویر کلیک |       | کمه افزودن                                     | متن د                    | 😚 تنظیمات عمومی          | Slider Revolution | 5   |
| نمایید                                   |       | د خرید                                         | به سید                   | 💄 مدرسان                 | حمع کردن ففرست    | •   |
|                                          |       |                                                |                          |                          | $\wedge$          |     |

|                                              |                                                    | وره                                                                                            | عصول و د            |                         |
|----------------------------------------------|----------------------------------------------------|------------------------------------------------------------------------------------------------|---------------------|-------------------------|
| توانید اضافه نمایید.<br>نوانید اضافه نمایید. | وره را از این بخش می                               | و ویژگی های د                                                                                  | تنظيمات كلى         | aury                    |
| انتخاب از برچسبهای پر استفاده                |                                                    | ى: ✔ دانلودى: 🖌                                                                                | سادہ 🗸 🕲 مجاز       | اطلاعات محصول — محصول و |
| تصوير محصول ۸ 🗸 🔺                            | 0                                                  |                                                                                                | شناسه.محصول         | 🖌 همگانی                |
|                                              |                                                    | دیابی مقدار موجودی این محصول                                                                   | مديريت سهام         | 🔌 فهرست موجودی          |
|                                              | 0                                                  | موجود                                                                                          | وضعیت موجودی انبار  | 🖉 محصولات پیوند شده     |
| A                                            | -                                                  | اموجود                                                                                         | 0                   | 🗉 ویژگیها               |
|                                              |                                                    | در پیشخرید                                                                                     | 0                   | 🗴 پیشرفته               |
|                                              | محدود کنید 😧                                       | خریدها را به 1 مورد در هر سفارش ه                                                              | فروش تکی 🖌          | عزئبات دوره/محصول       |
| برای ویرایش یا بهروزرسانی روی تصویر کلیک     |                                                    | 🗌 فعال                                                                                         | نشان به زودی        | 🔮 تنظیمات عمومی         |
| نماييد                                       |                                                    |                                                                                                |                     | 🗕 مدرسان                |
| پ <u>اک کردن. نگاره</u>                      | ~                                                  | طرح یک                                                                                         | طرح نمایش           | 📱 ویدئوی معرفی          |
| گالری محصول 🔨 🗸 🗸                            |                                                    | خير 🗸                                                                                          | امکان خرید مجدد     | 📰 ویژگی های دوره        |
| ویژگیهای نوشته                               |                                                    |                                                                                                |                     | 🚆 ویژگی های فروشگاه     |
| قالب                                         |                                                    | Select / Deselect All                                                                          | غیرفعال کردن بخش ها | 🗗 محصول خارجی           |
| قالب پیشفرض 🗸                                | نيبانى<br>با                                       | ا دکمه شناور تیکت پشت<br>دکمه شناور تماس با ه                                                  |                     | و دموی زنده             |
|                                              |                                                    | <ul> <li>دکمه شناور</li> <li>باکس پیغام تخفیف</li> </ul>                                       |                     | 😽 متن های سبد خرید      |
|                                              | ىبد خريد<br>چە<br>تەلىرىلىدىلىر مۇجە غىلغالىزمارىد | <ul> <li>ویژگی های عمومی</li> <li>منو شناور افزودن به س</li> <li>دکمه نمایش تمام صف</li> </ul> |                     | <b>≣</b> درس ها         |
|                                                       | $\bigtriangleup$                                                                          | دوره                                                                                                    | عصول و                            |                                                                                               |
|-------------------------------------------------------|-------------------------------------------------------------------------------------------|----------------------------------------------------------------------------------------------------|-----------------------------------|-----------------------------------------------------------------------------------------------|
| غاب نمایید.<br>درسان، مدرس خود را ایجاد               | ید تا ۴ مدرس برای هر محصول انتخ<br>. ندارد، از بیشخوان>ینل استادیار>م                     | سان می توانب<br>نتخاب وجود                                                                                            | از تب مدرد<br>مدرسی برای ا        | در صورتی که ا                                                                                 |
|                                                       | نمایید.                                                                                   |                                                                                                    | 1                                 |                                                                                               |
| Angular                                               | ین محصول                                                                                  | ردیابی مقدار موجودی ایا<br>موجود<br>ناموجود<br>در پیشخرید                                                             | مدیریت سهام<br>وضعیت موجودی انبار | <ul> <li>فهرست موجودی</li> <li>محصولات پیوند شده</li> <li>ویژگیها</li> <li>پیشرفته</li> </ul> |
| کی برای ویرایش یا بهروزرسانی روی تصویر کلیک<br>نمایید | سر مسارس محدود مید 😈                                                                      | ی حریده را به ۲ مورد در د                                                                                             | فروش کی                           | چزئیات دوره/محمول<br>🕥 تنظیمات علومی                                                          |
| پ <u>اک کردن نگاره</u>                                | ~                                                                                         | طرح یک                                                                                                    | طرح نمایش                         | میرسان<br>۲ ویدئوی معرفی<br>۲ منگ جاید دمید                                                   |
| ویژگیهای نوشته<br>قالب<br>قالب پیشفرض                 | / Select<br>تیکت پشتیبانی<br>تماس با ما<br>م تخفیف<br>عمودی به سبد خرید<br>تر به سبد خرید | د خیر ۷<br>نش ها ال Deselect All ( دکمه شناور<br>دکمه شناور<br>دکمه شناور<br>باکس پیغاه<br>ویژگی های<br>منو شناور ( ا | امکان خرید مجد                    | ــــــــــــــــــــــــــــــــــــ                                                          |

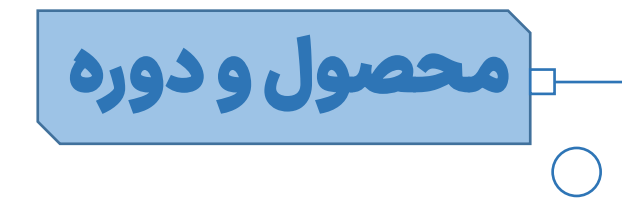

پس از ایجاد محصول و انجام تنظیمات آن، اگر محصول شما شامل درس و سرفصل می باشد، به دو صورت می توانید درس های خود را به محصول اضافه نمایید.

۱: با استفاده از المنتور

۲: با استفاده از سیستم درس ها (اضافه شده از نسخه ۱۲.۸ استادیار)

### توضيحات:

- · روش اول برای ایجاد دروس در صفحه محصول به المنتور نیاز دارد و در صورتی که اپلیکیشن استادیار را استفاده می کنید این دروس در اپلیکیشن نمایش داده <mark>نمی شود.</mark>
- روش دوم از پیشخوان > پنل استادیار > درس ها، می توانید درس های خود را ایجاد نموده و هر درس را به محصول دلخواه اختصاص دهید سپس از ویرایش محصول، درس ها را به آن اضافه نمایید، با این روش دروس در اپلیکیشن استادیار نیز اجرا خواهد شد و نیازی به استفاده از المنتور در ایجاد درس ها در محصول ندارد.

# محصول و دوره

در صورتی که محصول شما دارای فایل دانلودی می باشد، با استفاده از پنل استادیار می توانید لینک های خود را اضافه نمایید.بخش دانلود یک سیستم اختصاصی دانلود است که توسط تیم سان کد پیاده سازی شده است. نحوه استفاده به این صورت است.

ابتدا فایل های خود را در صفحه دانلودهای محافظت شده تعریف کنید.

پیشخوان>پنل استادیار>دانلودها>افزودن جدید

| سلام تیم طراحی سان کد         |                          |            | تازه          | ې تنظيمات قالب 🏓 0 پنل استاديار 🕂 | 🔞 🕈 قالب استادیار             |
|-------------------------------|--------------------------|------------|---------------|-----------------------------------|-------------------------------|
|                               |                          |            |               | پنل استادیار                      | 🚳 پیشخوان                     |
|                               |                          |            |               |                                   | 🧝 پنل استادیار                |
|                               | آیتم های پنل استادیار    |            |               |                                   | 🏥 مدیریت رویدادها             |
|                               |                          | پاورقی     | سربرگ         | تنظيمات قالب                      | 📌 نوشتهها                     |
|                               |                          |            |               |                                   | 💼 نمونه کارها                 |
|                               |                          |            |               |                                   | <b>رپا</b> رسانه<br>الديدگەھا |
|                               |                          | اطلاعيه ها | دانلودها      | مگامنو                            | 📮 بر- –<br>پ دیدگاهها         |
|                               |                          |            |               |                                   | WPClever 🛬                    |
|                               |                          |            |               |                                   | سانتيكت 🔕                     |
|                               |                          | مرکز کمک   | نصب افزونه ها | مدرسان                            | 👼 ووکامرس                     |
|                               |                          |            | <i>.</i>      |                                   | 冒 محصولات                     |
|                               |                          |            |               |                                   | وو ووکامرس فارسی              |
|                               |                          |            |               |                                   | 🜪 بازاریابی                   |
| ، و کد نویسی سان کد محفوظ است | کلیه حقوق برای تیم طراحی |            |               | نمایش محصولات سان کد              | 📵 المنتور                     |
|                               |                          |            |               |                                   | 晕 قالب ھا                     |

| محصول و دوره                                                                                                    |                                                                                                    |
|----------------------------------------------------------------------------------------------------|----------------------------------------------------------------------------------------------------|
|                                                                                                    |                                                                                                    |
| ک → ۲<br>ی تنظیمات قالب • • • • • •<br>ویرایش دانلود افزودن جدید<br>تست دانلود                                                                                                    | <ul> <li>کی کی کی استادیار</li> <li>ستادیار</li> <li>سیشخوان</li> <li>پنل استادیار</li> <li>پنل استادیار</li> <li>شین استادیار</li> </ul>                                                                                                    |
| پیوند یکتا<br>اطلاعات دانلود<br>لینک فایل<br>لینک فایل<br>اطلاعات دانلود<br>کر یا یال                                                                                                    | ی نوشتهها<br>ش نمونه کارها<br>10 رسانه<br>برگهها                                                                                                    |
| اگر میخواهید در دوره خود از فایل های آموزشی قابل دانلود استفاده کنید، از پیشخوان>پنل<br>استادیار>دانلودها، یک دانلود جدید تعریف کنید و لینک فایل خود را در آن قرار دهید (توجه<br>داشته باشید که لینک باید مستقیم باشد و از هر سایتی هم می تواند باشد، مثلا از هاست دانلود<br>شما) | <ul> <li>دیدگاهها</li> <li>WPClever</li> <li>WPClever</li> <li>وکامرس</li> <li>محصولات</li> <li>محصولات</li> <li>محصولات</li> <li>محصولات</li> <li>محلیل</li> <li>محلیل</li> <li></li></ul> |

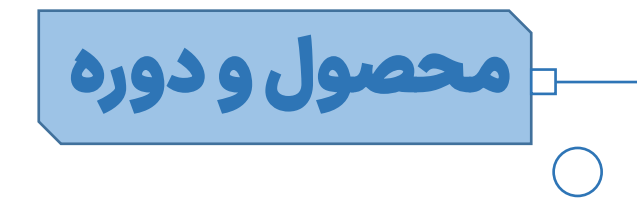

روش اول ایجاد دروس در قالب استادیار یادآوری: این روش برای ایجاد دروس در صفحه محصول به المنتور نیاز دارد و در صورتی که اپلیکیشن استادیار را استفاده می کنید این دروس در اپلیکیشن نمایش داده <mark>نمی شود.</mark>

پس از ایجاد محصول و دانلودها(در صورت نیاز)، محصول را با المنتور ویرایش نمایید و درس ها و دانلودهای خود را به آن اضافه نمایید.

|   |                                          | وره                                                                                                    |                                                                                                    | )                   |
|---|------------------------------------------|----------------------------------------------------------------------------------------------------|----------------------------------------------------------------------------------------------------|---------------------|
| • | •• • • × +                               |                                                                                                    |                                                                                                    |                     |
| ÷ | → C                                      |                                                                                                    |                                                                                                    | ☆ 😩 :               |
| • | فحه ورود 🗠 🎒 تیم طراحی سان کد 🍟 🗘 🔍      | خانه × برگه ها × وبلاگ × رویدادها مگامنو × محصولات × تماس با ما × م                                                                                                    | element استادیار خا 🗰 استادیار                                                                                                    | :or ≡               |
|   |                                          | توانید با قالب استادیار ایجاد نمایید                                                                                                    | ویژگی هایی که می تو                                                                                                    | Q جستجوی ایزارک     |
|   | ا تاريخ انتشار : ۲۱ ا کا کوبر ×          |                                                                                                    | studiare                                                                                                    | 123                 |
|   | 🖻 تاریخ بروزرسانی 🗲 بخش (سکسن)           | . تیم سانکد بومی سازی شده و قابلیت های فراوانی به آن افزوده شده است. در قسمت زیر انواع لینک<br>آیمانش سانهای محتوا می که می تمانید با قال باستادیا افرافه کنید خمایش داده شده است. | قالب استادیار توسط تر<br>چاہ دلنامد میدئوم آم                                                                                                    | آمار دوره ها        |
|   | 🏠 امتیاز کاربران :- 👻 🔟 ستون             | ر التوريسي، الواغ شعلوا و به مي توانيد با فاتب السديوار العالية العلية، لعايش دادة شدة الست.                                                                                       | studiare                                                                                                    | Jdiare              |
|   | دسته بندی 🥏 درس                          |                                                                                                    |                                                                                                    | -                   |
|   | بورس 🗉 ایجاد درس<br>بورس 🗐 ایجاد درس     | يوی آموزشی                                                                                                    | درس های مدرس ویدیوز                                                                                                    | ایجاد درس           |
| = | یرچسب ها<br>آموزش/ آموز                  | نمایش ویدیو (رَیْگَان)<br>انید از لینک مستقیم ویدیو استفاده کنید                                                                                                    | studiare (studiare) (studiare) ( | diare کی ا          |
|   | لینک کوتاہ :                             | نمایش ویدیو از آپارات رایگان<br>انید آدرس ویدیو در آپارات را جهت پیش نمایش استفاده کنید                                                                                            | پیش ند<br>پیش ند<br>می توانی                                                                                                    | idiare              |
|   | https://studiare.sunthemes.ir/lab/?p=YPP |                                                                                                    | اطلاعيه                                                                                                    | منو                 |
|   |                                          | ع دانلودها                                                                                                    | فصل دوم انواع<br>الت                                                                                                    | idiare              |
|   |                                          | د رایگان با لینک معمولی (بیگان)<br>بی توانند فایل را با لینک معمولی دانلود کنند                                                                                                    | سبد خرید<br>studiare مه می                                                                                                    | دکمه ورود<br>udiare |
|   | س را به محصول خود اضافه                  | ی کنید، حالا از لیست ابزارک ها، ابزارک ایجاد د                                                                                                    | ی خود را با المنتور ویرایش                                                                                                    | محصور               |
|   |                                          | ، اضافه کنید.                                                                                                    | سپس داخل آن یک درس                                                                                                    | کنید و د            |

|                |                                                                  | <u>ر و دوره</u>                        | محصوا                                                                                                    |
|----------------|------------------------------------------------------------------|----------------------------------------|----------------------------------------------------------------------------------------------------|
| ••• • × +      | $\wedge$                                                         |                                        |                                                                                                    |
| → C            |                                                                  |                                        | *                                                                                                    |
| ې 🖉 حساب کار   | حدید<br>✓ رویدادها تماس با ما ✓ 湔 مگامنو ✓ محصولات ✓ صفحه ورود ✓ | <b>استادیار</b> خانه ۲ برگه ها ۲ وبلاگ | ویرایش ایجاد درس 📰                                                                                                    |
|                | <b>توضيحات</b> اطلاعات اطلاعات مدرس نظرات                        |                                        |                                                                                                    |
| <b>~</b> )     |                                                                  | ۰۰۰ انواع محتوا                        |                                                                                                    |
|                |                                                                  | ۽ عنوان                                |                                                                                                    |
|                |                                                                  | عنوان درس<br>زیرنویس عنوان             | ن بخش<br>نو پیش نمایش                                                                                                    |
|                |                                                                  |                                        | من توانید بیزتیوب ، Vimeo یا لینک مستقیم برای<br>و بیش نمایش استفاده کنید.<br>داناند                                                                                |
|                | 0 🔁                                                              |                                        | ک انگون<br>رسی دانلود<br>فظت از لینک دانلود                                                                                                    |
|                | ایزارک را به اینجا بکنید و زماکنید                               |                                        | مرتی که این گزینه را نصبی دلیلود<br>مرتی که این گزینه را نصبی مسیم حمی میں در<br>قرار نمی گیرد و مسیمتم به نامی تعریف شده<br>که ایندا وضعیت ورود کاربر و خرید محصول |
|                |                                                                  |                                        | ن و سیس میارا دادید داده می سود.<br>+ افزودن ایتم                                                                                                    |
| (ulaic)        | دانامدی که تصدف کرد. دار مستحم کن                                | انامد ای دید. اضافه شده.               |                                                                                                    |
| بد (عنوان)     | داللودي ته تعريف ترديد را جستجو تب                               | اللودبراي درس اصاف شده،                | در بخس سیب د                                                                                                    |
| سته از کاربران | د انتخاب کنید که فایل در اختیار کدام د                           | ں دسترسی دانلود می توانید              | همچنین در بخش                                                                                                    |
|                |                                                                  |                                        | قرار گیرد.                                                                                                    |
|                |                                                                  |                                        | $\land$                                                                                                    |

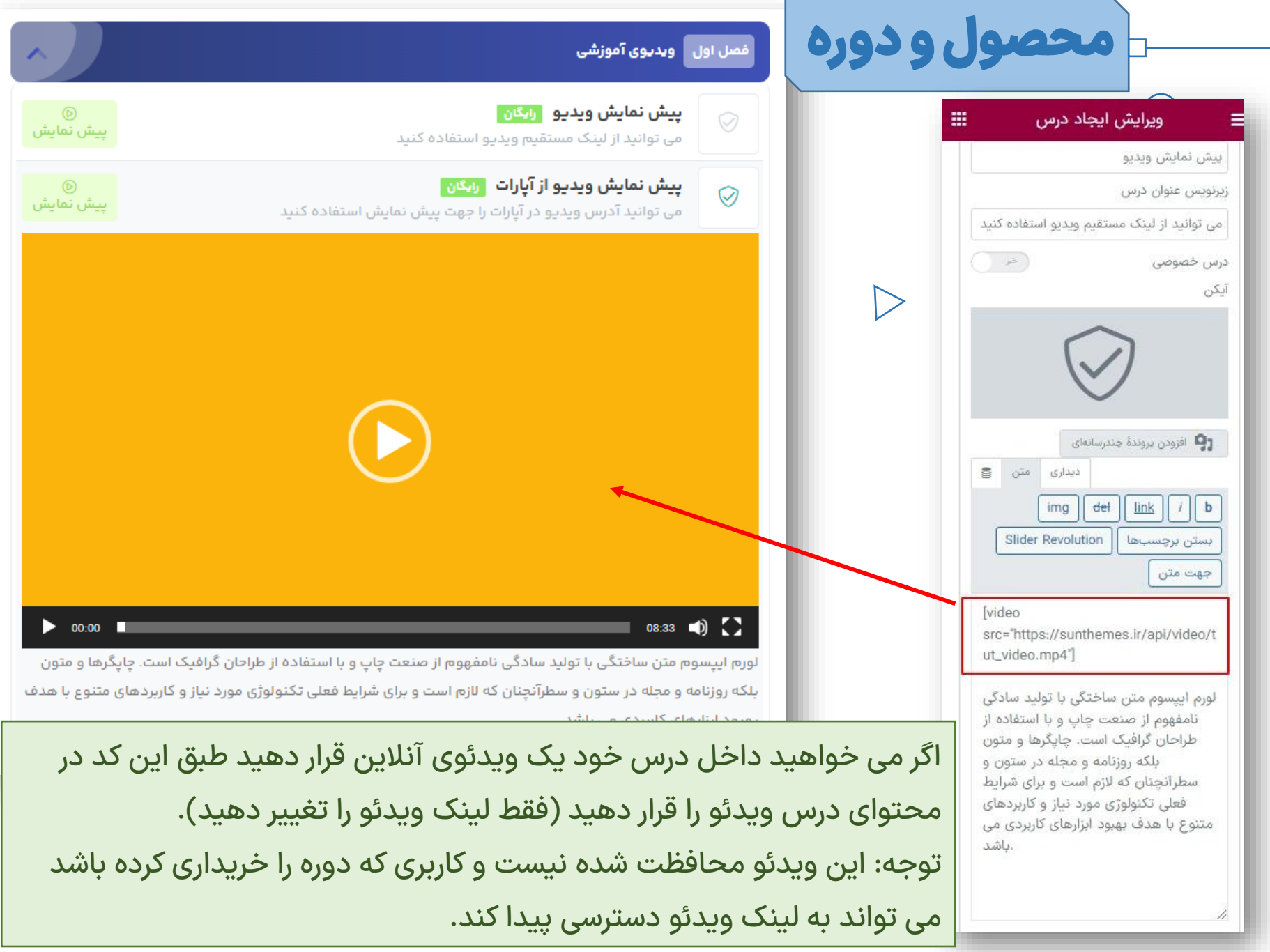

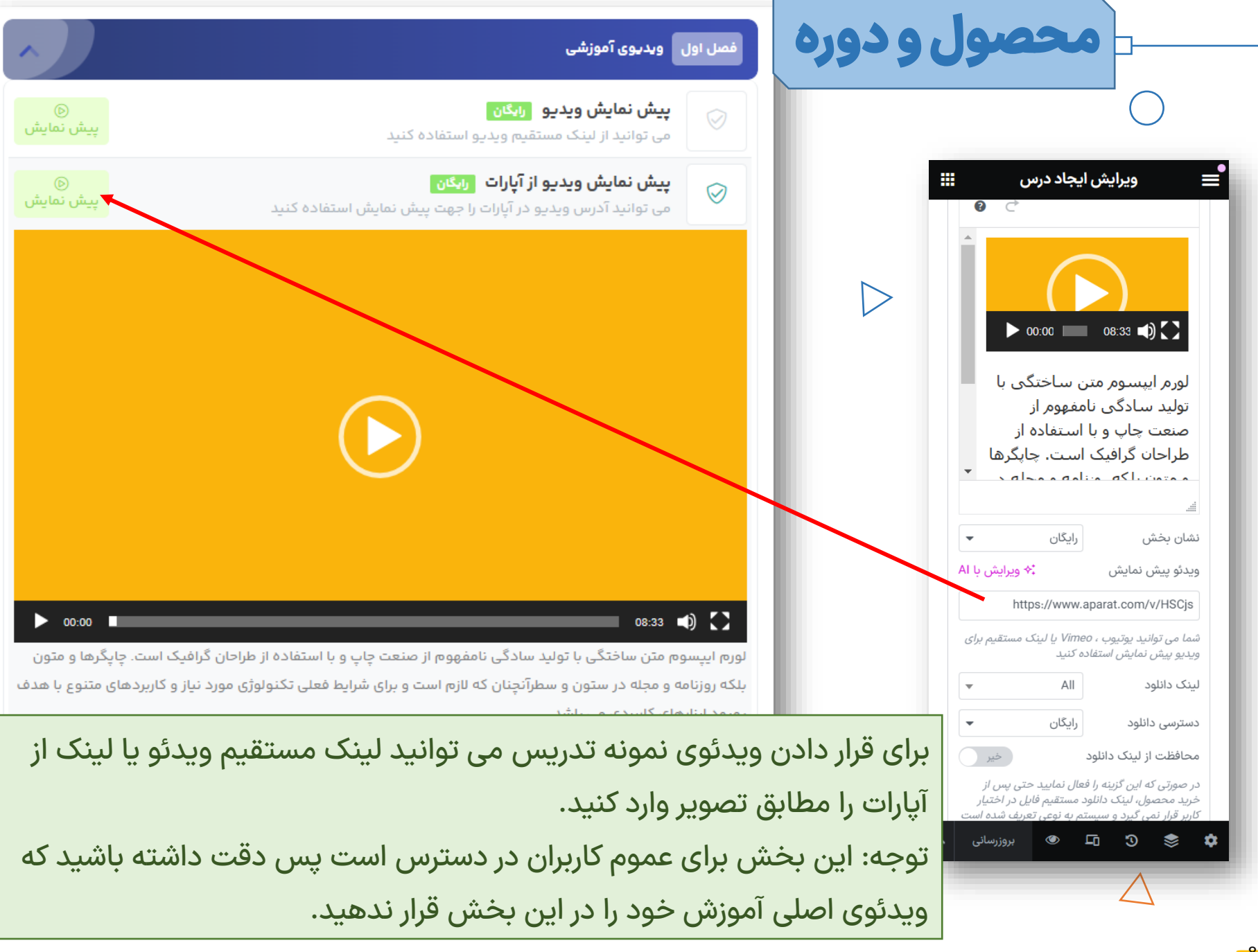

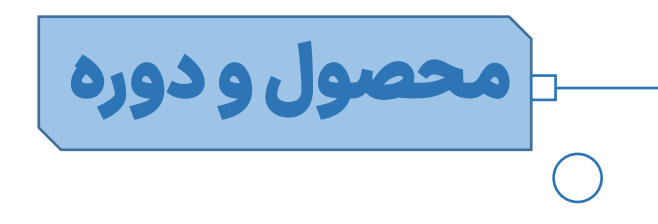

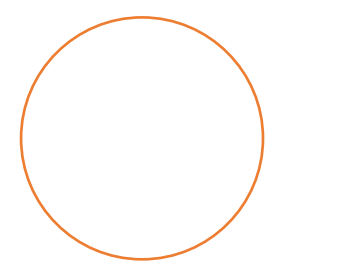

روش دوم ایجاد دروس در قالب استادیار یادآوری: با این روش دروس در اپلیکیشن استادیار نیز اجرا خواهد شد و نیازی به استفاده از المنتور در ایجاد درس ها در محصول ندارد.

پس از ایجاد محصول و دانلودها(در صورت نیاز)، از پیشخوان > پنل استادیار > درس ها> درس ها را ایجاد نمایید و درس را به محصول تخصیص دهید سپس از ویرایش محصول، بخش ها و سرفصل ها را ایجاد نمایید.

| محصول ودوره |  |
|-------------|--|
|             |  |

| ••• • • × · | + |
|-------------|---|

| $\leftrightarrow \rightarrow G$ |                     |                                       |                         |                                                                     | ☆ 😩 :                          |
|---------------------------------|---------------------|---------------------------------------|-------------------------|---------------------------------------------------------------------|--------------------------------|
| سلام استادیار پلاس 💾            |                     |                                       |                         | بان قالب استادیار 🛛 زنده 😋 👸 تنظیمات قالب 📮 0 🔉 پنل استادیار 🕂 تازه | 🕺 🔞 دموی آموزشگاه زب           |
| تنظيمات صفحه ▼                  |                     |                                       |                         | درس ها افزودن                                                       | 🚳 پیشخوان                      |
| جستجوی درس ها                   |                     |                                       |                         | همه (72)   منتشرشده (72)                                            | ۅ پنل استادیار                 |
| 72 مورد (( 1 از 4 )             |                     | : صافی                                | جستجو بر اساس دوره والد | اقدام دستهجمعی ب اجرا همه تاریخها ب همه                             | پنل استادیار                   |
|                                 |                     | ▲ &                                   |                         |                                                                     | همه دانلود ها<br>همه دانلود ها |
|                                 | دوره والد           | مرتح ▲                                | تويستده                 | عتوان ∢                                                             | همه یاورقی ها                  |
|                                 | آموزش زبان انگلیسی  | منتشرشده<br>1403/03/06 در 2:58 ب.ظ    | استادیار پلاس           | 🕥 محصول 8 – بخش 2 – درس 1                                           | همه سربرگ ها                   |
|                                 |                     |                                       |                         |                                                                     | همه مگامنو ها                  |
|                                 | آموزش زبان انگلیسی  | منتشرشده<br>1403/03/06 در 2:58 ب.ظ    | استادیار پلاس           | 📄 محصول 8 – بخش 1 – درس 1                                           | اطلاعيه ها                     |
|                                 |                     |                                       |                         |                                                                     | همه درس ها                     |
|                                 | آموزش زبان انگلیسی  | منتشرشده<br>1403/03/06 در 2:58 ب.ظ    | استادیار پلاس           | 🕥 محصول 8 – بخش 3 – درس 2                                           | نصب افزونه ها                  |
|                                 | آمونش بناب انگلیس   | 61-0-071 e                            | المتعادية والأست        | 4                                                                   | 📌 نوشتهها                      |
|                                 | المورس ربان العليسي | مىتىشرىيىدى<br>1403/03/06 در 2:58 ب.ظ | المتعاديار پلاس         |                                                                     | رسانه                          |
|                                 | آموزش زبان انگلیسی  | منتشرشده                              | استادیار پلاس           | 🕥 محصول 8 – بخش 1 – درس 2                                           | ا دگەھا                        |
|                                 |                     | 1403/03/06 در 2:58 ب.ظ                |                         |                                                                     |                                |
|                                 | آموزش زبان انگلیسی  | منتشاشده                              | استادیار بلاس           | 🕥 محصول 8 – بخش 2 – درس 2                                           | ب دیده،ها                      |
|                                 |                     | ،،،،،،،،،،،،،،،،،،،،،،،،،،،،،،،،،،،،، |                         |                                                                     | سانتيكت                        |
|                                 | 1641 1              |                                       |                         |                                                                     | 📌 نمونه کارها                  |
| _                               | اموزش زبان انحلیسی  | منتشرشده<br>1403/03/06 در 2:58 ب.ظ    | استادیار پلاس           | محصول 8 – بحش ۱ – درس 3                                             |                                |
|                                 |                     |                                       |                         |                                                                     | 🖤 ووکامرس                      |
|                                 | آموزش زبان انگلیسی  | منتشرشده<br>1403/03/06 در 2:58 ب.ظ    | استادیار پلاس           | 🕥 محصول 8 – بخش 2 – درس 3                                           | 📷 محصولات                      |
|                                 |                     |                                       |                         |                                                                     | العقر ممكاميس فابس             |

 $\wedge$ 

از پیشخوان> پنل استادیار > درس ها، گزینه افزودن را انتخاب نمایید.

| ی درس جدید<br>منابع                                                                                                    |                                                                                                    |
|----------------------------------------------------------------------------------------------------|----------------------------------------------------------------------------------------------------|
| ט عنوان                                                                                                    |                                                                                                    |
| ن پروندهٔ چندرسانهای                                                                                                    |                                                                                                    |
|                                                                                                    |                                                                                                    |
|                                                                                                    |                                                                                                    |
|                                                                                                    | ۱: این عنوان برای جستجو در بخش افزودن                                                                                                    |
|                                                                                                    | در محصول می باشد و در خروجی سایت                                                                                                    |
|                                                                                                    | نمایش داده نمی شود.                                                                                                    |
|                                                                                                    | ۲: این بخش محتوای متنی درس می باشد و                                                                                                    |
| al: 0                                                                                                    | کارد. دس از خرید محصول به آن دسترسی                                                                                                    |
| دوره 😜                                                                                                    |                                                                                                    |
|                                                                                                    | ییدا می کند ( در صورتی که در بخش ۳ تیک                                                                                                    |
|                                                                                                    | أيكن                                                                                                    |
| درس                                                                                                    | کزینه درس خصوصی را فعال کرده باشید) 🔰 🛶 🖤                                                                                                    |
| ن عنوان درس                                                                                                    | زيرلويس عنو                                                                                                    |
| پیس سیس<br>لینک فایل ویدئویی دوره را وارد کنید                                                                                | محتوای معمولی ریکن<br>در این جالت با کار کریمی منوان می تواند محتوا با مشاهد و در این مایش دانلود                                                                                  |
| نموص                                                                                                    | در این حلت با خلیک روی عنوان می توانید محتوا را مساعده مید.<br>لورم ایپیسوم متن ساختگی با تولید سادگی نامفهوم از صنعت چاپ <b>ید</b> ا استفاده از طراحان گرافیک است. چایگرها و متون |
| الناود محافظت شده                                                                                                    | بلکه روزنامه و مجله در ستون و سطرآنچنان که لازم است و برای شرایط فعلی تکنولوژی مورد نیاز و کاربردهای متنوع با هدف                                                                  |
| ی دانلود رایگان ۷                                                                                                    | بهبود ایزارهای کاربردی می باشد. دسترسی داد                                                                                                    |
| انلود انتخاب<br>لطفا عنوان لینک دانلود محافظت شده ای که در پیشخوان>پنل استادیار>دانلودها ایجاد کرده اید در این بخش جستجو کنید | لینک دانلود                                                                                                    |
| سان بخش 💎 🗸 انتخاب                                                                                                    | ۳: اطلاعات دوره را مطابق تصویر فوق می                                                                                                    |
| ي دوره                                                                                                    | ويدنوی دور                                                                                                    |
| نیدی فایل ویدنویی دوره را وارد دنید<br>جوره                                                                                   | توانيد تكميل تماييد.                                                                                                    |
| لینک فایل صوتی دوره را وارد کنید                                                                                              | ۴: حتما دوره والدرا انتخاب نمایید                                                                                                    |
|                                                                                                    |                                                                                                    |
| ^                                                                                                    | (محصولی که قبلا ایجاد کردید).                                                                                                    |
| وره والد 🛛 آموزش انگولار 🔷 🗸                                                                                                  | انتخاب دوره و                                                                                                    |
|                                                                                                    |                                                                                                    |

متن

\* v

• V

|   | محصول و دوره |  |
|---|--------------|--|
| Į |              |  |

|                                         |                                                        |               |                                    | ^                  |                                   |
|-----------------------------------------|--------------------------------------------------------|---------------|------------------------------------|--------------------|-----------------------------------|
| ☆ 😩                                     |                                                        |               |                                    |                    | $\leftrightarrow$ $\rightarrow$ G |
| 🔞 🔏 دموی آموزشگاه زبان ن                | فالب استاديار 🔥 🐯 تنظيمات قالب 🃮 0 پنل استاديار 🕂 تازه |               |                                    | u                  | سلام استادیار پلاس 📖              |
| 🚷 پیشخوان                               | درس ها افزودن                                          |               |                                    | 3                  | تنظيمات صفحه ▼                    |
| ۅ پنل استادیار                          | <b>همه (</b> 72)   منتشرشده (72)                       |               |                                    |                    | حستجوی درس ر ها                   |
| پنل استادیار                            |                                                        |               |                                    |                    |                                   |
| همه مدرسان                              | اقدام دستهجمعی ۷ اجرا همه تاریخها ۷ همه 🗸              |               | صافى                               | 72 مورد (( (       | 1 از 4 ۲ °                        |
| همه دانلود ها<br>همه داورقی ها          | 📃 عنوان چُ                                             | نویسنده       | تاريخ 븆                            | دوره والد          |                                   |
| همه سربرگ ها<br>همه مگامنو ها           | 🔵 محصول 8 – بخش 2 – درس 1                              | استادیار پلاس | منتشرشده<br>1403/03/06 در 2:58 ب.ظ | آموزش زبان انگلیسی |                                   |
| اطلاعیه ها<br>همه درس ها                | 🔵 محصول 8 – بخش 1 – درس 1                              | استادیار پلاس | منتشرشده<br>1403/03/06 در 2:58 ب.ظ | آموزش زبان انگلیسی |                                   |
| نصب افزونه ها                           | محصول 8 – بخش 3 – درس 2                                | استادیار پلاس | منتشرشده<br>1403/03/06 در 2:58 ب.ظ | آموزش زبان انگلیسی |                                   |
| 🖈 نوشتهها<br>📬 رسانه                    | 🕥 محصول 8 – بخش 2 – درس 4                              | استادیار پلاس | منتشرشده<br>1403/03/06 در 2:58 ب.ظ | آموزش زبان انگلیسی |                                   |
| ی برگەھا                                | 🗌 محصول 8 – بخش 1 – درس 2                              | استادیار پلاس | منتشرشده<br>1403/03/06 در 2:58 ب.ظ | آموزش زبان انگلیسی |                                   |
| دیددادها<br>سانتیکت                     | 🔵 محصول 8 – بخش 2 – درس 2                              | استادیار پلاس | منتشرشده<br>1403/03/06 در 2:58 ب.ظ | آموزش زبان انگلیسی |                                   |
| 🖈 نمونه کارها                           | 🕥 محصول 8 – بخش 1 – درس 3                              | استادیار پلاس | منتشرشده<br>1403/03/06 در 2:58 ب.ظ | آموزش زبان انگلیسی | -                                 |
| ووکامرس<br>محصولات                      | محصول 8 – بخش 2 – درس 3                                | استادیار پلاس | منتشرشده<br>1403/03/06 در 2:58 ب.ظ | آموزش زبان انگلیسی |                                   |
| 00 000000000000000000000000000000000000 |                                                        |               |                                    |                    |                                   |

 $\wedge$ 

.

پس از اضافه کردن دروس و تخصیص هر درس به یک محصول (دوره والد)، لیست درس ها به شکل تصویر بالا خواهد بود.

|                                                                                                    | $\bigtriangleup$                                                                                                    | -73-                    | ,0,                              |                         |
|----------------------------------------------------------------------------------------------------|----------------------------------------------------------------------------------------------------|-------------------------|----------------------------------|-------------------------|
|                                                                                                    |                                                                                                    |                         |                                  | $\bigcirc$              |
| ••• • × +                                                                                                    |                                                                                                    |                         |                                  |                         |
| → C                                                                                                    |                                                                                                    |                         |                                  | \$                      |
| سلام تیم طراحی سان کد                                                                                                    |                                                                                                    | 🕂 تازہ نمایش محصول      | ج) تنظیمات قالب 🌹 0 پنل استادیار | 📸 قالب استادیار 💦<br>   |
| فعالیت پایان راه اند                                                                                                    |                                                                                                    |                         | ویرایش محصول                     | لەب                     |
| والمعادية بالمحاصلة معالمه والمعالية والمعالية والمعادية والمعاد | با فعالسازی این گزینه، درس های دوره به صورت خودکار در انتهای محتوای محصول نمایش داده<br>می شود. در صورتی که می خواهید دوره خود را با المنتور طراحی کنید این گزینه را غیرفعال کرده و از | مشاهده دروس در پایین    | 🕎 تنظیمات عمومی                  | بررسیها                 |
| بری ویرایش یا بهرورزشای روی تطویر عیت<br>نمایید                                                                                                    | المان درس ها ۲ استفاده کنید. برای سایر روش های می توانید شورت کد<br>sc_get_lessons_for_product] را استفاده کنید.                                                                       | محتوای محصول            | 💄 مدرسان                         | ودامرس فارسی<br>زاریابی |
| <u>پاک کردن نگاره</u>                                                                                                    | •                                                                                                    | ع فصل 1 🗙               | 🝸 ویدئوی معرفی                   | منتور                   |
| گالری محصول 🔨 🔻                                                                                                    |                                                                                                    |                         | 📰 ویژنی های دوره                 | الب ها                  |
|                                                                                                    | این عنوان در گروه درس زشان داده خواهد شد.                                                                                                    | عنوان بخش               | 🔡 ویژگی های فروشگاه              | يف يول                  |
| ویژگیهای نوشته 🔨 🗸 🔺                                                                                                    |                                                                                                    |                         | 🗗 محصول خارجی                    | مایش                    |
| قالب                                                                                                    |                                                                                                    | شماره فصل               | 👱 دموی زنده                      | ظيمات قالب              |
| قالب پيشفرض 🗸                                                                                                    |                                                                                                    | عنوان فصل               | 🐣 متن های سبد خرید               | نزونهها                 |
|                                                                                                    |                                                                                                    | شماره فصل               | 🗮 درس ها                         | اربران                  |
|                                                                                                    | 0                                                                                                    | باز/بسته بودن بخش       |                                  | زارها                   |
|                                                                                                    | 0                                                                                                    | نمایش آیکن قبل از عنوان |                                  | ظیمات <mark>2</mark>    |
|                                                                                                    | نام درس را                                                                                                    | انتخاب درس ها           |                                  | MC4W                    |
| _                                                                                                    | نام درس را جستجو کرده و آن را انتخاب کنید                                                                                                    |                         |                                  | Duplicator Pr           |
| <u>@</u>                                                                                                    | حذف                                                                                                    |                         |                                  | Slider Revolutio        |
|                                                                                                    |                                                                                                    |                         |                                  | بمع كردن فهرست          |

حال به ویرایش محصول (دوره اصلی) بازگردید و از تب درس ها، درس هایی که ایجاد کردید را اضافه نمایید.

# محصول و دوره

| $\sim$              |                         |                                                                                                    |
|---------------------|-------------------------|----------------------------------------------------------------------------------------------------|
| چزئیات دورہ/محصول   |                         | × ^                                                                                                    |
| 😽 تنظیمات عمومی     | مشاهده دروس در پایین    | با فعالسازی این گزینه، درس های دوره به صورت خودکار در انتهای محتوای محصول نمایش داده<br>می شود. در صورتی که می خواهید دوره خود را با المنتور طراحی کنید این گزینه را غیرفعال کرده و از |
| 🔺 مدرسان            | محتوای محصول            | المان درس ها ۲ استفاده کنید. برای سایر روش های می توانید شورت کد<br>[sc_get_lessons_for_product] را استفاده کنید.                                                                      |
| 置 ویدئوی معرفی      |                         |                                                                                                    |
| 📰 ویژگی های دوره    | 🗙 فصل ۲                 | ▲                                                                                                    |
| 📰 ویژگی های فروشگاه | عنوان بخش               |                                                                                                    |
| 🗗 محصول خارجی       |                         | این عنوان در گروه درس نشان داده خواهد شد                                                                                                    |
| 👱 دموی زنده         | شماره فصل               |                                                                                                    |
| 🖧 متن های سبد خرید  | عنوان فصل               |                                                                                                    |
| 🗮 درس ها            | شماره فصل               |                                                                                                    |
|                     | باز/بسته بودن بخش       |                                                                                                    |
|                     | نمایش آیکن قبل از عنوان |                                                                                                    |
|                     | انتخاب درس ها           | نام درس را                                                                                                    |

توضیحات مشاهده درس ها در این بخش ارائه شده است ولی نکته مهم این است که اگر میخواهید سرفصل ها فقط در اپلیکیشن استادیار نمایش داده شود و در سایت نمایش داده نشود، این گزینه را <mark>فعال نکنید</mark>.

| او دوره                                                                                                    |                                                                   |
|----------------------------------------------------------------------------------------------------|-------------------------------------------------------------------|
|                                                                                                    | یدئوی معرفی X فصل ۲                                               |
| معرفی و مقدمه دوره<br>این عنوان در گرو، درس نشان داده خواهد شد                                                                                                    | <ul> <li>ا ویژگی های دوره</li> <li>ا ویژگی های فروشگاه</li> </ul> |
|                                                                                                    | 🛐 محصول خارجی<br>شمارہ فصل                                        |
| پیشگفتار                                                                                                    | عنوان فصل<br>متن های سبد خرید                                     |
| بخش                                                                                                    | شماره فصل<br>اطلاح<br>باز/بسته بودن ب                             |
| ل از عنوان                                                                                                    | نمايش آيكن قبا                                                    |
| الله محصول 10 - بخش 1 - درس 1                                                                                                    | انتخاب درس ها                                                     |
| ا محصول 10 - بخش 1 - درس 2                                                                                                    |                                                                   |
| . ♦ محصول 10 - بخش 1 - درس 3 المحمد المحمد محمد المحمد ال |                                                                   |
| نام درس را جستجو کرده و آن را انتخاب کنید                                                                                                    |                                                                   |
|                                                                                                    |                                                                   |
|                                                                                                    | بخش جدید                                                          |
| ار معرفی و مقدمه دوره                                                                                                    | ۑؚۺڰڡٙڗ                                                           |
| پیش نمایش ویدئو<br>در هر فصل یا درسی می توانید یک بخش از آموزش خود را به صورت نمونه کار یا نمونه ویدئوی آموزش قرار دهید.                                                                                                    | خروجی وبسایت 🔰 💿                                                  |
| <b>آشنایی با مفاهیم</b><br>این بخش برای آشنایی با مفاهیم اولیه دوره است که به صورت رایگان در اختیار شما قرار گرفته است.                                                                                                    |                                                                   |
| فایل راهنما رایگان<br>فایل راهنمای آموزش قالب استادیار که قبل از شروع دوره باید مطالعه نمایید.                                                                                                    |                                                                   |

## محصول و دوره

تعداد دانشجویان یا تعداد فروش محصول بر اساس فروش واقعی محصول می باشد اما برای وارد کردن تعداد فیک یا ساختگی فروش و بازدید محصول به این صورت عمل کنید: ابتدا زمینه های دلخواه را مثل تصویر زیر فعال کنید.

| سلام تیم طراحی سان کد 🔤                                  | 👸 تنظيمات قالب 🏮 0 🛛 پنل استاديار 🕂 تازه نمايش محصول                                                                                                    | 🚳 🐔 قالب استادیار  |
|----------------------------------------------------------|----------------------------------------------------------------------------------------------------|--------------------|
| ○ F <sup>2</sup>                                         | ويرايش محصول                                                                                                    |                    |
| فعالیت پایان راه اندازی                                  |                                                                                                    | 🚷 پیشخوان          |
|                                                          | المانهای صفحه نمایش                                                                                                    | 👷 ينل استاديار     |
|                                                          | برخی از عناصر صفحه را میتوان با استفاده از جعبه انتخابها نشان داده یا مخفی کرد. با کلیک بر روی تیترها عناصر را باز کرده و با کشیدن تیترها یا با کلیک بر روی فلش های بالا و پایین آنها را مرتب نمایید. | 🏥 مدیریت رویدادها  |
| ر محصول ✔ گالری محصول                                    | 🖌 اطلاعات محصول √ رونوشت ها √ زمینه های دلخواه 🔵 نامک √ چزئیات دوره/محصول √ توضیح کوتاه درباره محصول √ نقد و بررسیها √ دسته های محصولات √ برچسب محصولات √ ویژگیهای نوشته 📄 Slider Revolution 📄 تصور   | 📌 نوشتهها          |
|                                                          | چيدمان                                                                                                    | 💼 نمونه کارها      |
|                                                          | 🔿 ۱ ستون 💿 2 ستون                                                                                                    | <b>רים</b> رسانه   |
|                                                          | تنظيمات افزوده                                                                                                    | 📕 برگەھا           |
| t                                                        | ا∨ فعالسازی قابلیت ویرایشگر تمامصفحه و بدون مزاحم.                                                                                                    | 루 دیدگاهها         |
| تنظيمات صفحه ▲                                           | مدارش محصول الفسجيد                                                                                                    | WPClever 🦆         |
|                                                          |                                                                                                    | سانتیکت 🌀          |
| 8                                                        | محصول بهروزرسانی شد. <u>مشاهده محصول</u>                                                                                                    | ووكامرس            |
|                                                          | ( , , , , , , , , , , , , , , , , , , ,                                                                                                    | 💳 محصولات          |
| انتشار ۸ ۷ ۸                                             | اموزش كتسبى                                                                                                    | همه محصولات        |
| پیشنمایش تغییرات                                         | پیوند یکتا: h <u>ttps://lab.studiaretheme.ir/product/distance-learning-mba-management/</u> ویرایش                                                                                                    | افزودن جديد        |
| وضعیت: منتشرشده ویرایش                                   | ← بازگشت به ویرایشگر وردپرس                                                                                                    | دستەپندىھا         |
| ابلیت مشاهده: عمومی ویرایش                               |                                                                                                    | برچسٻھا<br>ونژگہھا |
| 💽 رونوشتها: 5 <u>مرور</u>                                |                                                                                                    | نقد و بررسیها 🙆    |
| 🏦 منتشر شده در: <b>خرداد 21, 1397 در 21:50</b><br>ویرایش |                                                                                                    | 👳 ووکامرس فارسی    |
| قابلیت دیدن کاتالوگ: <b>نتایج جستجو و فروشگاه</b>        |                                                                                                    | 🐢 بازاریاہی        |
| ويرايش                                                   |                                                                                                    | intial 🖨           |
| <u>کپی کردن به پیش نویس</u><br>انتقال ده ندالهدان        | ويرايس با المنبور                                                                                                    | ے۔<br>اب ھا 🗲      |
|                                                          |                                                                                                    |                    |
| دستههای محصولات 🔨 🔺                                      |                                                                                                    | 🗂 کیف پول          |
|                                                          |                                                                                                    | 🔊 نمایش            |

# محصول و دوره سپس می توانید از انتهای ویرایش محصول تعداد بازدید (۱) و تعداد فروش محصول (۲) را تغییر دهید.

| سلام تیم طراحی سان کد 🔤                            |          | 🕂 تازہ نمایش محصول | 👸 تنظیمات قالب 🏮 0 پنل استادیار | 👸 🏠 قالب استادیار    |
|----------------------------------------------------|----------|--------------------|---------------------------------|----------------------|
| فعالیت بابان راه اندازی                            |          |                    | ويرايش محصول                    | وہ ووکامرس فارسی     |
|                                                    |          |                    |                                 | 🐢 بازاریابی          |
| $\circ$                                            |          |                    | زمینههای دل خواه                | 🖪 المنتور            |
|                                                    | مقدار    |                    | نام                             | 늘 قالب ها            |
|                                                    |          | 2                  | pageview                        | 🗂 کیف پول            |
| Gatsby                                             |          |                    | حذف لبهروزرسانی                 | 💉 نمایش              |
|                                                    |          | 417                | post_views_count                | ر<br>شي تنظيمات قالب |
|                                                    |          |                    | حذف بهروزرسانی                  | 🖌 افزونهها           |
| 0                                                  |          | 1                  | total_sales                     | 👗 کاربران            |
| برای ویرایش یا بهروزرسانی روی تصویر کلیک<br>نوایید | L        |                    | حذف بەروزرسانى                  | 🎜 ابزارها            |
|                                                    |          |                    |                                 | 🖪 تنظیمات <b>2</b>   |
| <u>پاک کردن نگاره</u>                              |          | 1681360418         | woosw_add                       | MC4WP 🚳              |
| گالري محصول 🔨 👻 🔺                                  | <u>6</u> |                    | حذف بهروزرسانی                  | Duplicator Pro 🤹     |
|                                                    |          | 1                  | woosw_count                     | Slider Revolution 📀  |
| اوزودن کالری تصاویر محصول 😝 🥌                      |          |                    | حذف البهروزرساني                | 🕟 جمع کردن فهرست     |
|                                                    |          |                    |                                 |                      |

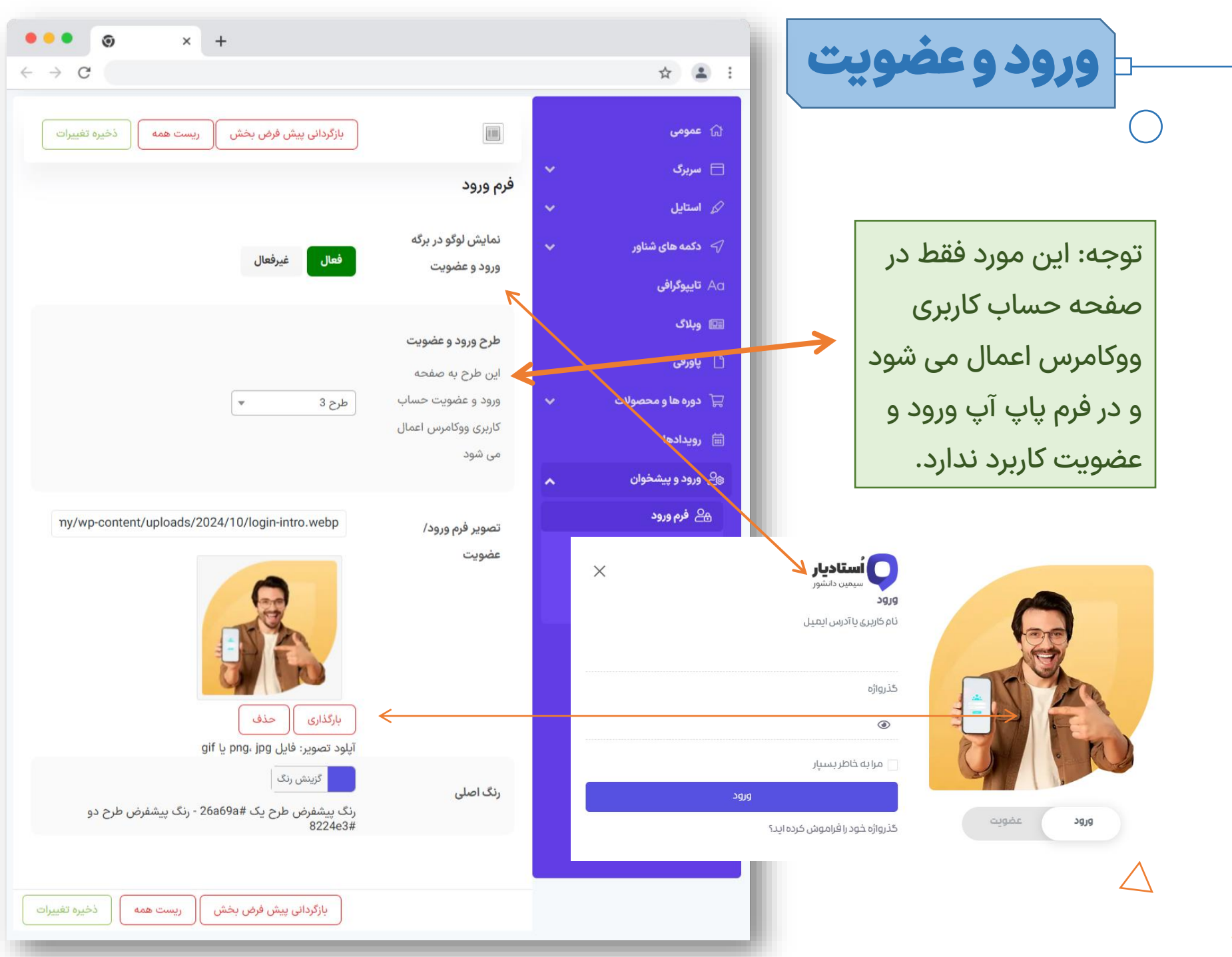

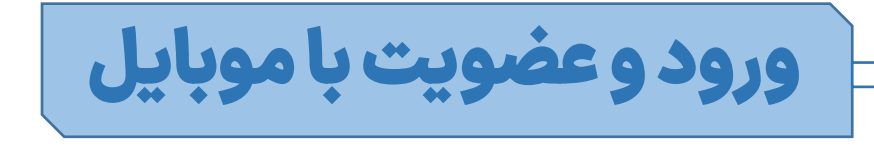

جهت فعالسازی این ویژگی کافیست فعالسازی رمز یک بار مصرف برای ثبت نام و ورود را فعال نمایید. در حال حاضر می توانید فقط از سامانه ملی پیامک جهت تهیه پنل پیامکی استفاده نمایید. جهت خرید پنل از ملی پیامک می توانید از لینک زیر خریداری نمایید: <u>ملی پیامک</u>

پس از تهیه پنل ملی پیامک وارد آدرس زیر شوید: https://console.melipayamak.com/send/otp در این صفحه آدرس API را کپی نمایید سپس وارد تنظیمات قالب شوید و کد را در قسمت APIدرج نمایید.

| د ځې کې دساب کارېږي /                                                                                     |                                                         | 3                                                                                       |                                                                                                    |             |                                                                                                    |
|----------------------------------------------------------------------------------------------------|---------------------------------------------------------|-----------------------------------------------------------------------------------------|----------------------------------------------------------------------------------------------------|-------------|----------------------------------------------------------------------------------------------------|
|                                                                                                    |                                                         | ا <b>ارسال پیامک رمز یکبار مصرف</b><br>مرویسها > ارسال پیامک > رمز یکبار مصرف           | 1 <b>°1</b><br>109                                                                                                    |             |                                                                                                    |
| POST https://console.melipayamak.com/a;                                                                   | ه از این متد استفاده کنید.<br>pi/send/otp/              | برای ارسال پیامک رمز یکبار مصرف به <mark>یک گیرند</mark><br>♦ <b>آدرس API</b><br>کیی تا |                                                                                                    |             |                                                                                                    |
|                                                                                                    | ب پاسخ دریافتی                                          | 🗊 پارامتر بای ارسالی                                                                    |                                                                                                    |             |                                                                                                    |
| "code": "3741437414",<br>"قرح خطا در صورت بیروز" :"status": )<br>}<br>نه خود جهت ارزیابی کاربر ذخیره کنید | "to": "09123456789" }<br>) محتوای code را در سامان      |                                                                                         |                                                                                                    |             |                                                                                                    |
|                                                                                                    |                                                         |                                                                                         |                                                                                                    |             | <b>U</b>                                                                                                    |
|                                                                                                    |                                                         | בנג <b>ר</b>                                                                            | رمز پیامکی یکبار مصرف                                                                                                    | *           | م یی<br>۲ دکمه های شناور                                                                                                    |
|                                                                                                    | ىل                                                      | مدید<br>ی ثبت نام و ورود فعال غیرفه                                                     | رمز پیامکی یکبار مصرف<br>فعالسازی رمز یک بار مصرف برا                                                                                       | ~           | کے ہے۔<br>۲ دکمه های شناور<br>۸ تایپوگرافی<br>۱ وبلاگ                                                                                                 |
|                                                                                                    | ال<br>ال                                                | بمدید<br>بی ثبت نام و ورود فعال غیرفه<br>فعال غیرف                                      | رمز پیامکی یکبار مصرف<br>فعالسازی رمز یک بار مصرف براز<br>اجبار ثبت شماره موبایل                                                            | *           | کی یی<br>۲۹ دکمه های شناور<br>۹۵ وبلای<br>۱۹ وبلای                                                                                                    |
|                                                                                                    | ىل<br>بى                                                | جدید<br>ی ثبت نام و ورود فعال غیرفه<br>فعال غیرفه                                       | رمز پیامکی یکبار مصرف<br>فعالسازی رمز یک بار مصرف برا:<br>اجبار ثبت شماره موبایل                                                            | *           | کی ہے<br>کہ دکمہ های شناور<br>میں وبلاگ<br>یا پاورقی<br>کی دورہ ها و محصولات                                                                          |
|                                                                                                    | ال<br>ل<br>یامک را از این لینک خریداری نمایید           | بدید<br>بی ثبت نام و ورود فعال غیرفه<br>فعال غیرفه<br>ملی پیامک                         | رمز پیامکی یکبار مصرف<br>فعالسازی رمز یک بار مصرف براز<br>اجبار ثبت شماره موبایل<br>خدمات دهنده سامانه پیامکی<br>سرویس دهنده پنل پیامکی خود | *<br>*<br>* | <ul> <li>حکمه های شناور</li> <li>حکمه های شناور</li> <li>وبلاگ</li> <li>وبلاگ</li> <li>یاورقی</li> <li>دوره ها و محصولات</li> <li>رویدادها</li> </ul> |
|                                                                                                    | ال<br>ال<br>پیامک را ا <u>ز این لینک خریداری نمایید</u> | عدید<br>ی ثبت نام و ورود فعال غیرفه<br>فعال غیرفه<br>می توانید پنل ملی                  | رمز پیامکی یکبار مصرف<br>فعالسازی رمز یک بار مصرف براز<br>اجبار ثبت شماره موبایل<br>خدمات دهنده سامانه پیامکی<br>سرویس دهنده پنل پیامکی خود | *<br>*<br>* | ک دکمه های شناور<br>۸ تایپوگرافی<br>۱ وبلاگ<br>۱ پاورقی<br>۱ دوره ها و محصولات<br>۱ رویدادها<br>۸ ورود و پیشخوان                                      |

ورود و عضوبت با

جهت فعالسازی رمز یکبار مصرف در پنل ملی پیامک وارد لینک زیر شوید

https://console.melipayamak.com/apps/otp

سپس از قسمت تنظیم وضعیت، وضعیت را فعال نمایید در مرحله بعد طول رمز – آدرس سایت و متن پیامک ارسالی را وارد نمایید و ذخیره کنید (دقت داشته باشید این متن باید توسط مدیریت ملی پیامک تایید شود)

|               |                           | آدرس وبسایت / نام اپلیکیشن | لول رمز (کاراکتر)      |
|---------------|---------------------------|----------------------------|------------------------|
|               |                           | https://studiaretheme.ir   | ۴                      |
| ستادیار سانکد | رمز ورود شما - قالب ا     |                            | ىتن پيامک ارسالى       |
| https:/       | ۲۳۰۳<br>/studiaretheme.ir | متادیار سانکد              | رمز ورود شما - قالب ام |
|               |                           |                            | وع ارسال               |
|               |                           | اشتراکو 🗸                  | ارسال از خط خدماتی     |

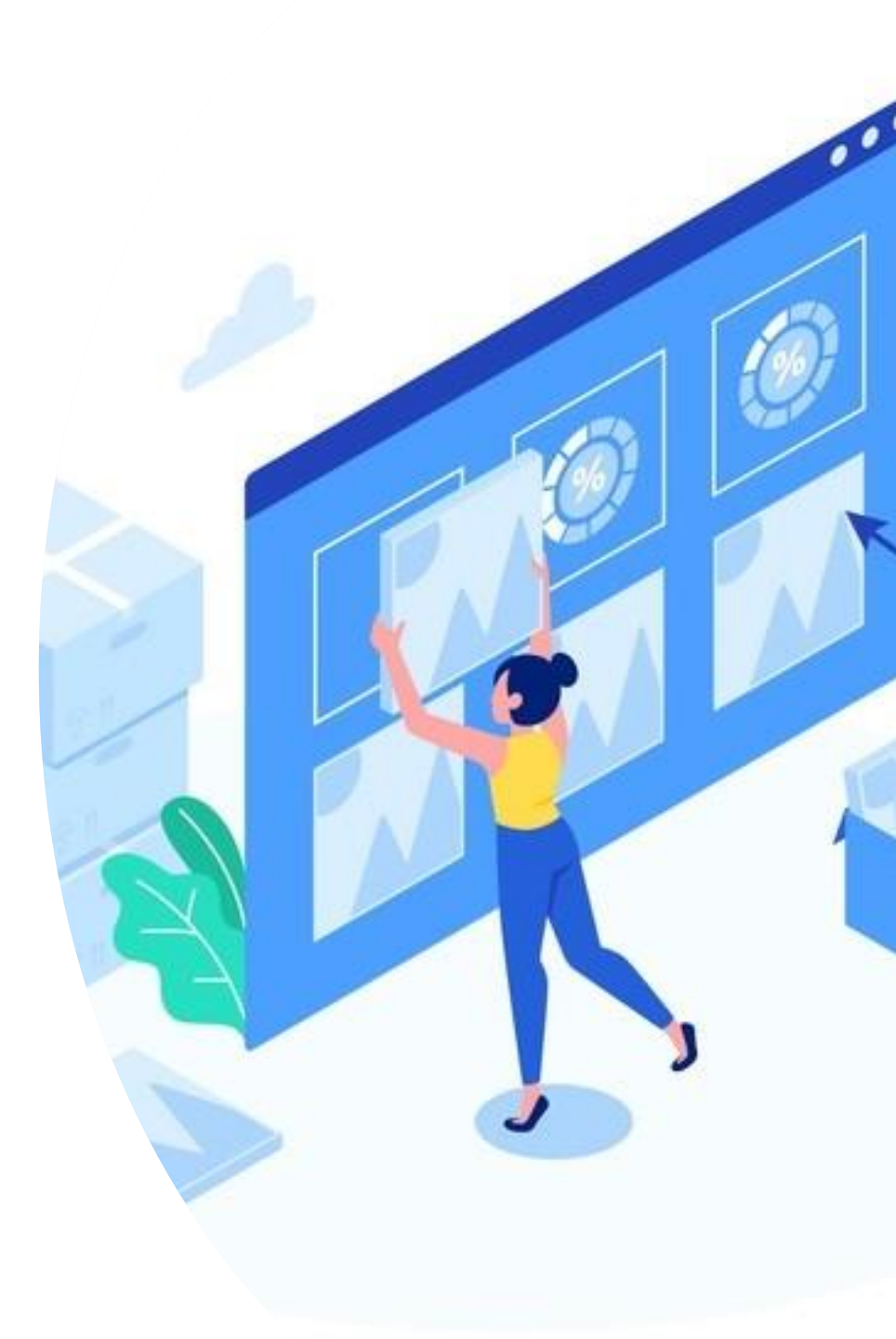

بخش نهم: وبلاگ (باکس دانلود، پادکست ویدئویی و صوتی)

باکس دانلود یک ویژگی جذاب قالب استادیار سان کد (سیمین دانشور) می باشد که می توانید در انتهای نوشته بی نهایت لینک در باکس دانلود اضافه کنید. ضمنا یک المان برای المنتور به این منظور طراحی شده است و می توانید از باکس دانلود در برگه ها، محصولات و سایر بخش هایی که با المنتور قابليت ويرايش دارد استفاده کنید.

|                            |                                                                      |                                 | بلاگ و پادک                        |
|----------------------------|----------------------------------------------------------------------|---------------------------------|------------------------------------|
| Password<br>www.suncode.ir | ی دانلود این مقاله                                                   | لینک هار                        | د یک ویژگی                         |
| ۲.۵ مگابایت                |                                                                      | افزونه رويدادها                 | استادیار سان                       |
| ۷ مگاپایت 🐣                |                                                                      | • افزونه المنتور                | ، دانشور) می<br>، توانید در انتمای |
|                            |                                                                      | باکس دانلود                     | یوانین در<br>ہایت لینک در          |
|                            | لینک های دانلود این مقاله<br>www.suncode.ir                          | عنوان<br>کلمه عبور              | د اضافه کنید.                      |
|                            | دانلود فایل                                                          | عنوان دکمه دانلود<br>× دانلود 1 | مان برای المنتور                   |
|                            | افزونه رویدادها                                                      | عنوان                           | ر طراحی شدہ                        |
|                            | wnloads.wordpress.org/plugin/wp-event-manager.zip                    | لینک<br>سایز فایل               | وانید از باکس                      |
| حذ                         |                                                                      | <ul><li></li></ul>              | له ها، محصولات                     |
|                            |                                                                      | دانلود 2 🗙                      | ں ھاپی کہ با                       |
|                            | افزونه المنتور<br>ownloads.wordpress.org/plugin/elementor.3.10.2.zip | عنوان<br>                       | ت ویرایش دارد                      |
| حذ                         | 7 مگابایت                                                            | سایز فایل                       | د.                                 |
|                            |                                                                      |                                 |                                    |

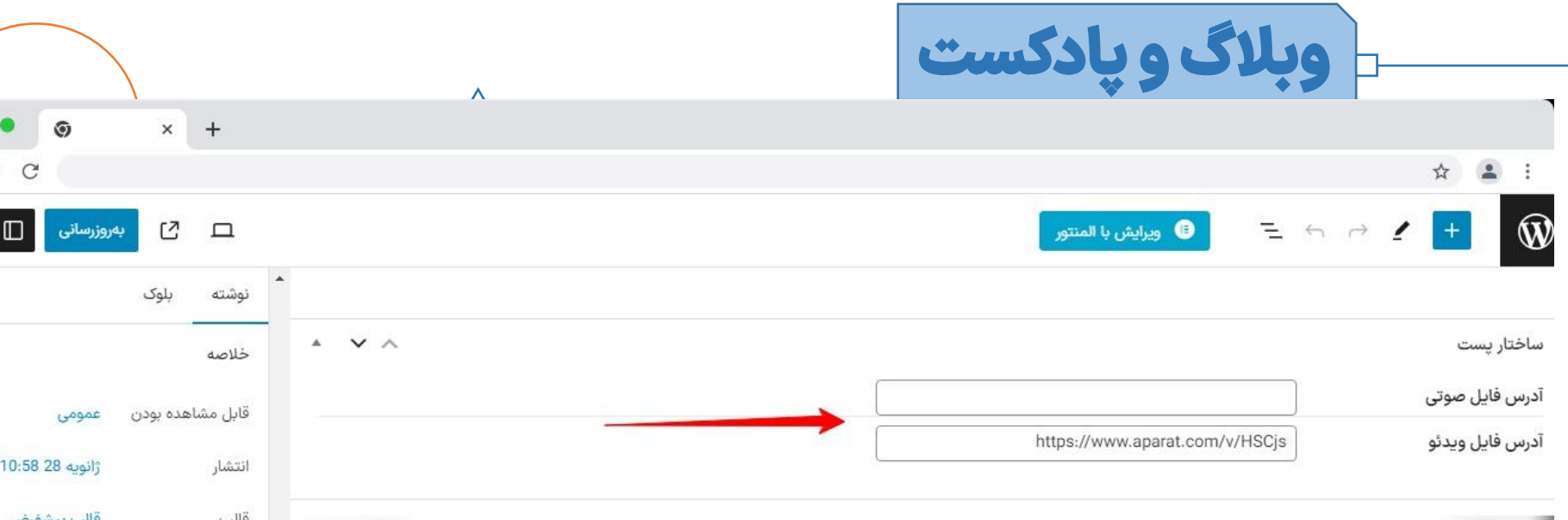

برای نمایش پادکست در صفحات المنتور خود باید ابتدا از پیشخوان>نوشته های یک یا چند نوشته جدید ایجاد نمایید و نوع نوشته را روی صوت یا ویدئو تنظیم کنید سپس لینک صوت یا ویدئو را در فیلد مربوطه وارد کنید و در نهایت از المان پادکست در المنتور در صفحه اصلی سایت خود استفاده نمایید. توجه: لینک ویدئو و صوت باید به صورت کامل باشد و در صورت وارد کردن آن در مرورگر به صورت مستقیم پخش شود. در صورت نیاز به استفاده از آپارات، نمونه لینک آپارات در تصویر مشخص شده است.

|    | 口         | e ر            | ەروزرسانى                         | : 0            |
|----|-----------|----------------|-----------------------------------|----------------|
| •  | نوشته     | بلوک           |                                   | ×              |
|    | خلاصه     |                |                                   | ^              |
|    | قابل مشا  | هده بودن       | عمومى                             |                |
|    | انتشار    |                | ژانویه 28 10:58                   | 11 ب.ظ         |
|    | قالب      |                | قالب پيشفرض                       |                |
|    | نشانی این | ترنتی          | tudiaretheme.i<br>/r/aparat-video | lab.stu<br>/r/ |
| L. | چس        | ىباندن بە بالا | ى بلاگ                            |                |
|    | نوع نوشته |                |                                   |                |
|    | ويدئو     |                |                                   | <b>~</b>       |
|    | نویسنده   |                |                                   |                |
|    | تيم طرا   | حی سان کد      |                                   | ~              |
| L  |           | تغيير با       | ، پیشنویس                         |                |
|    |           | انتقال         | به زبالهدان                       |                |

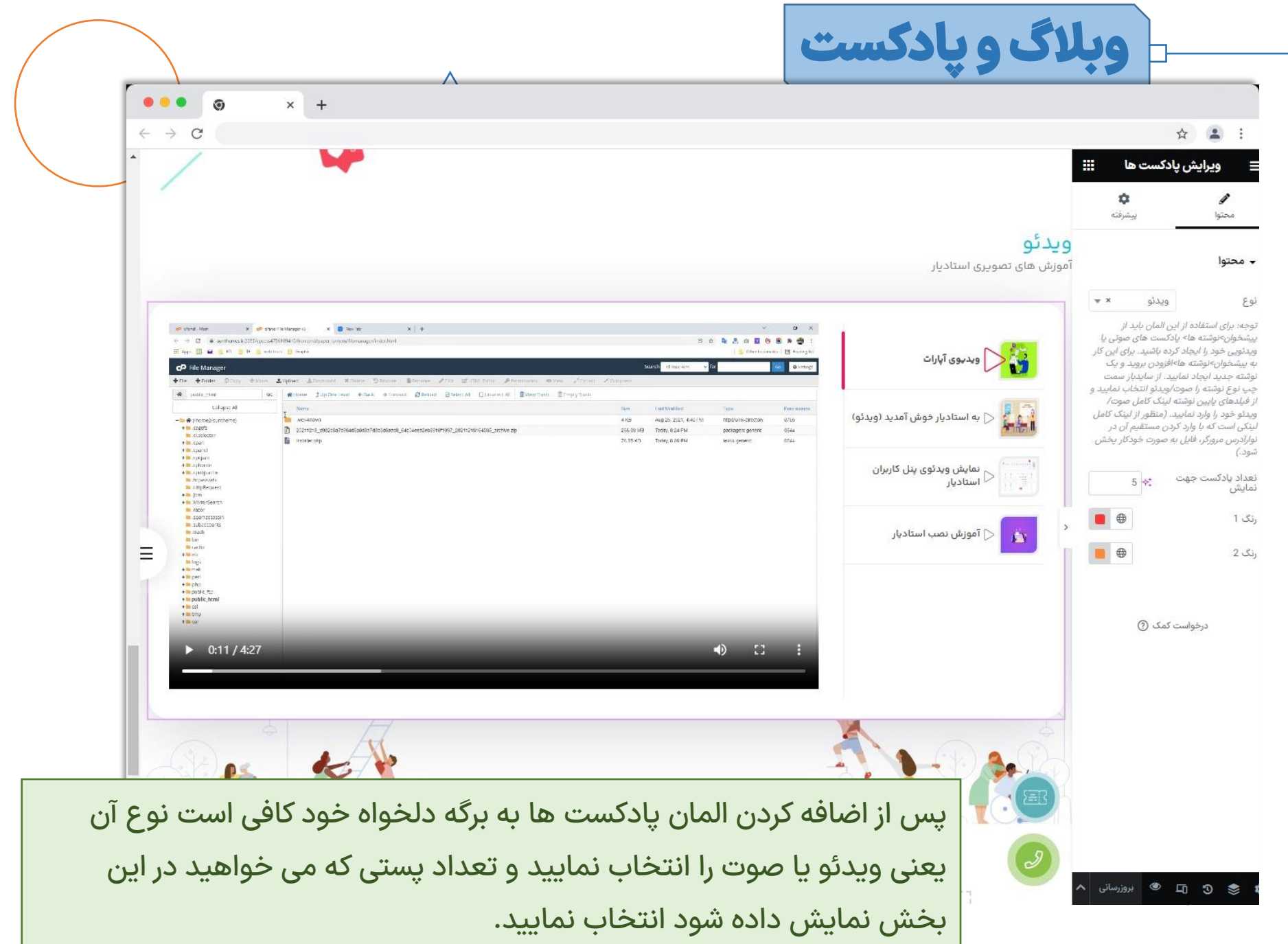

سوالات متداول كاربران

پس از فعالسازی قالب یا اتمام مراحل نصب با بسته نصبی، سایت با ارور ۵۰۰ مواجه می شود و بالا نمی آید.

احتمالا نسخه php هاست شما 7.4 نیست.
 آموزش تغییر نسخه php هاست را مطالعه نمایید.

https://www.rtl-theme.com/blog/fix-old-php-version/

سوالات متداول كاربران

### میخواهم دامنه سایت را تغییر دهم. چگونه لایسنس را فعال کنم؟

این مقاله را مطالعه نمایید:

100

https://www.rtl-theme.com/blog/rtl-licsince-activation/

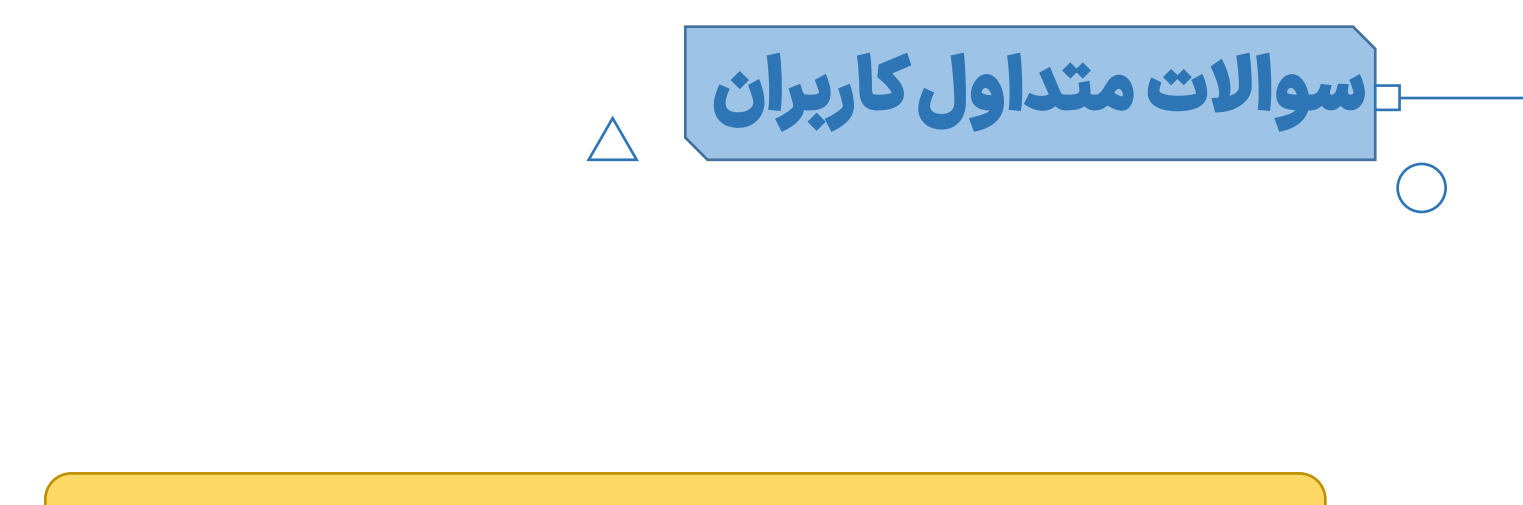

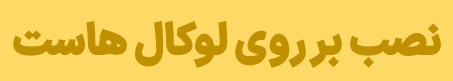

101

برای نصب قالب بر روی لوکال هاست باید ioncube را برای ومپ یا زمپ
 فعال کنید. راهنمای فعالسازی ioncube :

https://www.rtl-theme.com/blog/how-to-setuo-ioncube/

صوالات متداول كاربران

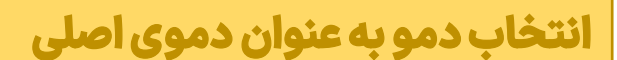

102

از پیشخوان وردپرس > تنظیمات > خواندن می توانید صفحه اصلی
 سایت یا همان دموی مورد نظر را به عنوان صفحه اصلی تنظیم نمایید.

سوالات متداول كاربران

### درون ریزی دموهای جدید

• اگراز نسخه های قدیمی قالب استفاده می کنید و در آپدیت جدید دمویی جدید اضافه شده است می توانید فایل های دموهای جدید را از فایل دانلود شده از سایت راستچین در مسیر:

Demo \New HomePages

را در پیشخوان وردپرس > قالب ها > نمونه های ذخیره شده > درون ریزی آپلود کنید تا به قالب های المنتور اضافه شود و سپس یک برگه جدید ایجاد کنید و از ویرایش با المنتور همان برگه الگو یا نمونه ذخیره شده را انتخاب کنید تا برگه مورد نظر مثل دموی جدید شود.

سوالات متداول كاربران

### مشكلات فني

۱: مطمئن شوید که قالب و افزونه ها و وردیرس به درستی به آخرین نسخه بروزرسانی شده باشد. ۲: افزونه هایی که نصب کردید یک به یک غیرفعال کنید ببینید با غیرفعال کردن کدام افزونه مشکل حل می شود؟ ۳: اگر موارد فوق به نتیجه نرسید حالت دیباگ وردپرس را فعال کنید و ببینید چه خطایی رخ داده است و در صورتی که خطا مربوط به قالب و افزونه های همراه قالب بود آن را برای پشتیبانی ارسال بفرمایید. ۴: اگر با موارد فوق به نتیجه نرسیدید، آموزش زیر را مشاهده بفرمایید: https://academy.rtl-theme.com/course/free-wordpresstroubleshooting-tutorial

مشکلات مرسوم کاربران با بسته نصبی

با توجه به تجربه تیم سان کد در زمینه ارائه قالب های وردپرس با بسته های نصب سریع برخی مشکلاتی که توسط معدودی از کاربران گزارش شده را برای رفع سریع مشکلات احتمالی سایر کاربران موارد زیر ذکر می شود، که البته پشتیبانی سان کد نیز همیشه با شما همراه خواهد بود.

ممکن است هاست شما قادر به اکسترکت فایل نباشد و با اروری همچون <u>ارور ۲۰۰</u> مواجه شوید(این ارور به جای مرحله دوم نصب نمایش داده می شود)

راه حل: ابتدا فضای هاست خود را بررسی نمایید، ممکن است فضای هاست شما پر شده باشد که در اینصورت باید فضای خالی سایت خود را افزایش دهید. سپس مراحل نصب را از اول انجام دهید. توجه داشته باشید که فایل های اضافه را که در اثر نصب ناموفق ایجاد شده را حذف کنید. یعنی در مسیر نصب شما فقط فایل zip بسته نصبی و فایل installer باید موجود باشد و موارد دیگر باید حذف گردد.

ممکن است پس از اتمام مراحل نصب طبق دستور بالا، <u>مجددا به صفحه نصب وردپرس منتقل شوید</u>. راحل حل: ابتدا در هاست خود permission یا دسترسی فایل ها و پوشه های خود را بررسی کنید. پوشه ها باید ۷۵۵ باشد و فایل ۶۴۴.

۱: اگر پوشه ها مثلا ۷۷۷ و فایل ها ۶۶۶ شده، راهکار این هست که به جز فایل بسته نصب و فایل installer بقیه فایل ها را حذف نمایید. سپس از ابتدا مراحل نصب را انجام دهید. با این تفاوت که این بار:

|               | • •                                                                                                    |                    |                     |
|---------------|----------------------------------------------------------------------------------------------------|--------------------|---------------------|
| O Archive     |                                                                                                    | Pass               |                     |
| O Validatio   | n                                                                                                    | Pass               |                     |
| Options       |                                                                                                    |                    |                     |
| General       |                                                                                                    | 0                  |                     |
| Extraction:   | Manual Archive Extraction *<br>PHP ZipArchive<br>Shell Exec Unzip (not detected on server)                                                         | •                  |                     |
| Permissions:  | All Files 644 All Directories 755                                                                                                    |                    |                     |
| Advanced      |                                                                                                    |                    |                     |
| Safe Mode:    | Off •                                                                                                    | نگ، برای گزینه های | ر پایین کادر قرمز ر |
| Config Files: | Create New (recommended) Controls how .htaccess, .user.ini and web.config are used. These options are not applied until step 3 is ran. [more info] | هر دو مورد را فعال | permissio تیک ه     |
| File Times:   | Original                                                                                                    |                    | يد.                 |
| Logging:      | 🖲 Light 🔍 Detailed 🔍 Debug                                                                                                    |                    |                     |
|               |                                                                                                    |                    |                     |

#### Duplicator

### مشکلات مرسوم کاربران با بسته نصبی

0

| Step 2 of | 4: Install Database                                                                | <u>dup-installer-log.txt</u> |
|-----------|------------------------------------------------------------------------------------|------------------------------|
|           | Basic cPanel                                                                       |                              |
| Setup     |                                                                                    |                              |
| Action:   | Connect and Remove All Data                                                        | T                            |
| Host:     | localhost                                                                          |                              |
| Database: | Warning: The selected 'Action' above will remove <u>all data</u> from this databa: | se!                          |
| User:     | init.                                                                              |                              |
| Password: | salit intolasse and passessed                                                      |                              |

#### Options

| Legacy:    | $\square$ Apply legacy collation fallback support for unknown collations types                                                                                                    |
|------------|----------------------------------------------------------------------------------------------------|
| Spacing:   | Fix non-breaking space characters                                                                                                    |
| Mode:      | Default      Disable      Custom     Custom |
| Objects:   | ✓ Enable View Creation                                                                                                    |
|            | ✓ Enable Stored Procedure Creation                                                                                                    |
| Charset:   | utf8                                                                                                    |
| Collation: | utf8_general_ci                                                                                                    |
|            |                                                                                                    |

#### Validation

|                            | C Retry Tes |
|----------------------------|-------------|
| • Requirements (must pass) | Pass        |
| • Notices (optional)       | Good        |
|                            |             |

اگر دسترسی فایل ها مشکلی نداشت باید همه فایل ها در هاست به جز فایل بسته نصبی و installer.php حذف گردد و مراحل نصب را از اول انجام دهید. این بار از دیتابیس و یوزری که قبلا ساختید استفاده نکیند و دیتابیس و یوزر جدید بسازید و در مرحله سوم نصب مطابق شکل گزینه مورد نظر را فعال نمایید و مراحل نصب را طی کنید.

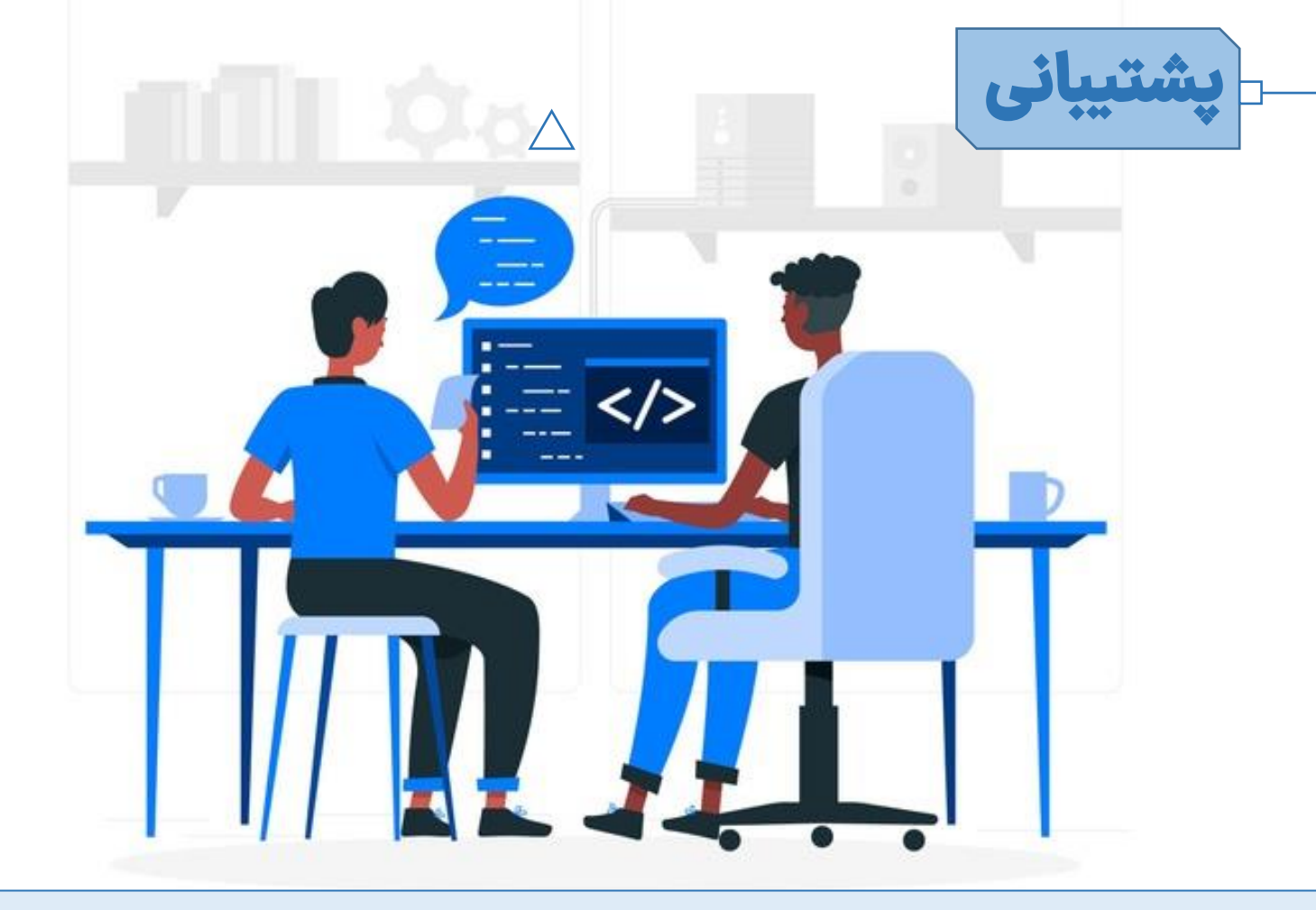

#### توجه:

108

پشتیبانی محصول به معنای رفع ایرادات احتمالی ( راستچین سازی برای محصولات خارجی و برنامه نویسی برای محصولات اختصاصی) در محصول می باشد و ایجاد ویژگی های مدنظر شما که در توضیحات و دمو محصول وجود ندارد شامل پشتیبانی رایگان نیست و هرگونه شخصی سازی با دریافت وجه انجام می پذیرد.
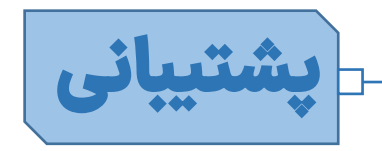

قبل از درخواست پشتیبانی:

۱: فایل راهنمای قالب را مطالعه بفرمایید.

۲: موارد عمومی وردپرس (مثل بخش برگه ها ،نوشته ها و دیدگاه ها و ...)، افزونه های رایگان (ووکامرس، فرم تماس ۷ و ...) دارای آموزش های رایگان در سایت راستچین و سایر وب سایت ها می باشد که با جستجو در گوگل می توانید به سرعت به نتیجه برسید.

۳: در صورتی که از موارد فوق به نتیجه نرسیدید، از پیشخوان راستچین>ارسال تیکت، شرح کامل مشکل به همراه مستندات مانند لینک و اسکرین شات و دسترسی هاست و ادمین وردپرس(در صورت نیاز) ارسال بفرمایید.

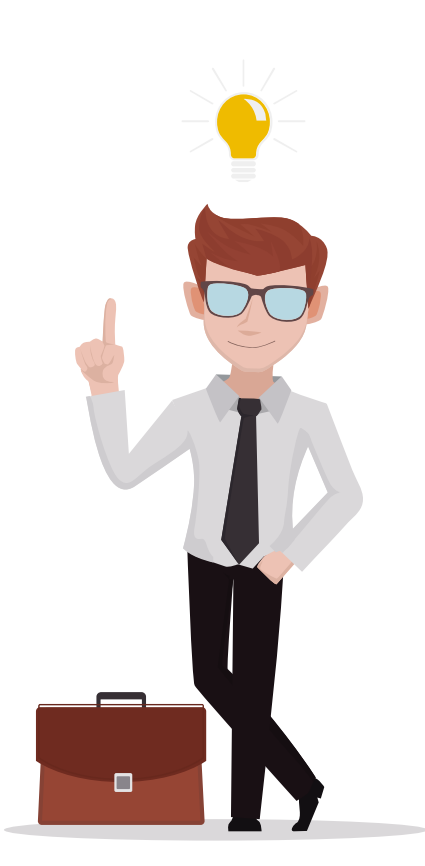

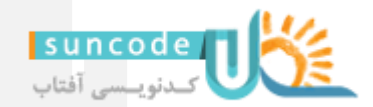

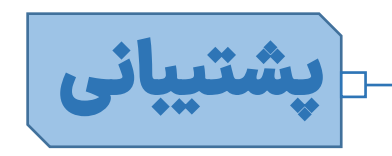

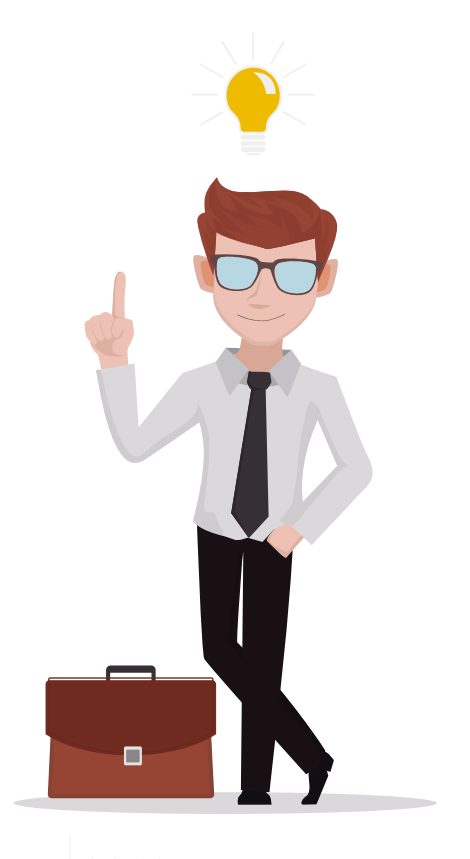

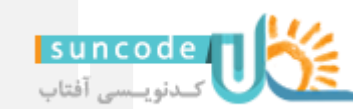

## $\triangle$

پشتیبانی فقط از طریق بخش پشتیبانی سایت راستچین انجام می شود. طبق قوانین سایت راستچین فرصت پاسخگویی طراح تا ۲۴ ساعت می باشد (به جز روزهای جمعه).

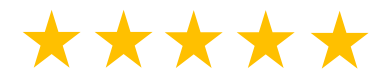

لطفا به میزان رضایت خود با در نظر گرفتن کلیه جوانب به محصول در سایت راستچین امتیاز دهید. (اینجا کلیک کنید یا به این آدرس مراجعه کنید: پیشخوان سایت راستچین> منوی محصولات خریداری شده)

خريد لايسنس جديد

قالب استادیار دارای لایسنس می باشد و هر لایسنس به صورت همزمان فقط روی یک دامنه (یک دامنه = یک سایت = یک پروژه = یک وردپرس) قابل استفاده می باشد و برای پروژه یا دامنه های همزمان فعال باید لایسنس مجزا تهیه شود.

برای خرید مجدد لایسنس قالب استادیار تخفیفهای زیر در نظر گرفته شده است. خرید دوم تا پنجم: ۳۰ درصد تخفیف خرید ششم تا دهم: ۴۰ درصد تخفیف خرید یازدهم به بعد: ۵۰ درصد تخفیف این موارد نیازی به کد تخفیف ندارد و کافی است با حسابی که قبلا قالب استادیار را این موارد نیازی به کد تخفیف ها به صورت خودکار روی حساب شما اعمال می شود.

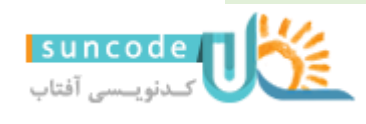

 $\triangle$ 

اپلیکیشن استادیار یک اپلیکیشن با کدنویسی اختصاصی مخصوص قالب استادیار است تا یک نسخه اپلیکیشن از سایت داشته باشید. این اپلیکیشن به صورت Native کدنویسی شده است و محتوای وبسایت شما شامل نوشته ها و محصولات را به صورت پویا در اپلیکیشن نمایش میدهد. با اهمیت استفاده موبایل توسط کاربران با راه اندازی اپلیکیشن اختصاصی برای سایتتان دسترسی کاربران را به دورهها آسانترکنید.

الليكيشن استاديار

این اپلیکیشن به صورت مجزا در سایت راستچین به فروش می رسد که می توانید از لینک زیر تهیه بفرمایید:

https://www.rtl-theme.com/studiare-application/

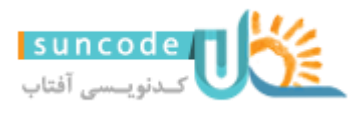